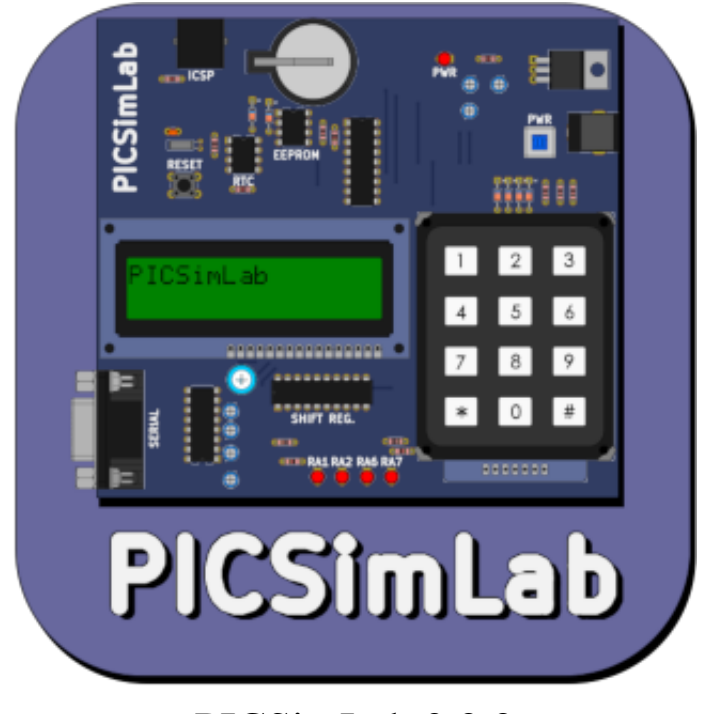

PICSimLab 0.9.2

Luis Claudio Gambôa Lopes <lcgamboa@yahoo.com>

Download: Github

HTML version of documentation

PICSimLab on Instagram

July 6, 2024

# Contents

| 1 | Intro | oduction                              | 6  |
|---|-------|---------------------------------------|----|
| 2 | Insta | 11                                    | 8  |
|   | 2.1   | Stable version executables download   | 8  |
|   | 2.2   | Unstable version executables download | 8  |
|   | 2.3   | Install from source                   | 8  |
|   |       | 2.3.1 Linux                           | 8  |
|   |       | 2.3.2 Windows                         | 9  |
|   |       | 2.3.3 macOS                           | 9  |
|   |       | 2.3.4 Experimental version            | 9  |
| 3 | Simu  | ilator Interface                      | 10 |
|   | 3.1   | Main Window                           | 10 |
|   | 3.2   | Interaction with the Board            | 12 |
|   | 3.3   | Command Line                          | 13 |
|   | 3.4   | Remote Control Interface              | 13 |
|   | 3.5   | Picture Map Reference                 | 16 |
| 4 | Boar  | rds                                   | 18 |
|   | 4.1   | Arduino Mega                          | 20 |
|   | 4.2   | Arduino Nano                          | 20 |
|   | 4.3   | Arduino Uno                           | 21 |
|   | 4.4   | Blue Pill                             | 21 |
|   | 4.5   | Breadboard                            | 22 |
|   | 4.6   | Curiosity                             | 22 |
|   | 4.7   | Curiosity HPC                         | 23 |
|   | 4.8   | ESP32-C3-DevKitC-02                   | 23 |
|   | 4.9   | ESP32-DevKitC                         | 24 |
|   | 4.10  | Franzininho DIY                       | 24 |
|   | 4.11  | K16F                                  | 25 |
|   | 4.12  | McLab1                                | 26 |
|   | 4.13  | McLab2                                | 26 |
|   | 4.14  | DICComing                             | 27 |
|   |       | PICGenios                             |    |

|   | 4.16  | <b>Remote TCP</b>                                                                                                    | 29        |
|---|-------|----------------------------------------------------------------------------------------------------|-----------|
|   | 4.17  | STM32 H103                                                                                                    | 30        |
|   | 4.18  | X 3                                                                                                    | 30        |
|   | 4.19  | Xpress                                                                                                    | 31        |
|   | 4 20  | onboard                                                                                                    | 32        |
|   | 4 21  | uChoard 3                                                                                                    | 32        |
|   | 7.21  |                                                                                                    | ,         |
| 5 | Seria | I Communication 3                                                                                                    | 33        |
|   | 5.1   | Com0com Installation and Configuration(Windows)                                                                                                    | 33        |
|   | 5.2   | ttvOtty Installation and Configuration (Linux)                                                                                                    | 35        |
|   | 53    | Arduino IDE Integration (simavr)                                                                                                    | 36        |
|   | 5.5   |                                                                                                    | /0        |
| 6 | Back  | end Simulators 3                                                                                                    | 37        |
|   | 6.1   | PICsim                                                                                                    | 37        |
|   |       | 6.1.1 MPLABX Integrated Debug                                                                                                    | 37        |
|   | 62    | simavr                                                                                                    | 37        |
|   | 0.2   | 6.2.1 avr adh Debug                                                                                                    | 20        |
|   |       | 6.2.1 avi-guo Debug                                                                                                    | 0         |
|   | ()    | $0.2.2$ MIFLADA III. Debug $\ldots \ldots \ldots \ldots \ldots \ldots \ldots \ldots \ldots \ldots \ldots \ldots \ldots \ldots \ldots \ldots \ldots \ldots \ldots$ | )0<br>)0  |
|   | 6.3   | qemu-stm32                                                                                                    | 99<br>10  |
|   |       | 6.3.1 arm-gdb Debug                                                                                                    | <u>39</u> |
|   | 6.4   | qemu-ESP32                                                                                                    | 39        |
|   |       | 6.4.1 ESP32-gdb Debug                                                                                                    | 10        |
|   | 6.5   | uCsim                                                                                                    | 11        |
|   |       | 6.5.1 uCsim Debug                                                                                                    | 11        |
|   | 6.6   | gpsim                                                                                                    | 41        |
|   | 6.7   | Remote                                                                                                    | 11        |
| _ |       |                                                                                                    |           |
| 7 | Tool  | 4                                                                                                    | 2         |
|   | 7.1   | Serial Terminal                                                                                                    | 12        |
|   | 7.2   | Serial Remote Tank                                                                                                    | 13        |
|   |       | 7.2.1 Actuators                                                                                                    | 13        |
|   |       | 7.2.2 Sensors                                                                                                    | 14        |
|   |       | 7.2.3 Communication Protocol                                                                                                    | 14        |
|   | 7.3   | Esp8266 Modem Simulator                                                                                                    | 45        |
|   |       | 7.3.1 Supported Commands                                                                                                    | 46        |
|   | 74    | Arduino Bootloader                                                                                                    | 17        |
|   | 7.5   | MPI ABY Debugger Plugin                                                                                                    | 17        |
|   | 7.5   | Din Viewer                                                                                                    | 17        |
|   | 7.0   |                                                                                                    | F/<br>10  |
|   | 1.1   |                                                                                                    | 10        |
| 8 | Osci  | lloscope 4                                                                                                    | 19        |
| 9 | Snar  | e Parts                                                                                                    | 50        |
| / | 0 1   | Din Alias                                                                                                    | ,σ<br>5Λ  |
|   | 0.2   |                                                                                                    | ,+<br>; = |
|   | 9.2   | Inputs                                                                                                    | 55        |
|   |       | 9.2.1 ADXL345 (Accel)                                                                                                    | )5        |

|     | 9.2.2  | BMP180 (Pressure I2C)                                                                                                    |
|-----|--------|----------------------------------------------------------------------------------------------------|
|     | 9.2.3  | BMP280 (Pressure I2C)                                                                                                    |
|     | 9.2.4  | DHT11 (Temp. Hum.)                                                                                                    |
|     | 9.2.5  | DHT22 (Temp. Hum.)                                                                                                    |
|     | 9.2.6  | DS1621 (Temperature I2C) 59                                                                                                    |
|     | 927    | DS18B20 (Temperature) 59                                                                                                    |
|     | 928    | Encoder 60                                                                                                    |
|     | 929    | FM50 (Temperature) 60                                                                                                    |
|     | 9.2.9  | Fixed Voltage 60                                                                                                    |
|     | 9.2.10 | Gamenad 61                                                                                                    |
|     | 9.2.11 | Gamepad (Analogic) 62                                                                                                    |
|     | 9.2.12 | $\frac{1}{4} \frac{1}{4} \frac{1}$ |
|     | 9.2.13 | MA/11 (Load Cell Allip)         05           Kaynad         63                                                                                                    |
|     | 9.2.14 | Keypau                                                                                                    |
|     | 9.2.15 | LDR 05                                                                                                    |
|     | 9.2.10 |                                                                                                    |
|     | 9.2.17 | MPU0030                                                                                                    |
|     | 9.2.18 | Potentiometers                                                                                                    |
|     | 9.2.19 | Potentiometers (Rotary)                                                                                                    |
|     | 9.2.20 | Push Buttons                                                                                                    |
|     | 9.2.21 | Push Buttons (Analogic)                                                                                                    |
|     | 9.2.22 | SH13X (Temp. Hum.)                                                                                                    |
|     | 9.2.23 | Switches                                                                                                    |
|     | 9.2.24 | Ultrasonic HC-SR04                                                                                                    |
| 9.3 | Output | s                                                                                                    |
|     | 9.3.1  | 7 Segments Display                                                                                                    |
|     | 9.3.2  | 7 Segments Display (Decoder)                                                                                                    |
|     | 9.3.3  | Buzzer 74                                                                                                    |
|     | 9.3.4  | DC Motor                                                                                                    |
|     | 9.3.5  | LCD hd44780 76                                                                                                    |
|     | 9.3.6  | LCD ili9341                                                                                                    |
|     | 9.3.7  | LCD pcf8833                                                                                                    |
|     | 9.3.8  | LCD pcd8544                                                                                                    |
|     | 9.3.9  | LCD ssd1306                                                                                                    |
|     | 9.3.10 | LED Matrix                                                                                                    |
|     | 9.3.11 | LEDs                                                                                                    |
|     | 9.3.12 | <b>RGB LED</b>                                                                                                    |
|     | 9.3.13 | <b>RGB LED WS2812B</b>                                                                                                    |
|     | 9.3.14 | Servo Motor                                                                                                    |
|     | 9.3.15 | Step Motor                                                                                                    |
| 9.4 | Others |                                                                                                    |
|     | 9.4.1  | ETH w5500                                                                                                    |
|     | 9.4.2  | IO 74xx573                                                                                                    |
|     | 9.4.3  | IO 74xx595                                                                                                    |
|     | 9.4.4  | IO MCP23017                                                                                                    |
|     | 9.4.5  | IO MCP23S17                                                                                                    |
|     | 9.4.6  | IO MM74C922                                                                                                    |
|     | 2.1.0  |                                                                                                    |

#### CONTENTS

|                                 | 9.4.7                                                                                                    | $10 \text{ FCF} 6374 \dots \dots \dots \dots \dots \dots \dots \dots \dots \dots \dots \dots \dots \dots \dots \dots \dots \dots \dots$                                                                                                    | •             |
|---------------------------------|----------------------------------------------------------------------------------------------------|----------------------------------------------------------------------------------------------------|---------------|
|                                 | 9.4.8                                                                                                    | IO UART                                                                                                    | •             |
|                                 | 9.4.9                                                                                                    | Jumper Wires                                                                                                    |               |
|                                 | 9.4.10                                                                                                    | Logic Block                                                                                                    |               |
|                                 | 9.4.11                                                                                                    | MEM 24CXXX                                                                                                    |               |
|                                 | 9.4.12                                                                                                    | RTC ds1307                                                                                                    |               |
|                                 | 9.4.13                                                                                                    | RTC pfc8563                                                                                                    |               |
|                                 | 9.4.14                                                                                                    | SD Card                                                                                                    |               |
|                                 | 9.4.15                                                                                                    | Temperature System                                                                                                    |               |
| 9.5                             | Virtual                                                                                                    |                                                                                                    |               |
|                                 | 9.5.1                                                                                                    | D. Transfer Function                                                                                                    |               |
|                                 | 9.5.2                                                                                                    | IO Virtual Term                                                                                                    |               |
|                                 | 9.5.3                                                                                                    | Signal Generator                                                                                                    |               |
|                                 | 9.5.4                                                                                                    | Text Box                                                                                                    |               |
|                                 | 9.5.5                                                                                                    | VCD Dump                                                                                                    |               |
|                                 | 9.5.6                                                                                                    | VCD Dump (Analogic)                                                                                                    |               |
|                                 | 9.5.7                                                                                                    | VCD Play                                                                                                    |               |
| LIU                             | , moc                                                                                                    |                                                                                                    |               |
| Onl                             | ine Simu                                                                                                    | ılator                                                                                                    |               |
| Onl                             | ine Simu                                                                                                    | ilator                                                                                                    |               |
| Onl<br>Use                      | ine Simu<br>with MI                                                                                                    | ilator<br>PLABX                                                                                                    |               |
| Onl<br>Use<br>B.1               | ine Simu<br>with MI<br>Installin                                                                                                    | Ilator<br>PLABX<br>ng the Necessary Tools                                                                                                    | •             |
| Onl<br>Use<br>B.1               | <b>ine Simu</b><br>with MI<br>Installin<br>B.1.1<br>B.1.2                                                                                                    | Ilator<br>PLABX<br>ng the Necessary Tools                                                                                                    | •             |
| Onl<br>Use<br>B.1               | ine Simu<br>with MI<br>Installin<br>B.1.1<br>B.1.2<br>B.1.3                                                                                                    | Ilator<br>PLABX<br>ng the Necessary Tools                                                                                                    | •             |
| Onl<br>Use<br>B.1               | ine Simu<br>with MI<br>Installin<br>B.1.1<br>B.1.2<br>B.1.3<br>Configu                                                                                                    | Ilator<br>PLABX<br>ng the Necessary Tools                                                                                                    | •             |
| Onl<br>Use<br>B.1<br>B.2        | ine Simu<br>with MI<br>Installin<br>B.1.1<br>B.1.2<br>B.1.3<br>Configu<br>B 2 1                                                                                                    | Ilator         PLABX         ng the Necessary Tools         Install MPLABX IDE and XC8 Compiler         Install PICsimLab         How to Install PICSimLab MPLABX Debugger plugin         uring a New Project in MPLABX         Project Creation                                                                                                    | •             |
| Onl<br>Use<br>B.1<br>B.2        | ine Simu<br>with MI<br>Installin<br>B.1.1<br>B.1.2<br>B.1.3<br>Configu<br>B.2.1<br>B.2.2                                                                                                    | Ilator         PLABX         ng the Necessary Tools         Install MPLABX IDE and XC8 Compiler         Install PICsimLab         How to Install PICSimLab MPLABX Debugger plugin         uring a New Project in MPLABX         Project Creation         File Creation                                                                                                    | •             |
| Onl<br>Use<br>B.1<br>B.2        | ine Simu<br>with MI<br>Installin<br>B.1.1<br>B.1.2<br>B.1.3<br>Configu<br>B.2.1<br>B.2.2<br>B.2.3                                                                                                    | Ilator         PLABX         ng the Necessary Tools         Install MPLABX IDE and XC8 Compiler         Install PICsimLab         How to Install PICSimLab MPLABX Debugger plugin         uring a New Project in MPLABX         Project Creation         File Creation         PIC Configuration Bits                                                                                                    | • • •         |
| Onl<br>Use<br>B.1<br>B.2        | <b>ine Simu</b><br><b>with MI</b><br>Installin<br>B.1.1<br>B.1.2<br>B.1.3<br>Configu<br>B.2.1<br>B.2.2<br>B.2.3<br>B.2.4                                                                                | Ilator         PLABX         ng the Necessary Tools         Install MPLABX IDE and XC8 Compiler         Install PICsimLab         How to Install PICSimLab MPLABX Debugger plugin         uring a New Project in MPLABX         Project Creation         File Creation         PIC Configuration Bits         Code Example                                                                                                    | • • • •       |
| Onl<br>Use<br>B.1<br>B.2        | <b>ine Simu</b><br><b>with MI</b><br>Installin<br>B.1.1<br>B.1.2<br>B.1.3<br>Configu<br>B.2.1<br>B.2.2<br>B.2.3<br>B.2.4<br>B.2.5                                                                       | Ilator         PLABX         ng the Necessary Tools         Install MPLABX IDE and XC8 Compiler         Install PICsimLab         How to Install PICSimLab MPLABX Debugger plugin         uring a New Project in MPLABX         Project Creation         File Creation         PIC Configuration Bits         Code Example         Building the Project                                                                                                    | • • • • • •   |
| Onl<br>Use<br>B.1<br>B.2<br>B.3 | <b>ine Simu</b><br><b>with MI</b><br>Installin<br>B.1.1<br>B.1.2<br>B.1.3<br>Configu<br>B.2.1<br>B.2.2<br>B.2.3<br>B.2.4<br>B.2.5<br>Program                                                            | Ilator         PLABX         ng the Necessary Tools         Install MPLABX IDE and XC8 Compiler         Install PICsimLab         How to Install PICSimLab MPLABX Debugger plugin         uring a New Project in MPLABX         Project Creation         File Creation         PIC Configuration Bits         Code Example         Building the Project         m and Debug PICsimLab With MPLABX                                                                                                    | • • • • • •   |
| Onl<br>Use<br>B.1<br>B.2<br>B.3 | ine Simu<br>with MI<br>Installin<br>B.1.1<br>B.1.2<br>B.1.3<br>Configu<br>B.2.1<br>B.2.2<br>B.2.3<br>B.2.4<br>B.2.5<br>Program<br>B.3.1                                                                 | Ilator         PLABX         ng the Necessary Tools         Install MPLABX IDE and XC8 Compiler         Install PICsimLab         How to Install PICSimLab MPLABX Debugger plugin         uring a New Project in MPLABX         Project Creation         File Creation         PIC Configuration Bits         Code Example         Building the Project         mand Debug PICsimLab                                                                                                    | • • • • • • • |
| Onl<br>Use<br>B.1<br>B.2<br>B.3 | ine Simu<br>with MI<br>Installin<br>B.1.1<br>B.1.2<br>B.1.3<br>Configu<br>B.2.1<br>B.2.2<br>B.2.3<br>B.2.4<br>B.2.5<br>Program<br>B.3.1<br>B.3.2                                                        | Ilator         PLABX         ng the Necessary Tools         Install MPLABX IDE and XC8 Compiler         Install PICsimLab         How to Install PICSimLab MPLABX Debugger plugin         uring a New Project in MPLABX         Project Creation         File Creation         PIC Configuration Bits         Code Example         Building the Project         m and Debug PICsimLab With MPLABX         Programming PICsimLab                                                                                                    |               |
| Onl<br>Use<br>B.1<br>B.2<br>B.3 | ine Simu<br>with MI<br>Installin<br>B.1.1<br>B.1.2<br>B.1.3<br>Configu<br>B.2.1<br>B.2.2<br>B.2.3<br>B.2.4<br>B.2.5<br>Program<br>B.3.1<br>B.3.2<br>B.3.3                                               | Ilator         PLABX         ng the Necessary Tools         Install MPLABX IDE and XC8 Compiler         Install PICsimLab         How to Install PICSimLab MPLABX Debugger plugin         uring a New Project in MPLABX         Project Creation         File Creation         PIC Configuration Bits         Code Example         Building the Project         m and Debug PICsimLab         Programming PICsimLab         Programming PICsimLab                                                                                                    |               |
| Onl<br>Use<br>B.1<br>B.2<br>B.3 | ine Simu<br>with MI<br>Installi:<br>B.1.1<br>B.1.2<br>B.1.3<br>Confige<br>B.2.1<br>B.2.2<br>B.2.3<br>B.2.4<br>B.2.5<br>Program<br>B.3.1<br>B.3.2<br>B.3.3<br>B.3.4                                      | Ilator         PLABX         ng the Necessary Tools         Install MPLABX IDE and XC8 Compiler         Install PICsimLab         How to Install PICSimLab MPLABX Debugger plugin         uring a New Project in MPLABX         Project Creation         File Creation         PIC Configuration Bits         Code Example         Building the Project         m and Debug PICsimLab         Programming PICsimLab         Programming PICsimLab         Pausing the Program                                                                                                    |               |
| Onl<br>Use<br>B.1<br>B.2<br>B.3 | ine Simu<br>with MI<br>Installi<br>B.1.1<br>B.1.2<br>B.1.3<br>Configu<br>B.2.1<br>B.2.2<br>B.2.3<br>B.2.4<br>B.2.5<br>Program<br>B.3.1<br>B.3.2<br>B.3.3<br>B.3.4<br>B.3.5                              | Ilator         PLABX         ng the Necessary Tools         Install MPLABX IDE and XC8 Compiler         Install PICsimLab         How to Install PICSimLab MPLABX Debugger plugin         uring a New Project in MPLABX         Project Creation         File Creation         PIC Configuration Bits         Code Example         Building the Project         m and Debug PICsimLab With MPLABX         Starting PICsimLab         Programming PICsimLab         Pausing the Program         Restarting the Program         Running Step by Step                                                         |               |
| Onl<br>Use<br>B.1<br>B.2<br>B.3 | ine Simu<br>with MI<br>Installi:<br>B.1.1<br>B.1.2<br>B.1.3<br>Configu<br>B.2.1<br>B.2.2<br>B.2.3<br>B.2.4<br>B.2.5<br>Program<br>B.3.1<br>B.3.2<br>B.3.3<br>B.3.4<br>B.3.5<br>B.3.6                    | Ilator         PLABX         ng the Necessary Tools         Install MPLABX IDE and XC8 Compiler         Install PICsimLab         How to Install PICSimLab MPLABX Debugger plugin         uring a New Project in MPLABX         Project Creation         File Creation         PIC Configuration Bits         Code Example         Building the Project         m and Debug PICsimLab With MPLABX         Starting PICsimLab         Programming PICsimLab         Pausing the Program         Restarting the Program         Running Step by Step                                                         |               |
| Onl<br>Use<br>B.1<br>B.2<br>B.3 | ine Simu<br>with MI<br>Installi<br>B.1.1<br>B.1.2<br>B.1.3<br>Configu<br>B.2.1<br>B.2.2<br>B.2.3<br>B.2.4<br>B.2.5<br>Program<br>B.3.1<br>B.3.2<br>B.3.3<br>B.3.4<br>B.3.5<br>B.3.6<br>B.3.7            | Ilator         PLABX         ng the Necessary Tools         Install MPLABX IDE and XC8 Compiler         Install PICsimLab         How to Install PICSimLab MPLABX Debugger plugin         uring a New Project in MPLABX         Project Creation         File Creation         PIC Configuration Bits         Code Example         Building the Project         m and Debug PICsimLab With MPLABX         Programming PICsimLab         Programming PICsimLab         Pausing the Program         Restarting the Program         Running Step by Step         Stopping Debugger                            |               |
| Onl<br>Use<br>B.1<br>B.2<br>B.3 | ine Simu<br>with MI<br>Installi<br>B.1.1<br>B.1.2<br>B.1.3<br>Configu<br>B.2.1<br>B.2.2<br>B.2.3<br>B.2.4<br>B.2.5<br>Program<br>B.3.1<br>B.3.2<br>B.3.3<br>B.3.4<br>B.3.5<br>B.3.6<br>B.3.7<br>This Ti | Ilator         PLABX         ng the Necessary Tools         Install MPLABX IDE and XC8 Compiler         Install PICsimLab         How to Install PICSimLab MPLABX Debugger plugin         uring a New Project in MPLABX         Project Creation         File Creation         PIC Configuration Bits         Code Example         Building the Project         mand Debug PICsimLab With MPLABX         Programming PICsimLab         Programming PICsimLab         Pausing the Program         Restarting the Program         Running Step by Step         Stopping Debugger         Disconnect Debugger |               |

| Crea        | ating Ne    | ew Boards                                                                         | 120                                                        |
|-------------|-------------|-----------------------------------------------------------------------------------|------------------------------------------------------------|
| <b>C</b> .1 | Creatin     | ng a New Board                                                                    | 120                                                        |
|             | C.1.1       | Board Hardware and Schematic                                                      | 120                                                        |
|             | C.1.2       | Board Picture                                                                     | 123                                                        |
|             | C.1.3       | Picture map                                                                       | 125                                                        |
|             | C.1.4       | Board code                                                                        | 129                                                        |
|             | C.1.5       | Integration with PICsimLab                                                        | 148                                                        |
|             | C.1.6       | Final Result                                                                      | 148                                                        |
|             | Crea<br>C.1 | Creating Net<br>C.1 Creatin<br>C.1.1<br>C.1.2<br>C.1.3<br>C.1.4<br>C.1.5<br>C.1.6 | Creating New Boards         C.1       Creating a New Board |

## **Chapter 1**

## Introduction

#### PICSimLab means Programmable IC Simulator Laboratory

PICSimLab is a realtime emulator of development boards with integrated MPLABX/avrgdb debugger. PICSimLab supports microcontrollers of picsim, simavr, uCsim, gpsim, qemu-stm32 and qemu-esp32 simulators. PICSimLab have integration with MPLABX/Arduino IDE for programming the boards microcontrollers. As the purpose of PICSimLab is to emulate real hardware it does not have any source code editing support. For code editing and debugging the same tools used for a real board should be used with PIC-SimLab, such as MPLABX, Arduino IDE or VSCode with PlatformIO.

PICSimLab supports several devices (spare parts) that can be connected to the boards for simulation. As for example LEDs and push buttons for simple outputs and inputs and some more complex ones like the ethernet shield w5500 for internet connection or the color graphic display ili9340 with touchscreen. The the complete list of parts can be accessed in the chapter Spare Parts.

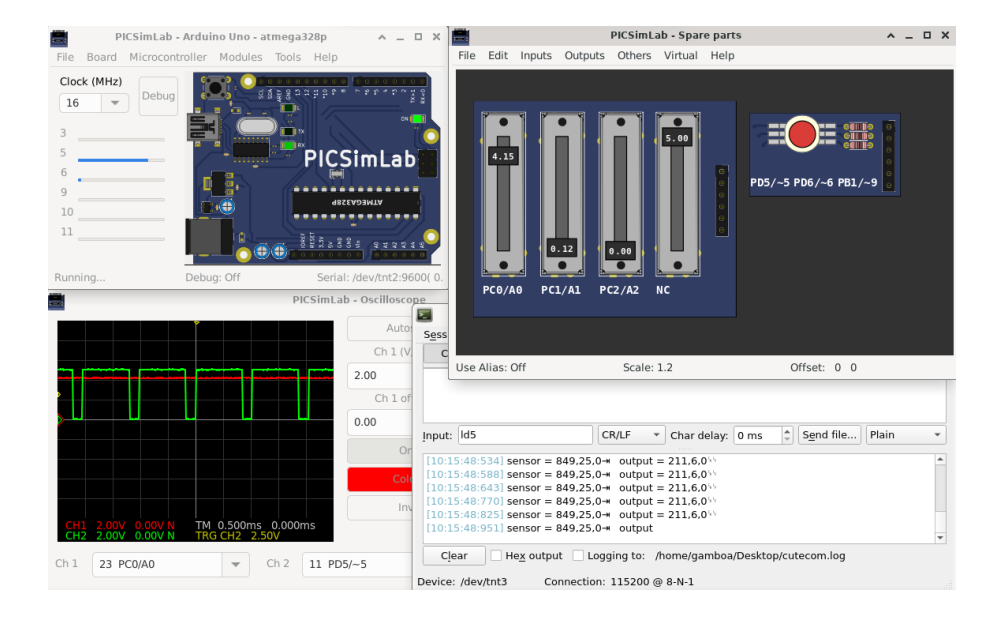

## **Chapter 2**

## Install

#### 2.1 Stable version executables download

If you are on Linux or Windows you can download the last version at: https://github.com/lcgamboa/picsimlab/releases

If you are on macOS you can run PICSimLab using Wine:

- 1. Download and install ['xquartz'](https://www.xquartz.org)
- 2. Download and install [Wine](https://dl.winehq.org/wine-builds/macosx/download.html)
- 3. Download the executable and double-click it to run the installer

#### 2.2 Unstable version executables download

The binaries of last code available on github can be downloaded at: Sourceforge.net The unstable test version have the unreleased features of Changelog\_auto.md If you need a specific binary that is not available please contact me.

#### 2.3 Install from source

#### 2.3.1 Linux

```
In Debian Linux and derivatives Linux native:
    Using a user with permission to run the sudo command:
    In first time build:
    git clone --depth=1 https://github.com/lcgamboa/picsimlab.git
```

```
cd picsimlab
bscripts/build_all_and_install.sh
```

To recompile use:

make -j4

#### 2.3.2 Windows

Cross-compiling for Windows (from Linux or WSL on win10) In first time build in Debian Linux and derivatives target Windows 64 bits:

```
git clone https://github.com/lcgamboa/picsimlab.git
cd picsimlab
bscripts/build_w64.sh
```

To recompile use:

make FILE=Makefile.cross -j4

For target Windows 32 bits:

```
git clone https://github.com/lcgamboa/picsimlab.git
cd picsimlab
bscripts/build_w32.sh
```

To recompile use:

make FILE=Makefile.cross\_32 -j4

#### 2.3.3 macOS

Theoretically it is possible to compile PICSimLab natively on macOS. But I do not have access to any computer with macOS to try to compile and until today nobody has communicated that they managed to do it. (help wanted)

#### 2.3.4 Experimental version

Experimental version can be built using the parameter "exp" on scripts:

```
bscripts/build_all_and_install.sh exp
bscripts/build_w64.sh exp
bscripts/build_w32.sh exp
```

And recompiled using the parameter "exp" on Makefiles:

```
make -j4 exp
make FILE=Makefile.cross -j4 exp
make FILE=Makefile.cross_32 -j4 exp
```

## **Chapter 3**

# **Simulator Interface**

## 3.1 Main Window

The main window consists of a menu, a status bar, a frequency selection combobox, an on/off button to trigger debugging, some board-specific controls and the part of the board interface itself.

In the title of the window is shown the name of the simulator PICSimLab, followed by the board and the microcontroller in use.

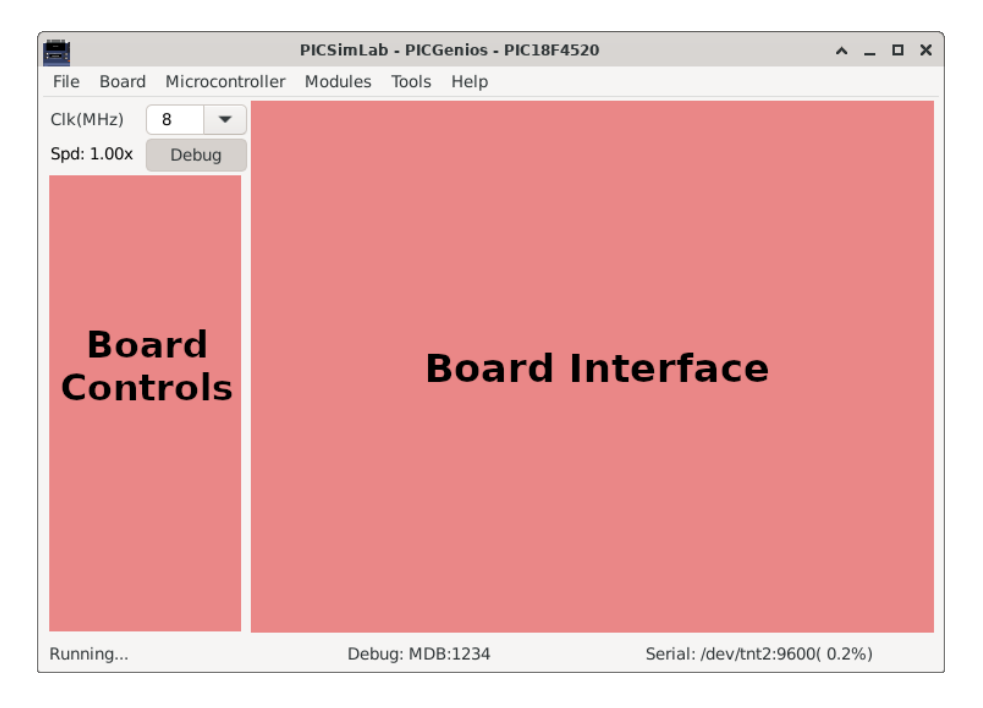

The frequency selection combobox directly changes the working speed of the mi-

crocontroller. The "Spd" label show the ratio between simulation speed and real time. when the "Spd" label goes red indicates that the computer is not being able to run the program in real time for the selected clock. In this case the simulation may present some difference than expected and the CPU load will be increased.

The on/off button to enable debugging is used to enable debugging support, when active simulation load is increased.

The menus and their functions are listed below:

- File
  - Load Hex Load .hex files
  - Reload Last Reload the last used .hex file
  - Save Hex Save memory in a .hex file
  - Configure Open the configuration windows
  - Save Workspace Saves all current workspace settings to a .pzw file
  - Load Workspace Loads saved settings from a .pzw file
  - Exit
- Board
  - Arduino Uno Choose board Arduino Uno
  - Breadboard Choose board Breadboard
  - Franzininho Choose board Franzininho
  - K16F Choose board K16F
  - McLab1 Choose board McLab1
  - McLab2 Choose board McLab2
  - PICGenios Choose board PICGenios
  - PQDB Choose board PQDB
  - uCboard Choose board uCboard
- Microcontroller
  - xxxxx Selects the microcontroller to be used (depends on the selected board)
- Modules
  - Oscilloscope Open the oscilloscope window
  - Spare parts Open the spare parts window
- Tools
  - Serial Terminal Open the serial terminal (default Cutecom)
  - Serial Remote Tank Open the remote tank simulator

- Esp8266 Modem Simulator Open the Esp8266 Modem Simulator
- Arduino Bootloader Load microcontroller with Arduino serial bootloader
- MPLABX Debugger Plugin Open the web page to download the MPLABX Debugger Plugin
- Pin Viewer Open the Pin Viewer
- Help
  - Contents Open the Help window
  - Board Open the Board Help window
  - Examples Load the examples
  - About Board Show message about author and version of board
  - About PICSimLab Show message about author and version of PICSim-Lab

| <b>.</b>   |                | PICSimLab - | - PICGenio | s - PIC18F4520 |
|------------|----------------|-------------|------------|----------------|
| File Board | Microcontrolle | r Modules 1 | Tools Help | D              |
| Clk(MHz)   | 8 🔹            | •           |            | •              |
| Spd: 1.00x | Debug          |             |            |                |

The first part of the status bar shows the state of the simulation, in the middle part the status of the debug support and in the last part the name of the serial port used, its default speed and the error in relation to the real speed configured in the microcontroller.

| Pupping | Dobug: Off | Sorial Port: /dov/tot2://200/ 0.2% |
|---------|------------|------------------------------------|
| nunning | Debug. Off | Senar Full. /uev/thtz.4000( 0.270) |

#### **3.2** Interaction with the Board

On the interface area of the board it is possible to interact in some ways:

- Click in ICSP connector to load an .hex file.
- Click in PWR button to ON/OFF the emulator..
- The buttons can be activated through mouse or keys 1, 2, 3 e 4.
- · Click and drag in potentiometers to change their values.
- Click on EEPROM memory to view its contents.

#### 3.3 Command Line

```
PICSimLab supports two command lines format:
One for load a PICSimLab Workspace file (.pzw)
```

```
picsimlab file.pzw
```

And other for load .hex files

```
picsimlab boardname microcontroller [file.hex] [file.pcf]
```

#### **3.4 Remote Control Interface**

The remote control interface allows other programs to control the PICSimLab simulation through a TCP/IP socket using text formatted commands.

The PICSimLab remote control interface supports TCP connections using telnet or nc (netcat).

The default port is 5000 and can be changed in configuration windows.

The 'rlwrap' command can be used for best command edition support in telnet or nc:

```
rlwrap nc 127.0.0.1 5000
```

The supported commands can be shown using the "help" command:

```
help
List of supported commands:
 dumpe [a] [s] - dump internal EEPROM memory
 dumpf [a] [s] - dump Flash memory
 dumpr [a] [s] - dump RAM memory
             - shutdown PICSimLab
 exit
 get ob
             - get object value
 help
              - show this message
 info
              - show actual setup info and objects
 loadhex file - load hex file (use full path)
            - show pins directions and values
 pins
 pinsl
             - show pins formated info
 quit
              - exit remote control interface
 reset
              - reset the board
 set ob vl
             - set object with value
 sim [cmd]
             - show simulation status or execute cmd start/stop
            - wait to syncronize with timer event
 svnc
 version
              - show PICSimLab version
Ok
```

The "info" command show all available "objects" and values:

```
info
Board:
          Arduino Uno
Processor: atmega328p
Frequency: 16000000 Hz
Use Spare: 1
   board.out[00] LD_L= 254
 part[00]: LEDs
   part[00].out[08] LD_1= 254
   part[00].out[09] LD_2= 30
   part[00].out[10] LD_3= 254
   part[00].out[11] LD_4= 254
   part[00].out[12] LD_5 254
   part[00].out[13] LD_6= 254
   part[00].out[14] LD_7= 254
 part[01]: Buzzer
   part[01].out[02] LD_1= 140
 part[02]: Push buttons
   part[02].in[00] PB_1= 1
   part[02].in[01] PB_2= 0
   part[02].in[02] PB_3= 1
   part[02].in[03] PB_4= 1
   part[02].in[04] PB_5= 1
   part[02].in[05] PB_6= 1
   part[02].in[06] PB_7= 1
    part[02].in[07] PB_8= 1
Ok
```

The "pins" command show all pins directions and digital values:

```
pins
 pin[01] ( PC6/RST) < 0
                                    pin[15] ( PB1/~9) > 0
 pin[02] ( PD0/0) < 1
                                   pin[16] ( PB2/~10) > 0
 pin[03] ( PD1/1) < 1
                                   pin[17] ( PB3/~11) > 0
 pin[04] ( PD2/2) < 1
                                   pin[18] ( PB4/12) < 0
 pin[05] ( PD3/~3) > 0
                                   pin[19] ( PB5/13) > 0
 pin[06] ( PD4/4) < 1
                                    pin[20] (
                                               +5V) < 1
                                   pin[21] ( AREF) < 0
 pin[07] (
            +5V) < 1
 pin[08] (
            GND) < 0
                                   pin[22] ( GND) < 0
 pin[09] ( PB6/X1) < 0
                                   pin[23] ( PCO/AO) < 0
 pin[10] ( PB7/X2) < 0
                                   pin[24] ( PC1/A1) < 0
 pin[11] ( PD5/~5) < 1
                                   pin[25] ( PC2/A2) < 0
                                    pin[26] ( PC3/A3) < 0
 pin[12] ( PD6/~6) < 1
 pin[13] ( PD7/7) < 1
                                    pin[27] ( PC4/A4) > 0
 pin[14] ( PB0/8) > 0
                                    pin[28] ( PC5/A5) > 0
Ok
```

The "pinsl" command show all pins info in text formatted output:

```
pinsl
28 pins [atmega328p]:
 pin[01] D I 0 000 0.000 "PC6/RST "
 pin[02] D I 1 200 0.000 "PD0/0 "
 pin[03] D I 1 200 0.000 "PD1/1 "
 pin[04] D I 1 200 0.000 "PD2/2
                                  ....
 pin[05] D O 0 007 0.000 "PD3/~3 "
 pin[06] D I 1 200 0.000 "PD4/4 "
 pin[07] P I 1 200 0.000 "+5V
                                 . ....
 pin[08] P I 0 000 0.000 "GND "
 pin[09] D I 0 000 0.000 "PB6/X1 "
 pin[10] D I 0 000 0.000 "PB7/X2 "
 pin[11] D I 1 200 0.000 "PD5/~5
                                  н
 pin[12] D I 1 200 0.000 "PD6/~6 "
 pin[13] D I 1 200 0.000 "PD7/7 "
 pin[14] D O 0 000 0.000 "PB0/8 "
 pin[15] D O 0 000 0.000 "PB1/~9 "
 pin[16] D O 0 000 0.000 "PB2/~10 "
 pin[17] D O 0 006 0.000 "PB3/~11 "
 pin[18] D I 0 000 0.000 "PB4/12 "
 pin[19] D O 0 000 0.000 "PB5/13 "
 pin[20] P I 1 200 0.000 "+5V "
 pin[21] R I 0 000 0.000 "AREF
                                  .....
 pin[22] P I 0 000 0.000 "GND "
 pin[23] A I 0 000 0.875 "PCO/A0 "
 pin[24] A I 0 000 1.925 "PC1/A1
                                  н
 pin[25] A I 0 000 2.700 "PC2/A2 "
 pin[26] A I 0 000 4.275 "PC3/A3 "
 pin[27] D O 1 179 0.000 "PC4/A4 "
 pin[28] D O 1 186 0.000 "PC5/A5 "
Ok
```

You can view one input/output state using the "get" command:

```
get board.out[00]
get part[02].in[01]
```

Its possible use the "get" command to view individual pins state:

```
#digital state
get pin[19]
pin[19]= 0
Ok
#digital mean value (0-200)
get pinm[19]
pin[18]= 100
```

```
Ok
#analog state
get apin[25]
apin[25]= 2.700
Ok
#all info
get pinl[13]
pin[13] D I 1 200 0.000 "PD7/7
```

And set value of one input using the "set" command:

```
set part[02].in[01] 0
set part[02].in[01] 1
```

Ok

Or set value of one pin using the "set" command:

```
#digital
set pin[10] 2
#analog
set apin[20] 2.345
```

For windows users putty telnet client is a good option to access the remote control interface.

н

### 3.5 Picture Map Reference

Names used in .map files for boards and parts are standardized and used by the remote control interface.

The names must start with  $I_{i}$  if it is an input,  $O_{i}$  if it is an output or  $B_{i}$  if it is bidirectional. And be followed by one of the two-letter types in the table below before the area name.

#### CHAPTER 3. SIMULATOR INTERFACE

| Function | Туре | Description    | <b>RControl In</b> | <b>RControl Out</b>                      |
|----------|------|----------------|--------------------|------------------------------------------|
| Ι        | MD   | Memory Dump    | -                  | -                                        |
| Ι        | KB   | Keyboard Key   | 0 or 1             | 0 or 1                                   |
| Ι        | PG   | Program        | -                  | -                                        |
| Ι        | CN   | Connector      | -                  | -                                        |
| В        | PO   | Potentiometer  | 0 to 200           | 0 to 200                                 |
| В        | JP   | Jumper         | 0 or 1             | 0 or 1                                   |
| В        | VS   | Value short    | -32768 to 32767    | -32768 to 32767                          |
| В        | PB   | Push button    | 0 or 1             | 0 or 1                                   |
| В        | DP   | Dip switch     | 0 or 1             | 0 or 1                                   |
| В        | SW   | Switch         | 0 or 1             | 0 or 1                                   |
| В        | RT   | Rotary encoder | 0 to 200           | 0 to 200                                 |
| В        | AJ   | Dip switch     | -                  | -                                        |
| 0        | MC   | Motor Cooler   | -                  | 0 to 200                                 |
| 0        | PN   | Pin name       | -                  | -                                        |
| 0        | ST   | Status         | -                  | -                                        |
| 0        | IC   | IC name        | -                  | -                                        |
| 0        | LR   | LED RGB        | -                  | -                                        |
| 0        | LM   | LED Matrix     | -                  | -                                        |
| 0        | DI   | Display Info   | -                  | -                                        |
| 0        | LD   | LED            | -                  | 0 to 200                                 |
| 0        | DS   | Display        | -                  | if alphanumeric show text                |
| 0        | MT   | DC motor       | -                  | dir 0 or 1, spd. 0 to 200, pos. 0 to 200 |
| 0        | DG   | Degree         | -                  | float angle                              |
| 0        | SS   | seven segment  | -                  | decoded number                           |

For example area named **B\_PB\_Start**, which describes the position of a push button named "Start". The **B\_** bidirectional indicates that the mapped area serves as user action input and drawing output.

## Chapter 4

# **Boards**

PICSimLab currently supports five backend simulators: picsim, simavr, uCsim, gpsim and qemu (stm32 and esp32).

The Figure below shows which boards are based on which backend simulator:

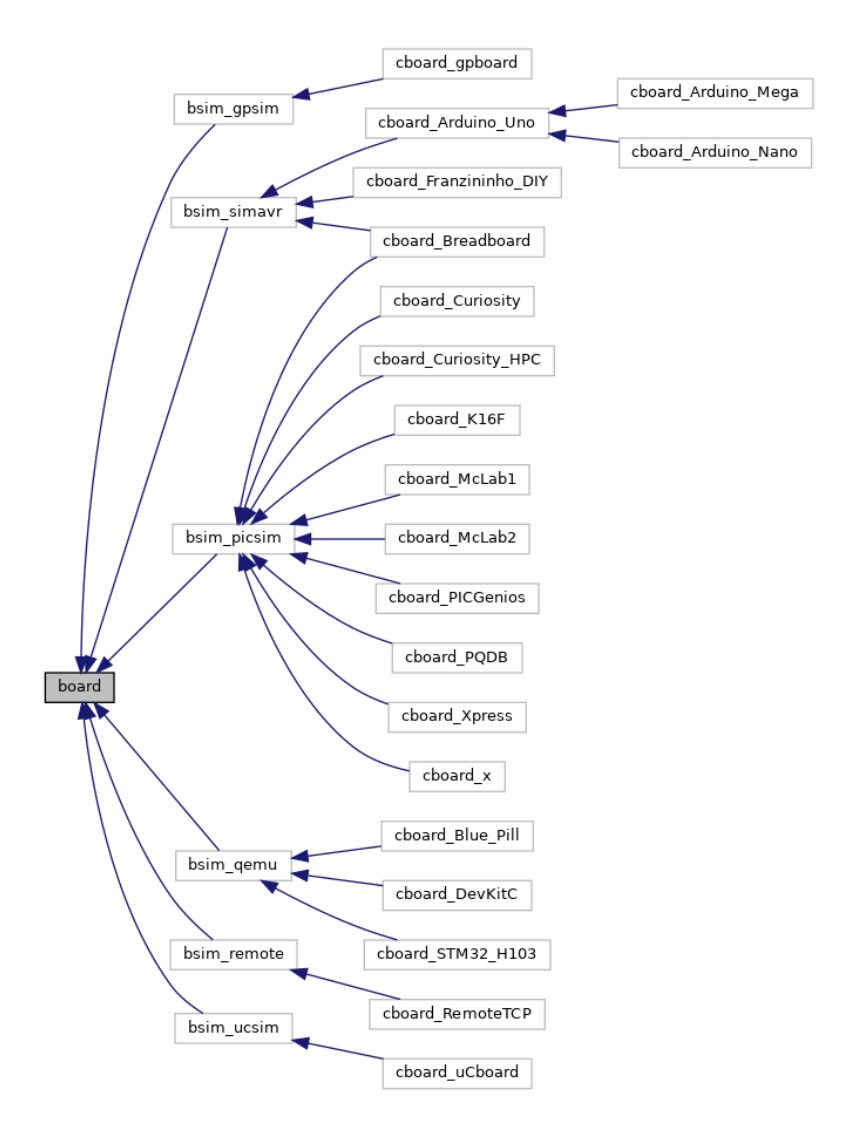

Figure 4.1: Boards backend simulators

The below table show the supported debug interface of each simulator:

| Backend                                         | Debug Support                                                     |  |  |
|-------------------------------------------------|-------------------------------------------------------------------|--|--|
| picsim                                          | see the section MPLABX Integrated Debug                           |  |  |
| simavr                                          | see the sections MPLABX Integrated Debug and remote avr-gdb Debug |  |  |
| qemu-stm32 see the section remote arm-gdb Debug |                                                                   |  |  |
| qemu-esp32                                      | see the section remote esp32-gdb Debug                            |  |  |
| uCsim                                           | see the section uCsim remote console (telnet) Debug               |  |  |
| gpsim                                           | none yet                                                          |  |  |

### 4.1 Arduino Mega

It emulates the Arduino Mega development board that uses one ATMEGA2560 microcontroller of simavr backend simulator.

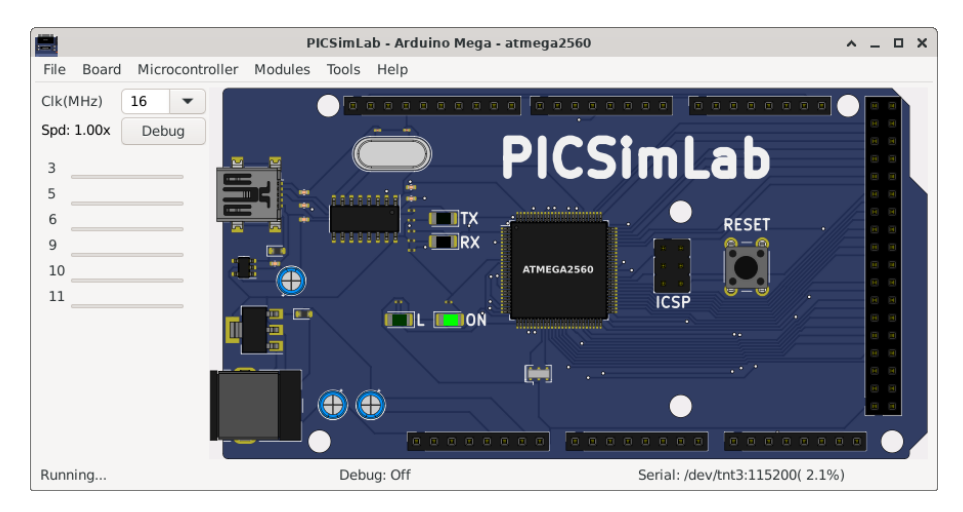

The code examples can be loaded in PICSimLab menu Help->Examples.

The source code of board Arduino Mega examples using the Arduino IDE with avr-gcc are in the link: board\_Arduino\_Mega.

More information about the Arduino in www.arduino.cc

Information on how to configure the PICSimLab integration with the Arduino IDE can be found in the section: Arduino IDE Integration.

#### 4.2 Arduino Nano

It emulates the Arduino Nano development board that uses one ATMEGA328P microcontroller of simavr backend simulator.

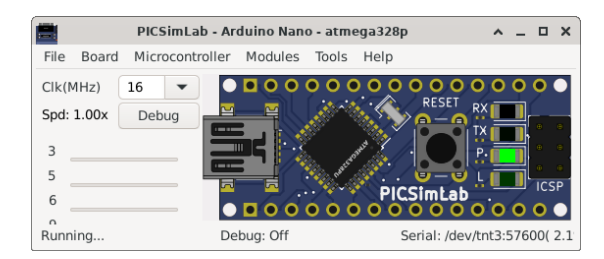

The code examples can be loaded in PICSimLab menu **Help->Examples**. The source code of board Arduino Nano examples using the Arduino IDE with avr-gcc are in the link: board Arduino Nano.

More information about the Arduino in www.arduino.cc

Information on how to configure the PICSimLab integration with the Arduino IDE can be found in the section: Arduino IDE Integration.

### 4.3 Arduino Uno

It emulates the Arduino Uno development board that uses one ATMEGA328P microcontroller of simavr backend simulator.

|                                                         | PICSimLab -     | Arduino U | no - atm | nega328p |         |         | ^      | -                     |     | ×  |
|---------------------------------------------------------|-----------------|-----------|----------|----------|---------|---------|--------|-----------------------|-----|----|
| File Board                                              | Microcontroller | Modules   | Tools    | Help     |         |         |        |                       |     |    |
| Clock (MHz)<br>16<br>3<br>5<br>6<br>9<br>10<br>11<br>11 | Debug           |           |          |          |         | A MA    | La     | о 43<br>М<br>ТХ+1 0 0 |     |    |
| Running                                                 | D               | ebug: Off |          |          | Serial: | /dev/tr | nt2:96 | 500(                  | 0.2 | %) |

#### Board Arduino Uno schematics.

The code examples can be loaded in PICSimLab menu Help->Examples.

The source code of board Arduino Uno examples using the Arduino IDE with avrgcc are in the link: board\_Arduino\_Uno.

More information about the Arduino in www.arduino.cc

Information on how to configure the PICSimLab integration with the Arduino IDE can be found in the section: Arduino IDE Integration.

#### 4.4 Blue Pill

It is a generic board only with reset, serial and crystal circuits and support to stm32f103c8t6 microcontroller of qemu-stm32 backend simulator.

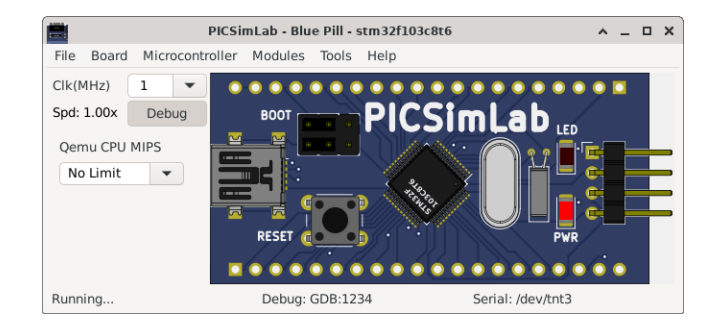

Board Blue Pill schematics.

Examples

## 4.5 Breadboard

It is a generic board only with reset, serial and crystal circuits and support to multiple microcontrollers of **PICSim** and **simavr** backend simulators.

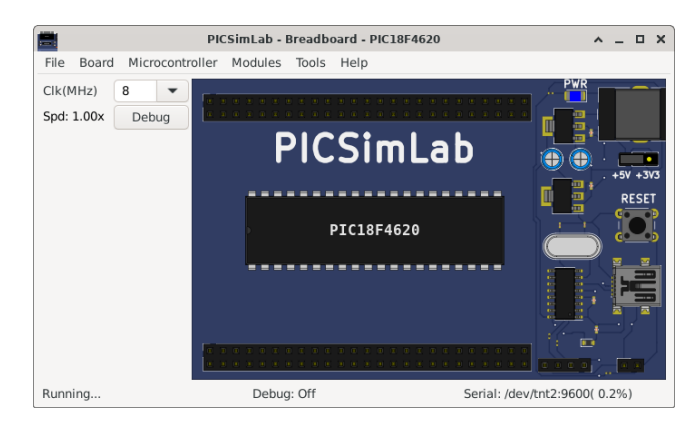

Board Breadboard schematics.

Examples

### 4.6 Curiosity

This is a simple PIC microcontroller development board that uses the PICSim backend simulator.

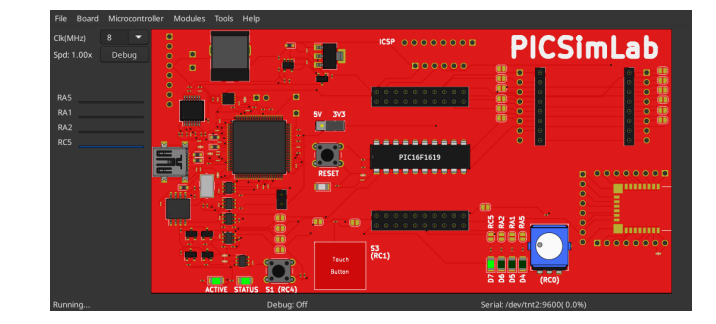

Examples

## 4.7 Curiosity HPC

This is a simple PIC microcontroller development board that uses the PICSim backend simulator.

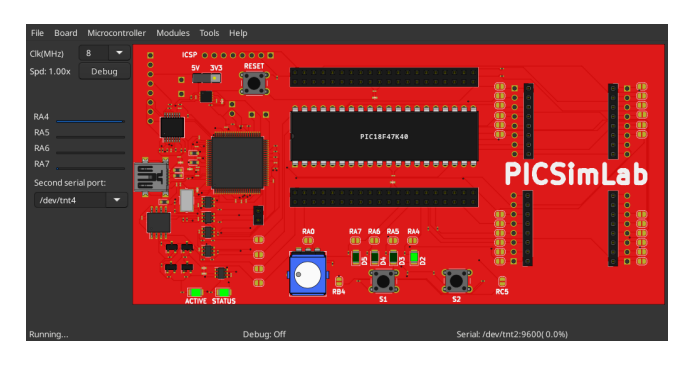

Examples

## 4.8 ESP32-C3-DevKitC-02

It is a simple board only with reset, serial and crystal circuits and support for ESP32-C3 microcontroller of qemu-esp32 backend simulator.

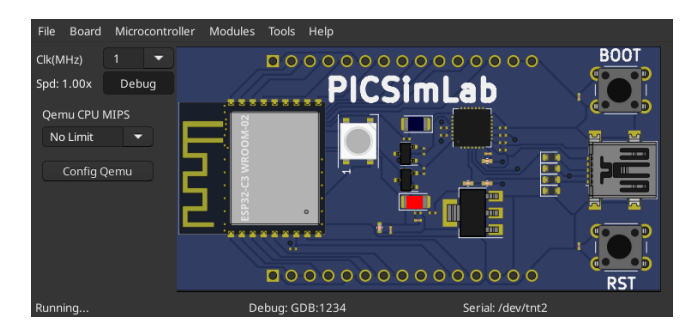

Board DevKitC-02 schematics.

Examples

### 4.9 ESP32-DevKitC

It is a simple board only with reset, serial and crystal circuits and support for ESP32 microcontroller of qemu-esp32 backend simulator.

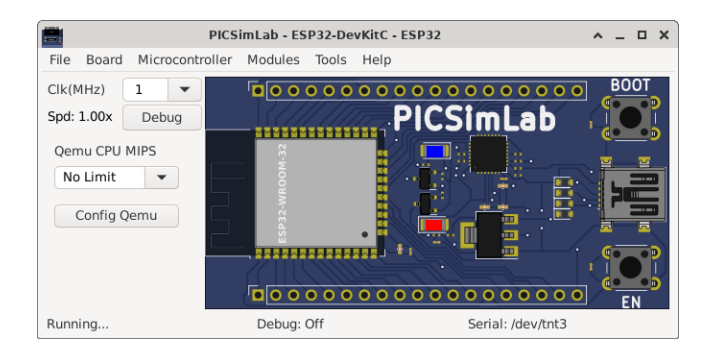

Board DevKitC schematics.

Examples

#### 4.10 Franzininho DIY

The Franzininho DIY board is an openhardware project, more info at https://franzininho.com.br/. It was developed to be used with the microcontroller ATtiny85 of of simavr backend simulator.

| <b></b>                | PICSimLab - Fra | nzininho D                    | IY - atti | ny85 | ^        | _ | o x                               |
|------------------------|-----------------|-------------------------------|-----------|------|----------|---|-----------------------------------|
| File Board             | Microcontroller | Modules                       | Tools     | Help |          |   |                                   |
| Clk(MHz)<br>Spd: 1.00x | 16<br>Debug     | cc av-sa<br>Prabio So<br>V2RV | 4.0 U1    |      | attinyas |   | vcc<br>5<br>4<br>3<br>2<br>1<br>0 |
| Running                | Deb             | oug: Off                      |           |      |          |   |                                   |

Board Franzininho DIY schematics.

Examples

## 4.11 K16F

It emulates an didactic board developed by author that uses one PIC16F84, PIC16F628 or PIC16F648 of PICSim backend simulator.

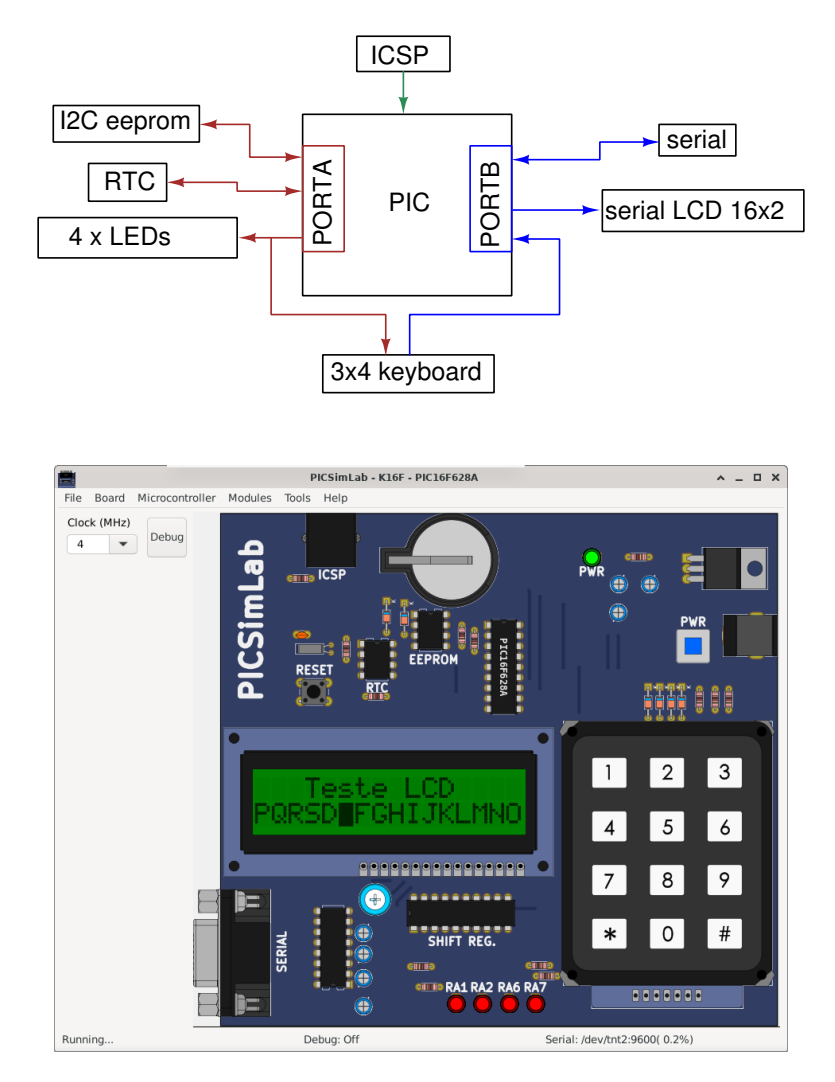

Board K16F schematics.

The code examples can be loaded in PICSimLab menu **Help->Examples**. The source code of board K16F examples using MPLABX and XC8 compiler are in the link: board\_K16F.

### 4.12 McLab1

It emulates the Labtools development board McLab1 that uses one PIC16F84, PIC16F628 or PIC16F648 of PICSim backend simulator.

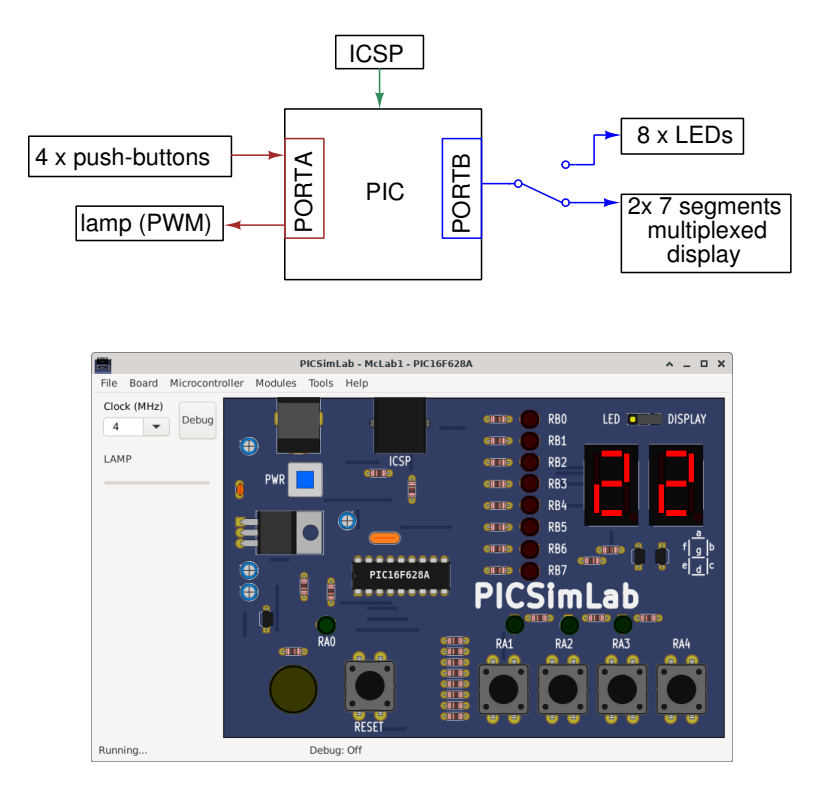

#### Board McLab1 schematics.

The code examples can be loaded in PICSimLab menu **Help->Examples**. The source code of board McLab1 examples using MPLABX and XC8 compiler are in the link: board\_McLab1.

## 4.13 McLab2

It emulates the Labtools development board McLab2 that uses one PIC16F777, PIC16F877A, PIC18F452, PIC18F4520, PIC18F4550 or PIC18F4620 of PICSim backend simulator..

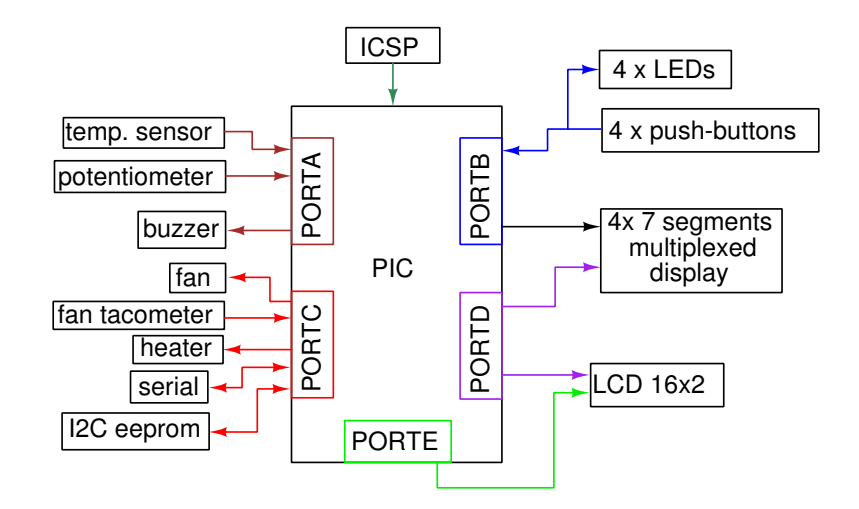

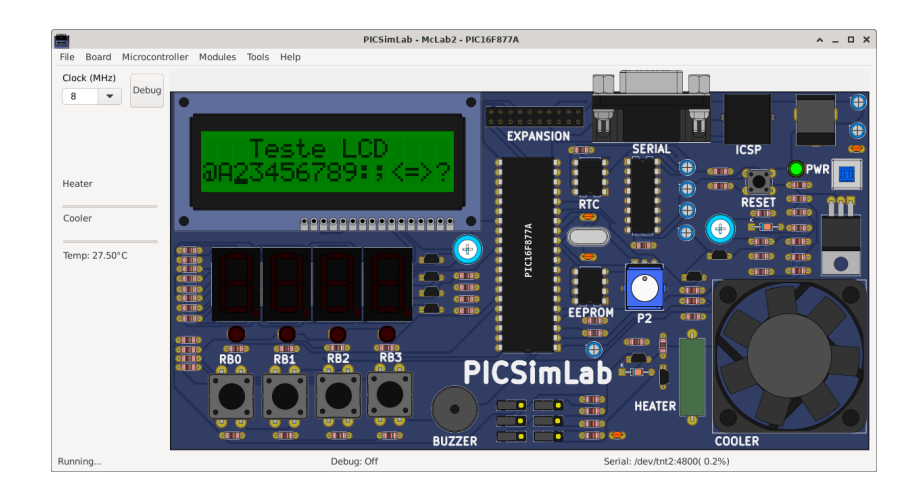

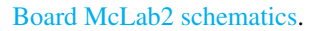

The code examples can be loaded in PICSimLab menu Help->Examples.

The source code of board McLab2 examples using MPLABX and XC8 compiler are in the link: board\_McLab2.

### 4.14 PICGenios

It emulates the microgenius development board PICGenios PIC18F e PIC16F Microchip that uses one PIC16F777, PIC16F877A, PIC18F452, PIC18F4520, PIC18F4550 or PIC18F4620 of PICSim backend simulator.

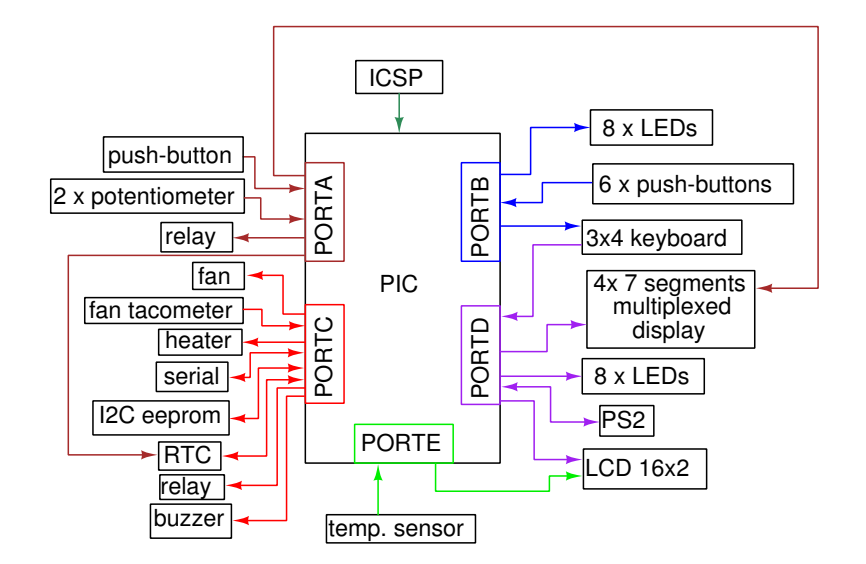

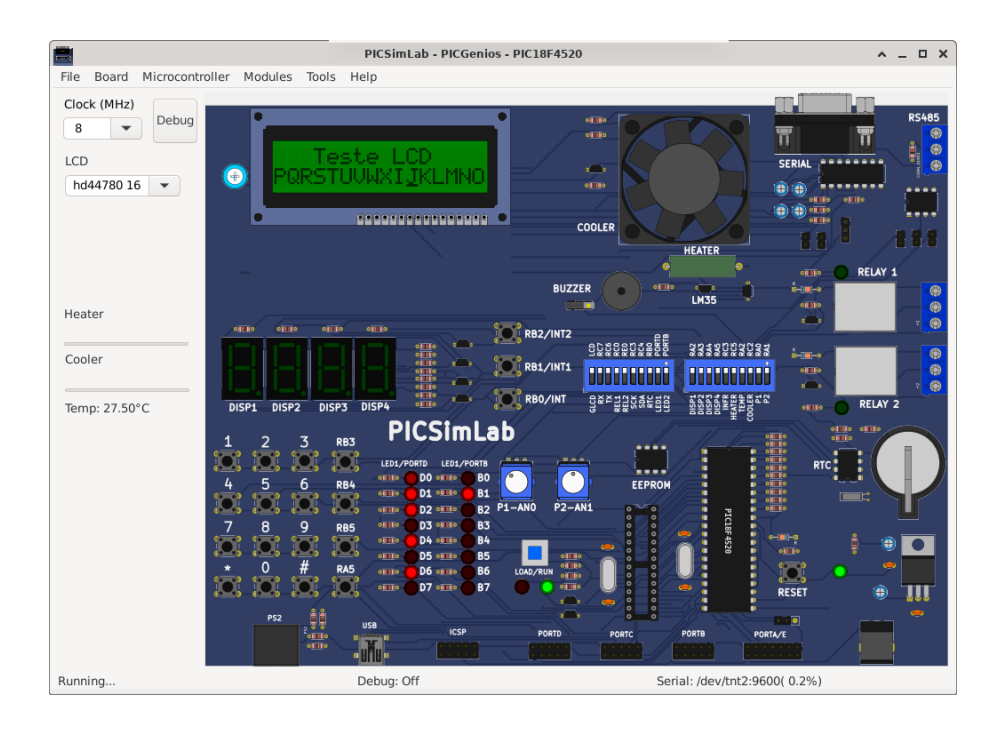

#### Board PICGenios schematics.

The code examples can be loaded in PICSimLab menu **Help->Examples**. The source code of board PICGenios examples using MPLABX and XC8 compiler are in the link: board\_PICGenios.

## 4.15 PQDB

The PQDB board is an opensource/openhardware project, more info at https://github.com/projetopqdb/. It was developed to be used with arduino/freedom boards, but adapted to use the microcontroller PIC18F4520 of PICSim backend simulator on PICSImLab.

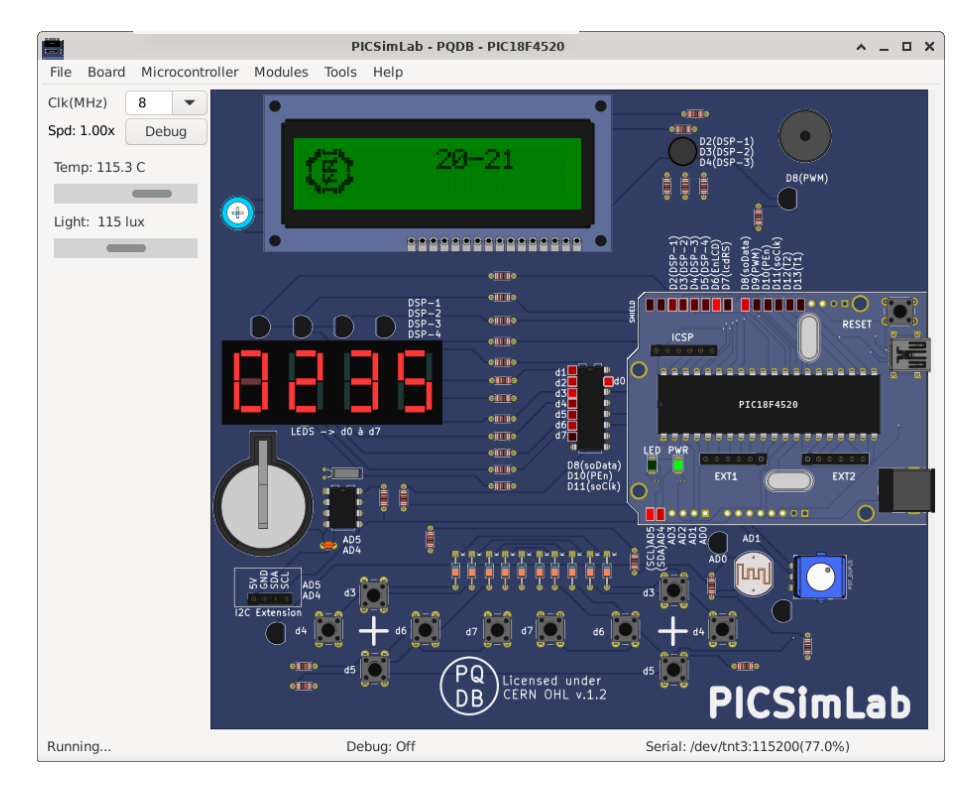

Board PQDB schematics.

Hat board PIC18F schematics.

Examples

#### 4.16 Remote TCP

It is a virtual board controlled through one TCP connection. Currently only supports the Risc-V simulator Ripes and uses the remote backend simulator.

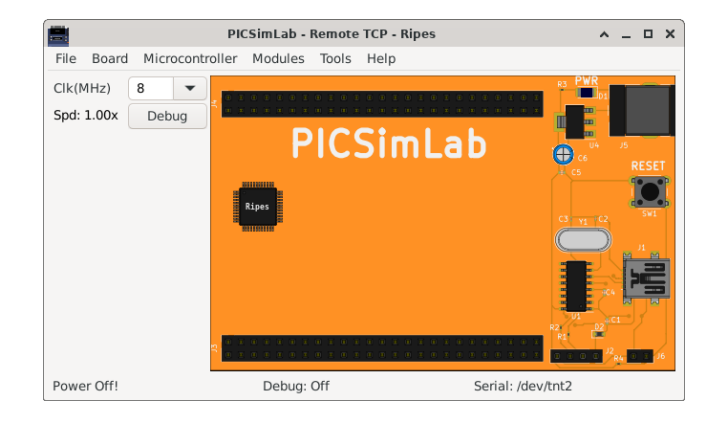

Examples

## 4.17 STM32 H103

It is a generic board only with reset, one push button, serial and crystal circuits and support to stm32f103rbt6 microcontroller of qemu-stm32 backend simulator.

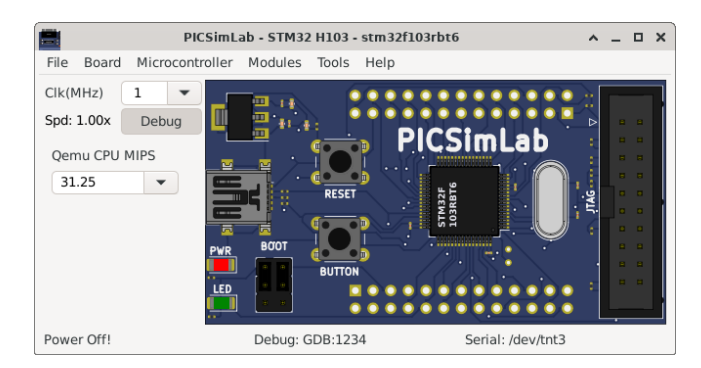

Board STM32 H103 schematics.

#### Examples

#### 4.18 X

It is a generic board, used as example in the tutorial Creating New Boards. This board uses one PIC16F877A, PIC18F4550 or PIC18F4620 of PICSim backend simulator.

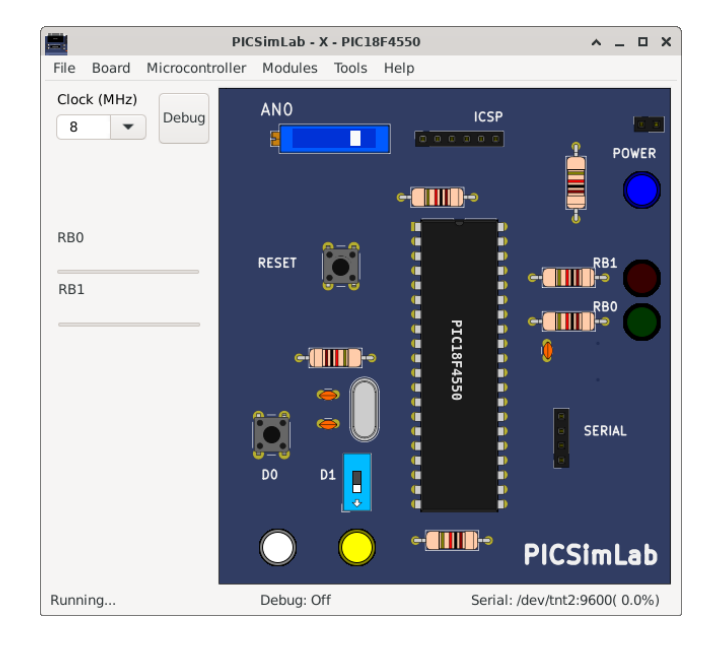

Board X schematics.

Examples

## 4.19 Xpress

This is a simple PIC microcontroller development board that uses the PICSim backend simulator.

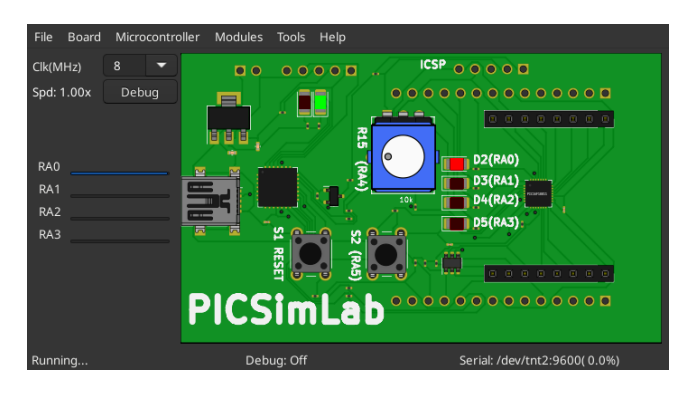

Examples

## 4.20 gpboard

It is a generic board only with reset, serial and crystal circuits and support to multiple microcontrollers of gpsim backend simulator..

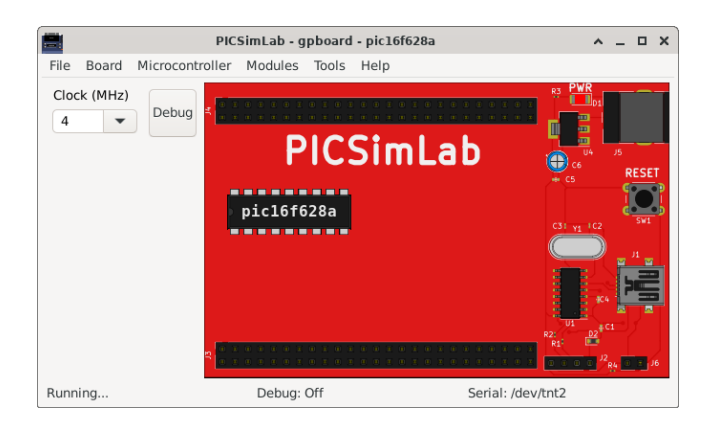

#### Examples

## 4.21 uCboard

It is a generic board only with reset, serial and crystal circuits and support to multiple microcontrollers (initially C51, Z80 and STM8S103 )of ucsim backend simulator..

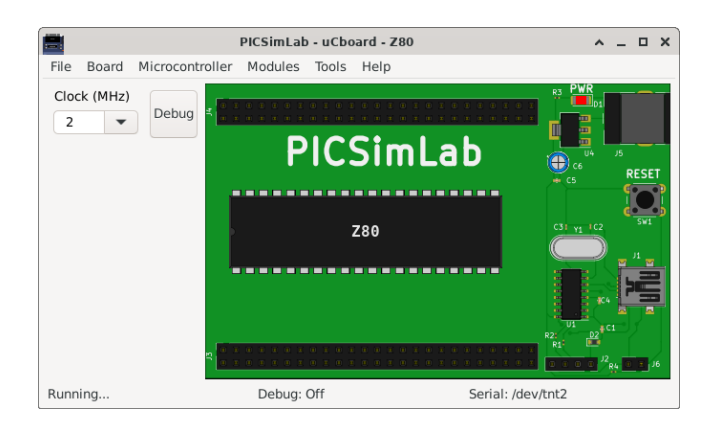

Examples

## **Chapter 5**

# **Serial Communication**

To use the simulator serial port emulation, you must install a NULL-MODEM emulator:

- Windows: com0com http://sourceforge.net/projects/com0com/
- Linux: ttyOtty https://github.com/lcgamboa/ttyOtty

For communication the PICSimLab should be connected in one port of the NULL-MODEM emulator and the other application connected in the other port. Configuration examples linking PICSimLab to Cutecom for serial communication:

| OS      | PicsimLab port | Cutecom port | NULL-Modem prog. | Connection            |
|---------|----------------|--------------|------------------|-----------------------|
| Windows | com1           | com2         | com0com          | com1<=>com2           |
| Linux   | /dev/tnt2      | /dev/tnt3    | tty0tty          | /dev/tnt2<=>/dev/tnt3 |

The PICSimLab serial communication uses the 8N1 format.

#### 5.1 Com0com Installation and Configuration(Windows)

Download the signed version of com0com.

Unzip the downloaded .zip file and run the specific installer of your operating system, x86 for windows 32-bit or x64 for windows 64-bit.

Configure the "choose components" window as the figure below:

#### CHAPTER 5. SERIAL COMMUNICATION

| 🌍 Null-modem emulator (com0com) Setup 🛛 🗌                                                                              |                                                                              |                                                                                   |     | ×    |  |  |  |  |
|----------------------------------------------------------------------------------------------------|------------------------------------------------------------------------------|-----------------------------------------------------------------------------------|-----|------|--|--|--|--|
| Choose Components<br>Choose which features of Null-modem emulator (com0com) you want to install.                       |                                                                              |                                                                                   |     |      |  |  |  |  |
| Check the components you want to install and uncheck the components you don't want to install. Click Next to continue. |                                                                              |                                                                                   |     |      |  |  |  |  |
| Select components to install:                                                                                          | ✓ com0com     ✓ Start Menu Shortcuts     ✓ CNCA0 <-> CNCB0     COM# <-> COM# | Description<br>Position your mouse<br>over a component to<br>see its description, |     |      |  |  |  |  |
| Space required: 374.0KB                                                                                                |                                                                              |                                                                                   |     |      |  |  |  |  |
| Nullsoft Install System v2.46                                                                                          | < <u>B</u> ack                                                               | <u>N</u> ext >                                                                    | Car | ncel |  |  |  |  |

In the last configuration window, check the "Launch setup" option:

| 🌍 Null-modem emulator (com0com) Setup 🛛 🗌 🗌 |                                                                       |      | $\times$ |     |   |
|---------------------------------------------|-----------------------------------------------------------------------|------|----------|-----|---|
|                                             | Completing the Null-modem<br>emulator (com0com) Setup Wizard          |      |          |     |   |
|                                             | Null-modem emulator (com0com) has been installed on your<br>computer. |      |          |     |   |
| Click Finish to dose this wizard.           |                                                                       |      |          |     |   |
|                                             |                                                                       |      |          |     | 凤 |
|                                             |                                                                       |      |          |     |   |
|                                             | Visit com0com homepage                                                |      |          |     |   |
|                                             | < <u>B</u> ack <b>E</b> ir                                            | nish | Cano     | tel |   |

In the setup window, change the port names to COM1, COM2, COM3 .... Just check the "enable buffer overrun" and "use Port class" options on the port used to CuteCom, click in the "Apply" button and close the setup. In the configuration shown in the figure below, the port COM1 (with buffer overrun disabled) must be used by the PICSimLab and COM2 (with buffer overrun enabled) by the application with serial communication.
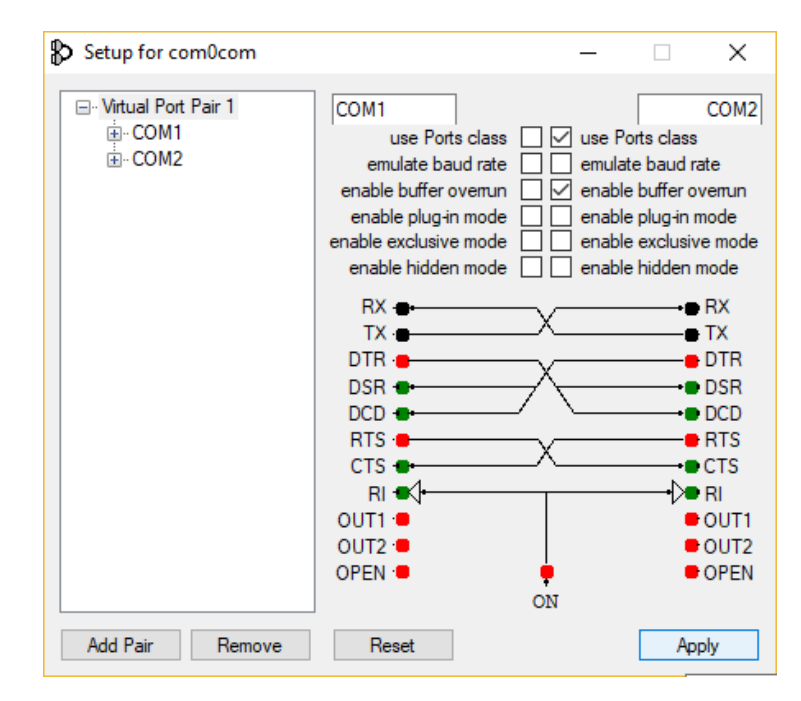

# 5.2 tty0tty Installation and Configuration (Linux)

Download the tty0tyy. Unzip the downloaded folder.

Open a terminal and enter in the tty0tty/module/ folder and enter the following commands:

```
sudo apt-get update
sudo apt-get -y upgrade
sudo apt-get -y install gcc make linux-headers-`uname -r`
sudo ./dkms-install.sh
sudo modprobe tty0tty
```

The user must be in the **dialout** group to access the ports. To add your user to **dialout** group use the command:

sudo usermod -a -G dialout your\_user\_name

after this is necessary logout and login to group permissions take effect. Once installed, the module creates 8 interconnected ports as follows:

```
/dev/tnt0 <=> /dev/tnt1
/dev/tnt2 <=> /dev/tnt3
/dev/tnt4 <=> /dev/tnt5
/dev/tnt6 <=> /dev/tnt7
```

the connection between each pair is of the form:

ТΧ ->RX RX <-ТΧ CTS RTS -> CTS <-RTS DSR <-DTR CD <-DTR DTR DSR -> DTR -> CD

Any pair of ports form a NULL-MODEM connection, where one port must be used by the PICSimLab and another by the application with serial communication.

# 5.3 Arduino IDE Integration (simavr)

For integrated use with the Arduino IDE, simply configure the serial port as explained in the Chapter Serial Communication and load the Arduino bootloader. The bootloader can be loaded from the "Tools->Arduino bootloader" menu.

In Windows, considering com0com making a NULL-MODEM connection between COM1 and COM2, simply connect the PICSimLab on the COM1 port (defined in configuration window) and the Arduino IDE on the COM2 port or vice versa.

On Linux the operation is the same, but using for example the ports /dev/tnt2 and /dev/tnt3.

In Linux for the virtual ports to be detected in Arduino IDE 1.8.xx it is necessary to replace the library lib/liblistSerialsj.so of the Arduino with a version which support the detection of tty0tty ports, that can be downloaded in the link listSerialC with tty0tty support. The Arduino IDE 2.0 does not yet support virtual port detection, consider using IDE version 1.8 or vscode.

# **Chapter 6**

# **Backend Simulators**

PICSimLab currently supports five backend simulators: picsim, simavr, uCsim, gpsim and qemu (stm32 and esp32).

The type of debug interface depends on the backend simulator utilized.

# 6.1 PICsim

"PICsim emulates some PIC microcontroller and periferics such as USART and timers, the simulator architecture permit easy implementation of external elements in c language. It can be used as a standalone simulator (picsim executable) or as a library in other programs (As in PICSimLab)."

### 6.1.1 MPLABX Integrated Debug

To use the MPLABX IDE for debug and program the PicsimLab, install the plugin com-picsim-picsimlab.nbm in MPLABX.

The plugin connect to PICSimLab through a TCP socket using port 1234 (or other defined in configuration window), and you have to allow the access in the firewall.

Tutorial: how to use MPLABX to program and debug PICsimLab.

### 6.2 simavr

"simavr is a new AVR simulator for linux, or any platform that uses avr-gcc. It uses avr-gcc's own register definition to simplify creating new targets for supported AVR devices. The core was made to be small and compact, and hackable so allow quick prototyping of an AVR project. The AVR core is now stable for use with parts with <= 128KB flash, and with preliminary support for the bigger parts. The simulator loads ELF files directly, and there is even a way to specify simulation parameters directly in the emulated code using an .elf section. You can also load multipart HEX files."

### 6.2.1 avr-gdb Debug

With debug support enabled you can use avr-gdb to debug the code used in the simulator. Use the configuration window to choose between MDB (MPLABX) or GDB to debug AVR microcontrollers.

Use avr-gdb with the .elf file as the parameter:

```
avr-gdb compiled_file.elf
```

and the command below to connect (1234 is the default port):

```
target remote localhost:1234
```

Graphic debug mode can be made using eclipse IDE with Sloeber Arduino plugin. It is also possible to debug using platformIO in VSCode, just add the configuration lines below in the project's **platformio.ini** file:

```
;upload_protocol = arduino
;upload_port = COM7
;upload_port = /dev/tnt3
;monitor_port = /dev/tnt3
upload_protocol = custom
upload_command = C:\"Program Files"\PicsimLab\picsimlab_tool.exe loadhex "$BUILD
;upload_command = /usr/bin/picsimlab_tool loadhex "$BUILD_DIR/firmware.hex"
build_type = debug
debug_tool = custom
debug port = localhost:1234
debug_build_flags = -02 - g
debug init break = tbreak setup
debug_init_cmds =
  define pio_reset_halt_target
  end
  define pio_reset_run_target
  end
  target extended-remote $DEBUG_PORT
  $LOAD_CMDS
  pio_reset_halt_target
  $INIT_BREAK
```

### 6.2.2 MPLABX Int. Debug

PICSimLab also supports using MPLABX to debug simavr. The configuration is the same as described in PICSim section: MPLABX Integrated Debug. It's possible import and debug a Arduino sketch into MPLABX using the Arduino import plugin.

## 6.3 qemu-stm32

"Qemu STM32: QEMU with an STM32 microcontroller implementation"

### 6.3.1 arm-gdb Debug

With debug support enabled you can use arm-none-eabi-gdb (or gdb-multiarch) to debug the code used in the simulator.

Use arm-none-eabi-gdb with the .elf file as the parameter:

```
arm-none-eabi-gdb compiled_file.elf
```

and the command below to connect (1234 is the default port):

```
target extended-remote localhost:1234
```

Graphic debug mode can be made using eclipse IDE with Eclipse Embedded CDT or using platformIO in VSCode, just add the configuration lines below in the project's **platformio.ini** file:

```
upload_protocol = custom
upload_command = C:\"Program Files"\PicsimLab\picsimlab_tool.exe loadbin "$BUILD_
;upload_command = /usr/bin/picsimlab_tool loadbin "$BUILD_DIR/firmware.bin"
build_type = debug
debug_tool = custom
debug_port = localhost:1234
debug_build_flags = -02 -g
debug_init_break = tbreak main
debug_init_cmds =
    define pio_reset_halt_target
        monitor system_reset
end
define pio_reset_run_target
        monitor system_reset
end
```

```
target extended-remote $DEBUG_PORT
$LOAD_CMDS
pio_reset_halt_target
$INIT_BREAK
```

## 6.4 qemu-ESP32

"Qemu ESP32: Qemu Emulator for TTGO TDisplay esp32 board."

For integrated use with the Arduino IDE or IDF esptool.py , simply configure the serial port as explained in the Chapter Serial Communication to flash PICSimLab ESP32-DevKitC as a real ESP32 board.

Atention! Qemu ESP32 don't support the QIO and QOUT flash modes, use only DIO or DOUT flash modes.

#### 6.4.1 ESP32-gdb Debug

With debug support enabled you can use xtensa-esp32-elf-gdb to debug the code used in the simulator.

Use xtensa-esp32-elf-gdb with the .elf file as the parameter:

xtensa-esp32-elf-gdb compiled\_file.elf

and the command below to connect (1234 is the default port):

```
target extended-remote localhost:1234
```

Graphic debug mode can be made using platformIO in VSCode, just add the configuration lines below in the project's **platformio.ini** file:

```
;upload_protocol = esptool
;upload port = COM7
;upload_port = /dev/tnt2
upload_protocol = custom
upload_command = C:\"Program Files"\PicsimLab\picsimlab_tool.exe loadbin "$BUILD
;upload_command = /usr/bin/picsimlab_tool loadbin "$BUILD_DIR/firmware.bin"
build_type = debug
debug_tool = custom
debug_port = localhost:1234
debug_build_flags = -02 - q
debug_init_break = tbreak main
debug_init_cmds =
  define pio_reset_halt_target
      monitor system_reset
  end
  define pio_reset_run_target
      monitor system reset
  end
  target extended-remote $DEBUG_PORT
  $LOAD_CMDS
  pio_reset_halt_target
  $INIT_BREAK
```

Compile, and upload the code to PICSimLab before starting Debug.

# 6.5 uCsim

"uCsim Software simulator for microcontrollers. uCsim can be used to simulate microcontrollers. It supports MCS51 family, AVR core, Z80, HC08, ST7, STM8, TLCS90, XA51 and Padauk. It can run on Linux, Windows, OSX, BSD, and other systems."

### 6.5.1 uCsim Debug

The uCsim debug console can be accessed with the telnet (1234 is the default port):

```
telnet localhost 1234
```

All uCsim commands are supported.

For windows users putty telnet client is a good option to access the uCsim console.

## 6.6 gpsim

"gpsim is a full-featured software simulator for Microchip PIC microcontrollers distributed under the GNU General Public License, Version 2 or higher, and some of it's libraries under GNU Lesser General Public License, Version 2 or higher.

gpsim has been designed to be as accurate as possible. Accuracy includes the entire PIC - from the core to the I/O pins and including ALL of the internal peripherals. Thus it's possible to create stimuli and tie them to the I/O pins and test the PIC the same PIC the same way you would in the real world."

## 6.7 Remote

This is experimental support to allow other simulators acting as microcontrollers to control PICSimLab remotely (TCP/IP).

# **Chapter 7**

# **Tools**

# 7.1 Serial Terminal

Open the serial terminal (with system application associated with .sterm file extension ), the default application is the Cutecom.

|                   | CuteCom - Default                                               | ^ _   | o x |
|-------------------|-----------------------------------------------------------------|-------|-----|
| S <u>e</u> ssions | <u>H</u> elp                                                    |       |     |
| Cl <u>o</u> se    | Device: /dev/tnt3 •                                             | Setti | ngs |
| AT                |                                                                 |       |     |
| Input:            | CR/LF   Char delay: 0 ms   Send file Pla                        | in    | •   |
| Clear             |                                                                 |       |     |
| Clear             | He <u>x</u> output Logging to: /home/gamboa/Desktop/cutecom.log |       |     |
| Device: /d        | ev/tnt3 Connection: 115200 @ 8-N-1                              |       |     |

A serial terminal is used to send and receive data over a serial communication channel. The use of this terminal can be replaced by others like the Arduino IDE serial monitor.

To use this tool with PICSimLab you first need to configure a virtual serial port as described in Chapter: Serial Communication. It is possible to use this tool with a real serial port connected to a real device.

# 7.2 Serial Remote Tank

The serial remote tank is a tank simulator controlled by a serial communication protocol. The tank has several sensors and actuators that can be read and controlled using the communication protocol. The parameters of the serial communication port must be 19200 8N1.

| Serial Remote Tank |                  |        |         |      |                |          | ↑ <u> </u> |        |           |
|--------------------|------------------|--------|---------|------|----------------|----------|------------|--------|-----------|
| File Help          |                  |        |         |      |                |          |            |        |           |
| Serial port:       | /dev/tnt5        | -      | Disconr | lect | Inlet v        | alve fl  | ow (l/s)   | 1      | 00        |
|                    |                  |        |         |      | Outlet         | t valve  | flow (l/s  | ) 1    | 00        |
|                    |                  |        | -       |      | Heate          | r Powe   | r (kcal/s  | ) 8    | 00        |
|                    |                  |        | _       |      | Cooler         | r Powe   | r (kcal/s  | ) 5    | 00        |
|                    |                  |        |         |      | Tank c         | apacit   | y (I)      | 3      | 000       |
|                    |                  |        |         |      | Room           | temp (   | °C)        | 2      | 2         |
|                    |                  |        |         |      | specif         | ic heat  | (cal/g.°   | C) 1   | .0        |
|                    |                  |        |         |      | Densit         | ty (g/l) |            | 1      | 000       |
|                    |                  |        |         |      | Input (actu    | ators)   | Out        | puts ( | sensors)  |
|                    |                  |        |         |      | 🖉 0-Inlet      | valve    |            | 0-Hig  | h floater |
|                    |                  |        |         |      | 🗌 1-Outle      | et valve | e 🖌        | 1-Lov  | / floater |
|                    |                  |        |         |      | 2-Heat         | er       |            | 2-Min  | . Temp.   |
|                    |                  |        |         |      | 3-Coole        | er       |            | 3-Ma:  | x. temp   |
|                    |                  |        |         |      | 4-Stirre       | er       |            |        |           |
|                    |                  |        |         |      | 0-Min. t. ala. | 10       | 0-Volum    | ne (I) | 870       |
|                    |                  |        |         |      | 1-Max. t. ala. | 28       | 1-Temp     | (°C)   | 22        |
|                    |                  |        |         |      |                |          |            |        |           |
| >10 < 00           | Digital Read 0 = | = 0    |         |      |                |          |            | -      |           |
| >30 <03 <          | <5c Analog Rea   | ad 0 = | 860     |      |                |          |            |        |           |
| >31 <00 <          | <16 Analog Rea   | ad 1 = | 22      |      |                |          |            |        |           |
|                    |                  |        |         |      |                |          |            |        |           |
|                    |                  |        |         |      |                |          |            |        |           |

To use this tool with PICSimLab you first need to configure a virtual serial port as described in Chapter: Serial Communication. It is possible to use this tool with a real serial port connected to a real device.

### 7.2.1 Actuators

Digital inputs:

- 1. Inlet valve
- 2. Outlet valve
- 3. Heater
- 4. Cooler
- 5. Stirrer

Analog inputs:

- 1. Minimal temperature alarm trigger level
- 2. Maximal temperature alarm trigger level

#### 7.2.2 Sensors

Digital outputs:

- 1. High floater
- 2. Low floater
- 3. Minimal temperature
- 4. Maximal temperature

Analog outputs:

- 1. Volume
- 2. Temperature

### 7.2.3 Communication Protocol

#### Writing on Digital Input

Sent one byte in 0x0N hexadecimal format where N is the number of input followed by a second byte with value 0x00 for disable or 0x01 for enable.

Example to turn on the input 2:

```
Serial_write(0x02);
Serial_write(0x01);
```

### **Reading Digital Output**

Sent one byte in 0x1N hexadecimal format where N is the number of output and read one byte. The byte readed have value 0x00 for disable or 0x01 for enable.

Example to read output 3:

```
Serial_write(0x13);
valor=Serial_read(0);
```

#### Writing on Analog Input

Sent one byte in 0x2N hexadecimal format where N is the number of input followed by two bytes with the 16 bits value.

Example to write the value 230 on analog input 1:

```
Serial_write(0x21);
valor=230;
Serial_write((valor&0xFF00)>>8);
Serial_write(valor&0x00FF);
```

### **Reading Analog Output**

Sent one byte in 0x3N hexadecimal format where N is the number of output and read two bytes to form the 16 bits value.

Example to read analog output 2:

```
Serial_write(0x32);
valorh=Serial_read(0);
valorl=Serial_read(0);
valor=(valorh<<8)|valorl;</pre>
```

# 7.3 Esp8266 Modem Simulator

The ESP8266 modem simulator emulates the operation of an esp8266 with wifi modem firmware. Communication is done using a serial channel via AT modem commands. The parameters of the serial communication port must be 115200 8N1.

| espmsim                                                                                             | Ŷ | - | × |
|----------------------------------------------------------------------------------------------------|---|---|---|
| File Help                                                                                           |   |   |   |
| /dev/tnt5 💌 Disconnect                                                                              |   |   |   |
| WIFI CONNECTED=1<br>CWMODE=1<br>CIPMODE=0<br>CIPMUX=1                                               |   |   |   |
| CIPSERVER=1 PORT=2000<br>SKL=9 C0=-1 C1=-1 C2=-1 C3=-1                                              |   |   |   |
| cmd=[AT]<br>cmd=[AT+RST]<br>cmd=[AT+CWMODE=1]<br>cmd=[AT+CWDHCP=1]                                  |   |   |   |
| cmd=[AT+CWJAP="rede1","123456"]<br>cmd=[AT+CIFSR]<br>cmd=[AT+CIPMUX=1]<br>cmd=[AT+CIPSERVER=1,2000] |   |   |   |

To use this tool with PICSimLab you first need to configure a virtual serial port as described in Chapter: Serial Communication. It is possible to use this tool with a real serial port connected to a real device.

### 7.3.1 Supported Commands

- AT
- AT+RST
- AT+GMR
- AT+CWMODE=1
- AT+CWDHCP=1,1
- AT+CWLAP
- AT+CWJAP="rede1","123456"
- AT+CIFSR
- AT+CIPMUX=1

- AT+CIPSERVER=1,2000
- AT+CIPSEND=0,10
- AT+CIPCLOSE=0

# 7.4 Arduino Bootloader

This menu option load PICSimLab microcontroller with Arduino serial bootloader. The microcontroller with the bootloader loaded can be programmed directly by the Arduino IDE or using the avrdude program.

To use this tool with PICSimLab you first need to configure a virtual serial port as described in Chapter: Serial Communication.

# 7.5 MPLABX Debugger Plugin

This menu option open the web page to download the MPLABX Debugger Plugin.

The plugin must be installed on MPLABX to allow debugging and programming PICSimLab (PICs and AVRs) from the IDE, like a real tool for debugging and programming.

# 7.6 Pin Viewer

The PinViewer connects to PICSimLab through the rcontrol interface and allows viewing the status and direction of all microcontroller pins. It is also possible to change the state of the digital pins and adjust the voltage value on the analog pins configured as input. Pins configured as outputs also show the average value, useful for evaluating the functioning of PWM outputs.

|                                                                                                    | PinViev                                                                                                    | ver ^ _ O X                                                                                                    |
|----------------------------------------------------------------------------------------------------|----------------------------------------------------------------------------------------------------|----------------------------------------------------------------------------------------------------|
| File Help                                                                                                    |                                                                                                    |                                                                                                    |
| 1 PC6/RST<br>2 PD0/0<br>3 PD1/1<br>4 PD2/2<br>5 PD3/~3<br>6 PD4/4<br>7 +5V<br>8 GND<br>9 PB6/X1<br>10 PB7/X2<br>11 PD5/~5<br>12 PD6/~6<br>13 PD7/7<br>14 PB0/8 | D I 0 Toggle<br>D I 1 Toggle<br>D 0 1 Toggle<br>D I 0 Toggle<br>D I 0 Toggle<br>P<br>P<br>D I 0 Toggle<br>D I 0 Toggle<br>D I 0 Toggle<br>D I 1 Toggle<br>D I 1 Toggle<br>D I 1 Toggle | 15       PB1/~9       D       0       0         16       PB2/~10       D       0       0         17       PB3/~11       D       0       1         18       PB4/12       D       0       1         19       PB5/13       D       0       1         20       +5V       P       2       2         21       AREF       R       2       2         22       GND       P       2       3       PC0/A0       A       4       000         24       PC1/A1       A       I       1.000       1       1       2       5       PC2/A2       A       I       0.800       1       1       2       5       PC2/A2       A       I       0.800       1       1       2       5       1       0       Toggle       2       2       7       PC4/A4       D       I       0       Toggle       2       2       7       PC4/A4       D       I       0       Toggle       2       2       7       PC3/A5       D       I       0       Toggle       2       2       7       PC3/A5       D       I       0 |
| Connected                                                                                                    | Scale: 1.0                                                                                                    | Offset: 0 0                                                                                                    |

# 7.7 picsimlab\_tool

The **picsimlab\_tool** is a simple command line tool to update the firmware running in the PICSimLab simulator. It can be used integrated in development tools (like platformio).

After open the PICSimLab you can use the **loadhex** with boards based on AVR or PICs:

picsimlab\_tool loadhex file.hex

And use the loadbin with boards based on ESP32 or STM32.

picsimlab\_tool loadbin file.bin

# **Chapter 8**

# Oscilloscope

The PICSimLab has a basic two-channel oscilloscope that can be used to view the signal on any pin of the microcontroller. The oscilloscope can be accessed through the "Modules->Oscilloscope" menu.

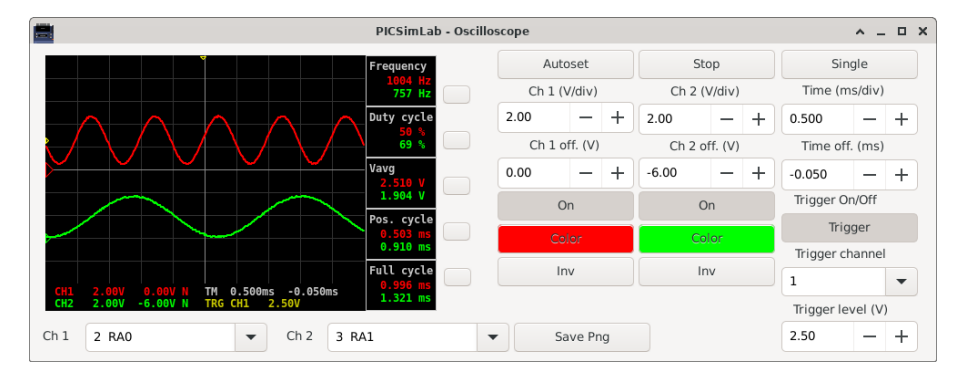

The oscilloscope supports up to 4 simultaneous measurements of the type:

- Vmax
- Vmin
- Vavg
- Vrms
- Frequency
- Duty cycle
- Pos. cycle
- Neg. cycle
- Full cycle

# **Chapter 9**

# **Spare Parts**

The PICSimLab has a window that allows the connection of spare parts to the microcontroller, it can be accessed through the menu "Modules-> Spare parts".

The main window has the menu with the following functions:

- File
  - New configuration Clear the spare parts window
  - Save configuration Saves the current settings of the spare parts into .pcf file
  - Load configuration Loads the settings from .pcf file
  - Save pin alias Saves the current pin alias to .ppa text file
  - Load pin alias Loads the pin alias from .ppa file
- Edit
  - Clear pin alias Clear the pin alias
  - Toggle pin alias Enable/Disable pin alias use
  - Edit pin alias Open current pin alias .ppa file in text editor
  - Reload pin alias Reload the current .ppa pin alias file (need after edit .ppa file)
  - Zoom in Increase draw scale
  - Zoom out Decrease draw scale
- Inputs
  - ADXL345 (Accel) Adds a I2C/SPI accelerometer (only raw values)
  - BMP180 (Pressure I2C) Adds a I2C pressure and temperature sensor
  - BMP280 (Pressure I2C) Adds a I2C/SPI pressure and temperature sensor
  - DHT11 (Temp. Hum.) Adds a humidity and temperature sensor

- DHT22 (Temp. Hum.) Adds a humidity and temperature sensor
- DS1621 (Temperature I2C) Adds a I2C temperature sensor
- DS18B20 (Temperature) Adds a 1-Wire temperature sensor
- Encoder Adds a rotary quadrature encoder with push button
- FM50 (Temperature) Adds a analog temperature sensor
- Fixed Voltage Adds a analog fixed voltage reference
- Gamepad Adds a gamepad
- Gamepad (Analogic) Adds a gamepad with one analogic output
- HX711 (Load Cell Amp) Adds a Load Cell with HX711 amplifier
- Keypad Adds one matrix keypad
- LDR Adds a light dependent resistor
- LM35 (Temperature) Adds a analog temperature sensor
- MPU6050 Adds a accelerometer and gyroscope (only raw values)
- Potentiometers Adds 4 potentiometers
- Potentiometers (Rotary) Adds 4 rotary potentiometers
- Push Buttons Adds 8 push buttons
- Push Buttons (Analogic) Adds 8 push buttons with analog output
- SHT3X Adds a analog temperature and humidity sensor
- Switches Adds eight switches
- Ultrasonic HC-SR04 Adds a ultrasonic range sensor
- Outputs
  - 7 Segments Display Adds four multiplexed (or single) 7 segments displays
  - 7 Segments Display (w/dec) Adds four multiplexed 7 segments displays with decoder
  - Buzzer Adds a active/passive buzzer
  - DC Motor Adds a DC motor with H-bridge and quadrature encoder
  - LCD hd44780 Adds a text display hd44780
  - LCD hd44780 I2C Adds a text display hd44780 connect to one PCF8574 I2C converter
  - LCD ili9340 Adds a color graphic display ili9340 with touchscreen
  - LCD pcd8544 Adds a monochrome graphic display pcd8544 (Nokia 5110)
  - LCD pcf8833 Adds a color graphic display pcf8833
  - LCD ssd1306 Adds a monochrome graphic display ssd1306
  - LED Matrix Adds a 8x8 LED matrix with MAX72xx controller

- LEDs Adds 8 red LEDs
- RGB LED Adds one RGB LED
- RGB LED WS2812B Adds one or multiple addressable RGB LED
- Servo Motor Adds a servo motor
- Step Motor Adds a step motor
- Others
  - ETH w5500 Adds a ethernet shield w5500
  - IO 74xx573 Adds a 74xx573 octal latch
  - IO 74xx595 Adds a 74xx595 SIPO 8 bit shift register
  - IO MCP23017 Adds a MCP23017 serial I2C IO expander
  - IO MCP23S17 Adds a MCP23S17 serial SPI IO expander
  - IO MM74C922 Adds a MM74C922 key encoder
  - IO PCF8574 Adds a PCF8574 serial I2C IO expander
  - IO UART Adds a UART serial port
  - Jumper Wires Adds sixteen jumper wires
  - Logic Block Adds one logic gate block
  - MEM 24CXXX Adds a 24CXXX serial I2C EEPROM memory
  - RTC ds1307 Adds a ds1307 real time clock
  - RTC pfc8563 Adds a pfc8563 real time clock
  - SD Card Adds a SD card shield
  - Temperature System Adds a temperature control system
- Virtual
  - D. Transfer Function Adds a discrete transfer function mathematical model
  - IO Virtual term Adds a virtual serial terminal
  - Signal Generator Adds a virtual signal generator
  - Text Box Adds a static text box
  - VCD Dump Adds a digital value file dump recorder
  - VCD Dump (Analogic) Adds a analog value file dump recorder
  - VCD Play Adds a digital value file dump player
- Help
  - Contents Open Help window
  - About Show message about author and version

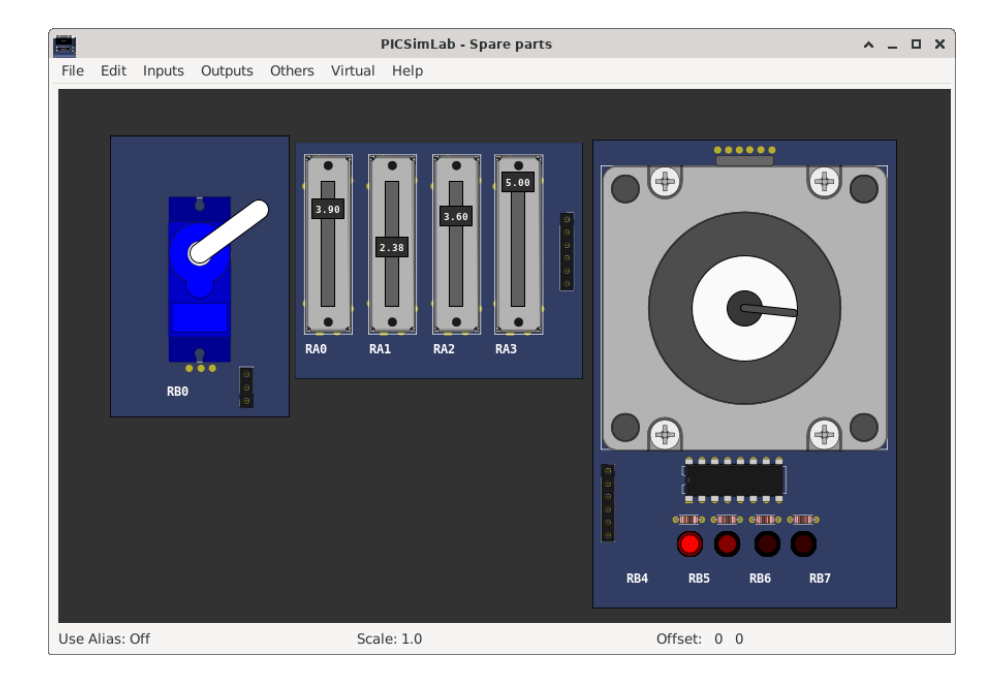

After adding the part, with a right click of the mouse you can access the options menu of the part with the options:

- Properties Opens the connection settings window
- Move Unlocks the part to move
- Rotate Change the orientation of part
- Delete Remove part
- Help Open Help window of part
- About Show message about author and version of part

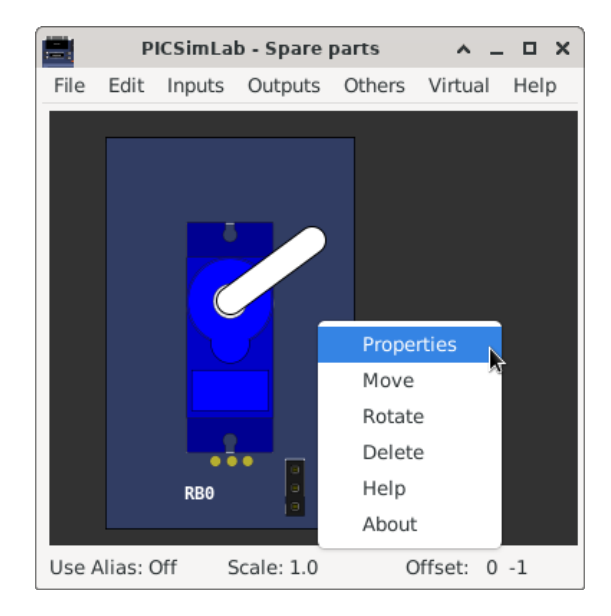

# 9.1 Pin Alias

The pin alias support allows the user to place custom names on the pins making it easy to identify according to the project.

When off the normal names are shown:

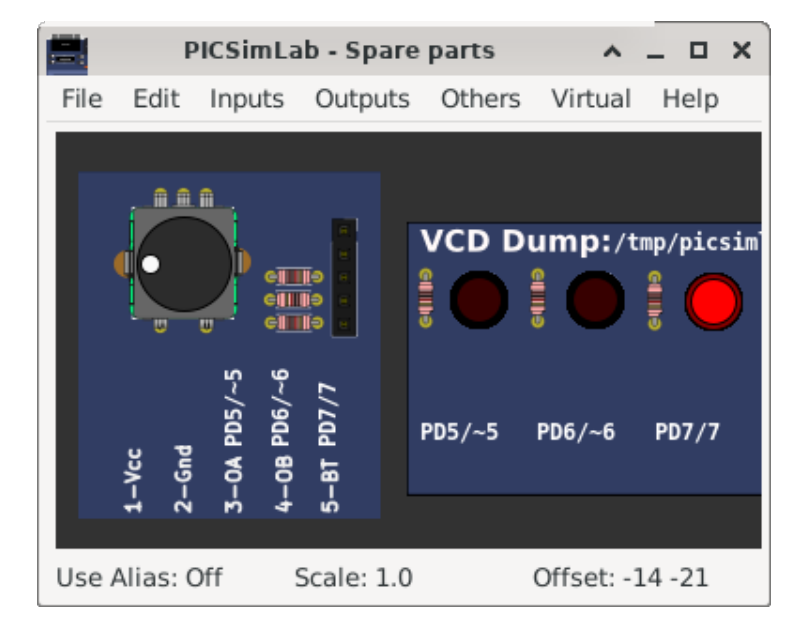

When on the alias names are shown:

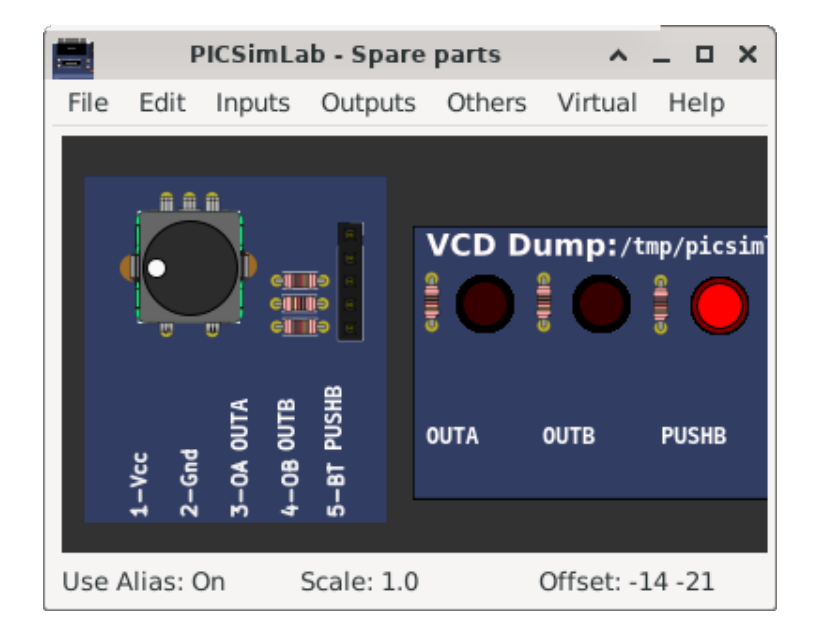

To use:

- 1. active the menu "Edit->Clear pin alias" to reset the pin alias file
- 2. active the menu "Edit->Edit pin alias" to open pin alias file, change the names, save and close.
- 3. active the menu "Edit->Reload pin alias" to load new alias
- 4. active the menu "Edit->Toggle pin alias" to show new alias

## 9.2 Inputs

### 9.2.1 ADXL345 (Accel)

This part is ADXL345 accelerometer with I2C/SPI interface. Only raw values are available.

To select SPI mode put low level in CS pin. In I2C mode (CS pin high), the address is 0x1D when SDO is NC or high and 0x53 when SDO pin is held in low.

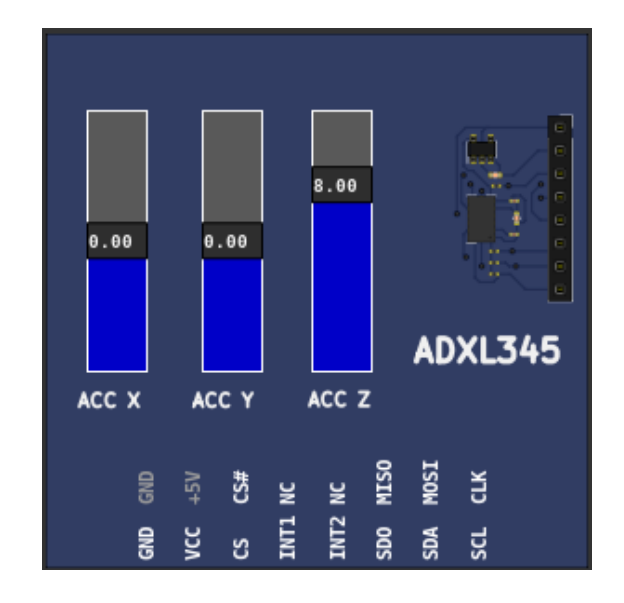

Datasheet

### 9.2.2 BMP180 (Pressure I2C)

This part is BMP180 I2C pressure and temperature sensor (address 0x77). The temperature range is -40 to 85 °C and the pressure range is 300 hPa to 1100 hPa.

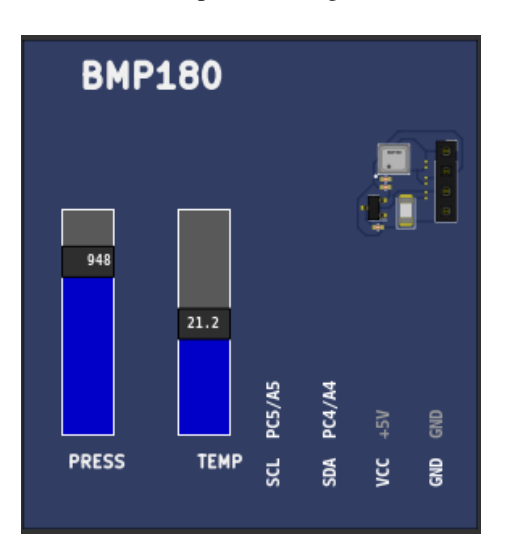

Examples

#### Datasheet

### 9.2.3 BMP280 (Pressure I2C)

This part is BMP280 I2C/SPI pressure and temperature sensor. The temperature range is -40 to 85  $^{\circ}$ C and the pressure range is 300 hPa to 1100 hPa.

To select SPI mode put low level in CSB pin. In I2C mode (CSB pin high), the address is 0x77 when SDO is NC or high and 0x76 when SDO pin is held in low.

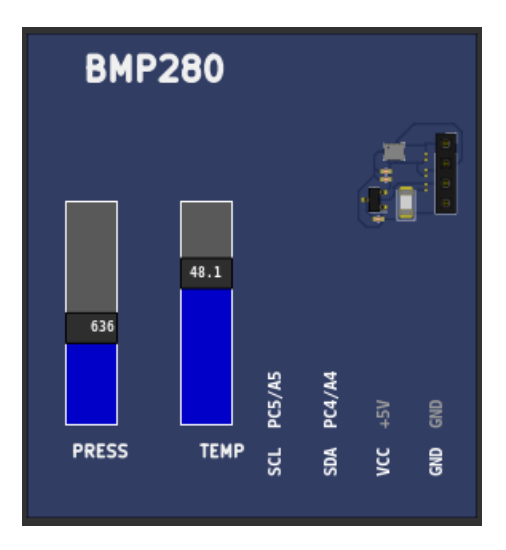

Examples

Datasheet

### 9.2.4 DHT11 (Temp. Hum.)

This part is DHT11 digital temperature and humidity sensor. The temperature range is 0 to 50  $^{\circ}$ C and the relative humidity range is 20 to 80 %.

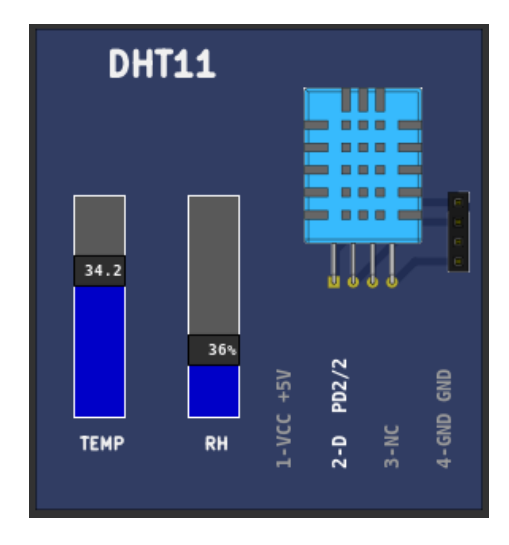

Datasheet

## 9.2.5 DHT22 (Temp. Hum.)

This part is DHT22 (AM2302) digital temperature and humidity sensor. The temperature range is -40 to 80  $^{\circ}$ C and the relative humidity range is 0 to 100 %.

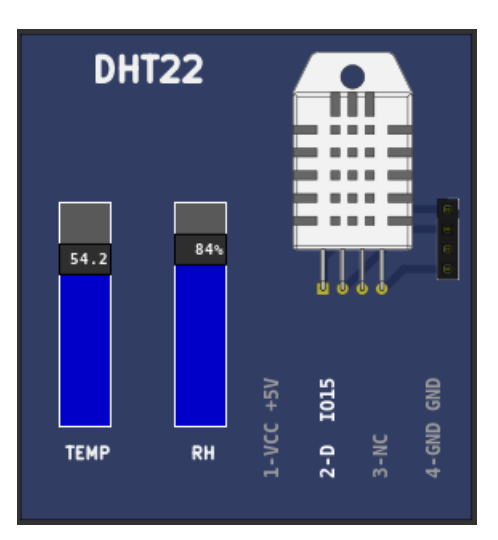

Examples

Datasheet

### 9.2.6 DS1621 (Temperature I2C)

This part is DS1621 I2C temperature sensor. The measurement range is -55 to 125 °C. The I2C address range is 0x48 to 0x4F. If pins A2, A1 and A0 are not connect (NC) the default address is 0x48.

|      |       | DS    | 516  | 52:         | 1 1 | ſer | np  | •   |  |
|------|-------|-------|------|-------------|-----|-----|-----|-----|--|
| 35.9 |       |       |      | 1621<br>• • |     |     |     |     |  |
| TEMP | PB0/0 | P82/2 | NC   |             | GND | GND | GND |     |  |
| <br> | SDA   | SCL   | Tout | GND         | A2  | Al  | A0  | VCC |  |

Examples

Datasheet

### 9.2.7 DS18B20 (Temperature)

This part is DS18B20 1-Wire temperature sensor. The measurement range is -40 to 80  $^{\circ}$ C.

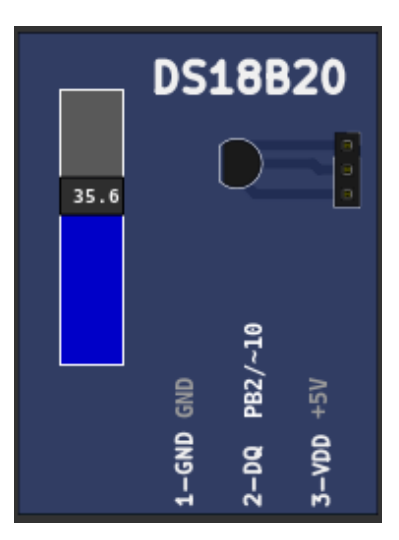

Examples

Datasheet

### 9.2.8 Encoder

This part is a rotary quadrature encoder (Ky-40) with push button. The output is twenty pulses per revolution.

|       |       |           | e<br>e<br>e<br>e |            |
|-------|-------|-----------|------------------|------------|
| 1-Vcc | 2-Gnd | 3-0A OUTA | 4-08 OUTB        | 5-bt pushb |

#### Examples

Datasheet

### 9.2.9 FM50 (Temperature)

This part is FM50 analog temperature sensor. The measurement range is -40 to 125  $^{\circ}$ C and voltage output is 10mV/ $^{\circ}$ C + 500mV.

|      | F     | M5(   | 0     |
|------|-------|-------|-------|
|      |       | ł     | 0     |
| 25.2 |       |       |       |
|      | +5V   | PB0/0 | GND   |
|      | 1-VCC | 2-0UT | 3-GND |

Examples

Datasheet

## 9.2.10 Fixed Voltage

This part is analog fixed voltage reference. The value range is 0 to 5V.

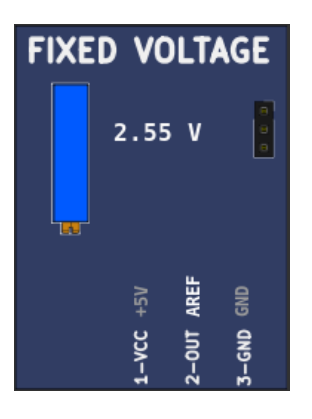

# 9.2.11 Gamepad

This part is a gamepad with two analog axis and 7 push buttons.

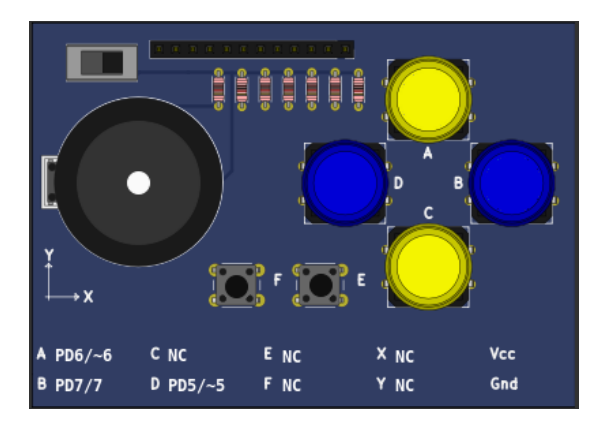

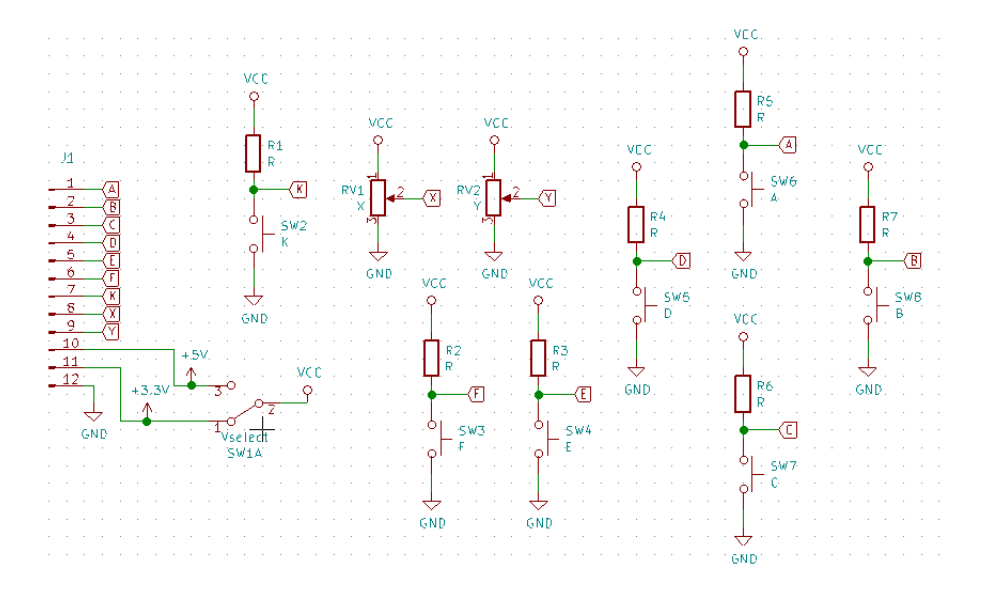

The gamepad can be controlled by keyboards keys:

- X axis keys 'A' and 'D'
- Y axis keys 'W' and 'S'
- Button A key 'I'
- Button B key 'L'
- Button C key 'K'
- Button D key 'J'
- Button E key 'E'
- Button F key 'O'
- Button K key 'R'

Examples

### 9.2.12 Gamepad (Analogic)

This part is a gamepad with 5 push buttons and one analogic output.

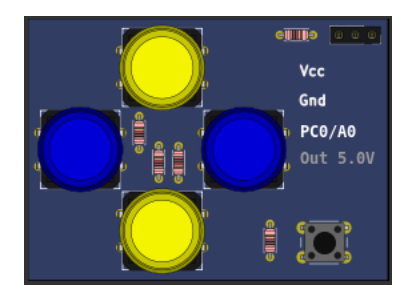

The gamepad can be controlled by keyboards keys:

- Button A key 'L'
- Button B key 'I'
- Button C key 'K'
- Button D key 'J'
- Button E key 'O'

Examples

# 9.2.13 HX711 (Load Cell Amp)

This part is a 100Kg Load Cell with HX711 amplifier.

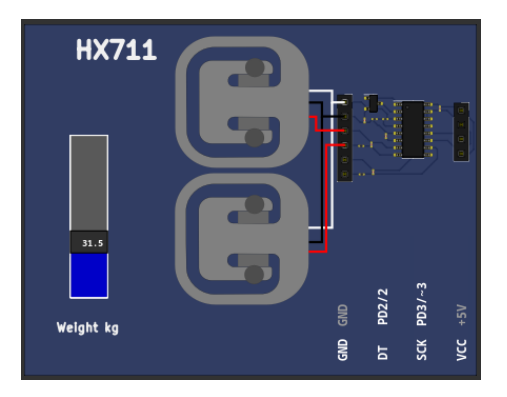

Examples

Datasheet

## 9.2.14 Keypad

It is a matrix keyboard configurable to 4x3, 4x4 or 2x5 rows/columns.

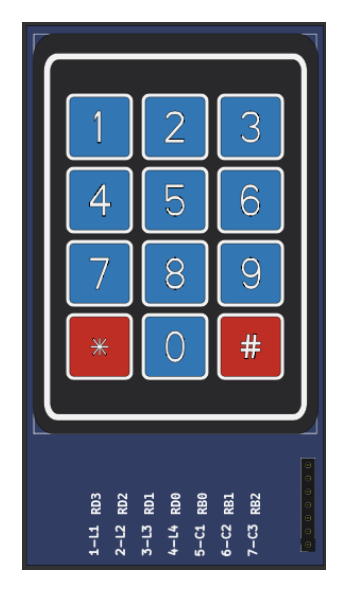

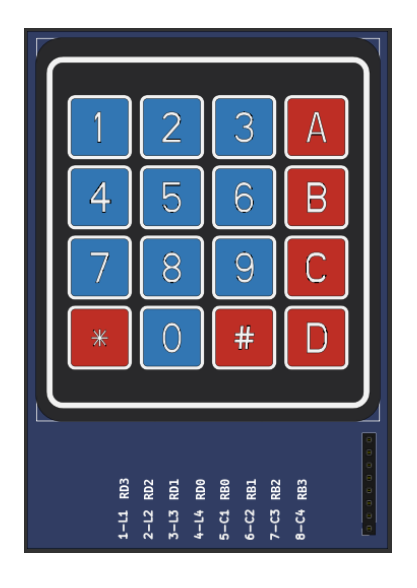

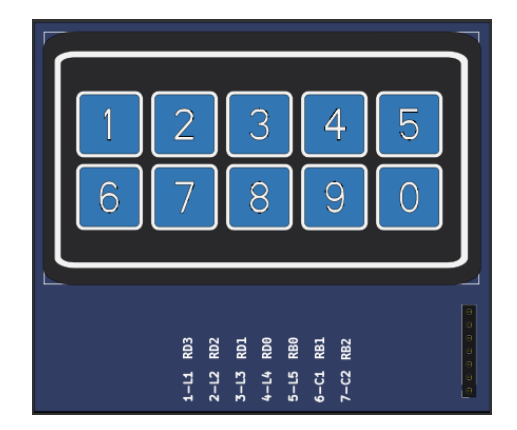

### 9.2.15 LDR

This part is light dependent resistor (LDR) connected in series with one 10K resistor. The analog output of the voltage divider is applied to one voltage follower and can be read directly from pin A0. The analog value from voltage follower is compared with one voltage threshold, the digital output of comparator and can be read directly from pin D0.

| LDR Characteristics              | Value                 |
|----------------------------------|-----------------------|
| Gamma value at 100-10Lux         | 0.7                   |
| Light Resistance at 10Lux (25°C) | $20 \mathrm{K}\Omega$ |

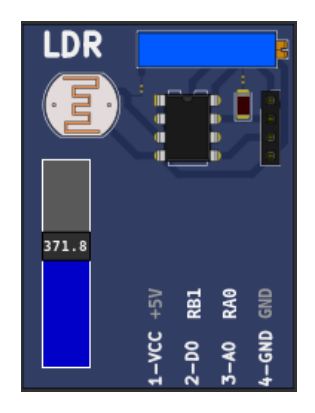

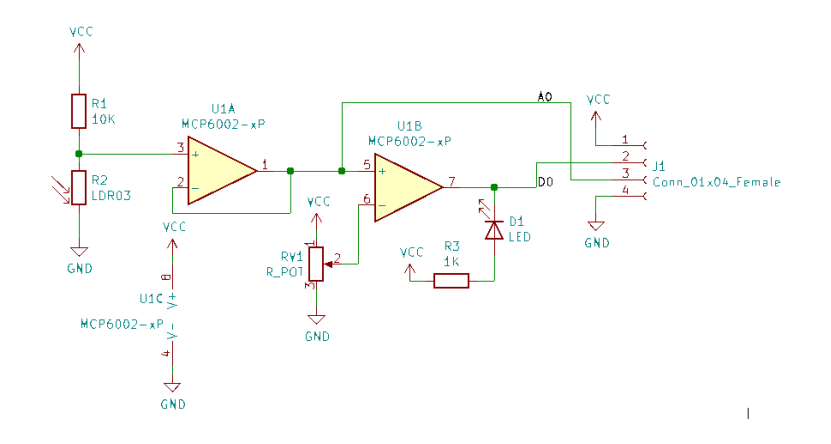

Datasheet

### 9.2.16 LM35 (Temperature)

This part is LM35 analog temperature sensor. The measurement range is 2 to 150  $^{\circ}$ C and voltage output is 10mV/ $^{\circ}$ C.

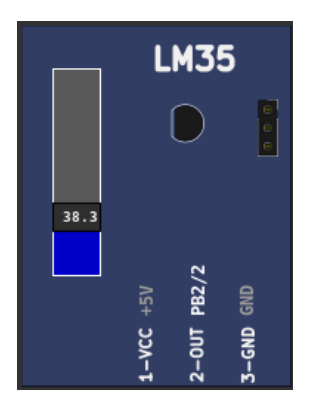

Examples

Datasheet

### 9.2.17 MPU6050

This part is MPU6050 accelerometer and gyroscope with I2C interface. Only raw values are available, DMP is not supported.

Ihe I2C address is 0x68 when AD0 is NC or low and 0x69 when AD0 pin is held in high.

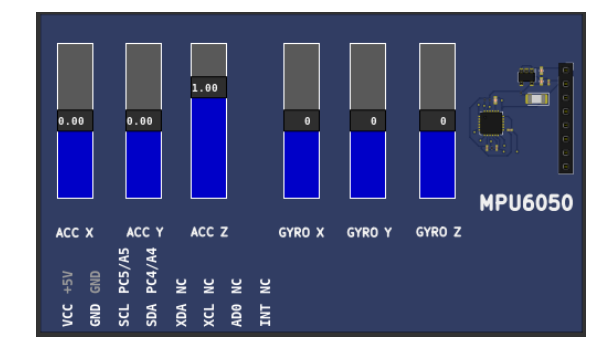

Datasheet

### 9.2.18 Potentiometers

This part is formed by 4 potentiometers connected between 0 and 5 volts, the output is connected to the cursor and varies within this voltage range.

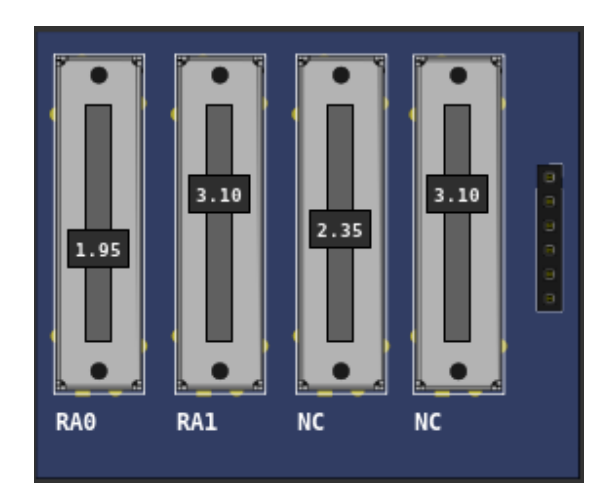

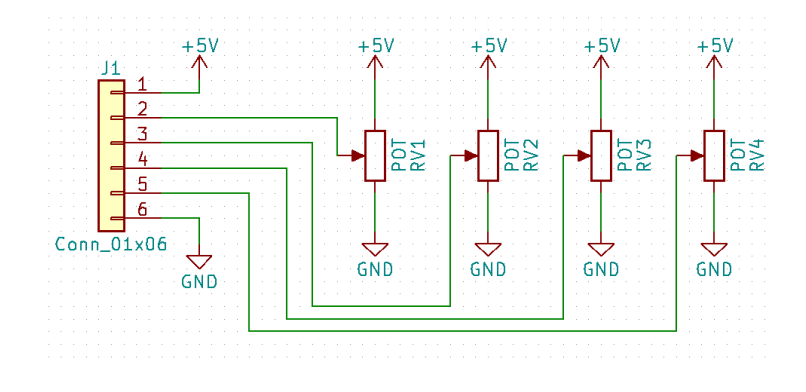

## 9.2.19 Potentiometers (Rotary)

This part is formed by 4 rotary potentiometers connected between 0 and 5 volts, the output is connected to the cursor and varies within this voltage range.

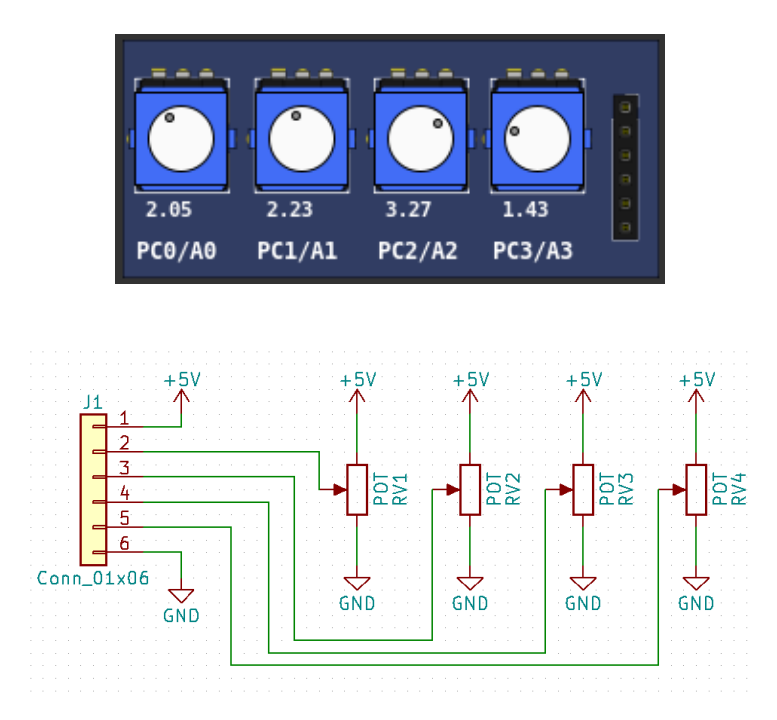

Examples

### 9.2.20 Push Buttons

This part consists of 8 push buttons. The output active state can be configurable. The buttons have activation bounce effect emulation.

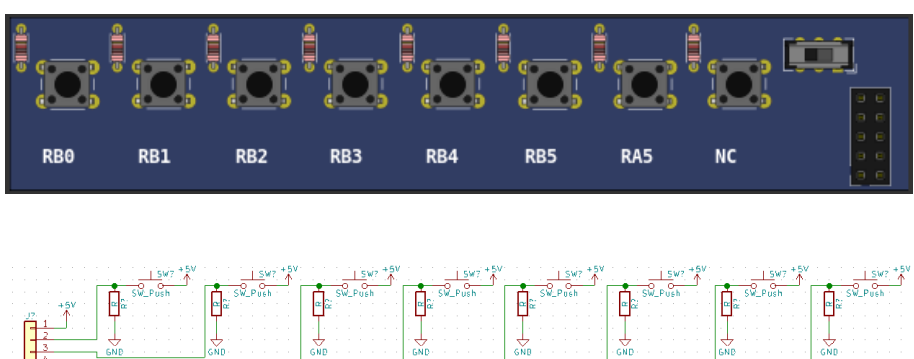

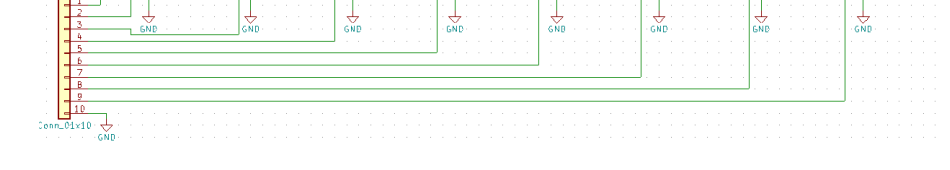

### Examples

### 9.2.21 Push Buttons (Analogic)

This part consists of 8 push buttons connected in a resistive ladder.

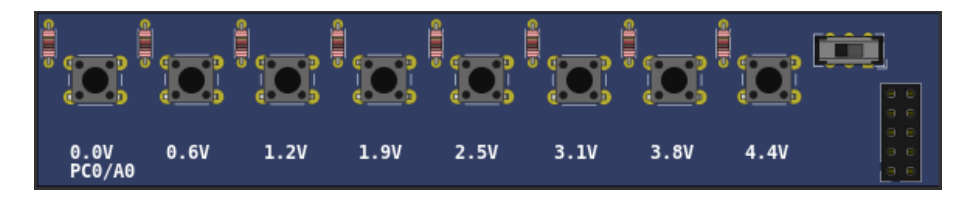

Examples

### 9.2.22 SHT3X (Temp. Hum.)

This part is SHT3X analog temperature and humidity sensor. The temperature range is -40 to 125 °C and voltage output is 22.85 mV/°C + 1.53 V. The relative humidity range is 0 to 100 % and voltage output is 40 mV/% + 500 mV.

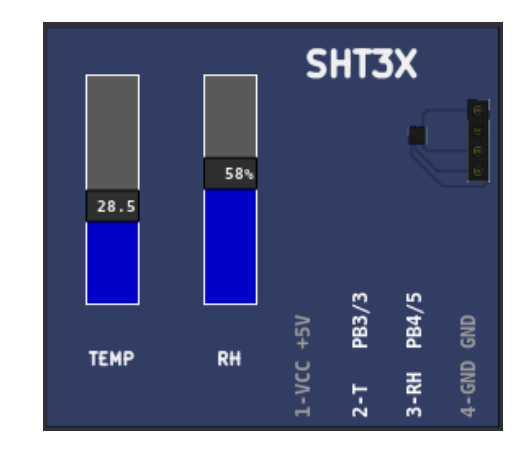

Datasheet

### 9.2.23 Switches

This part consists of 8 switches with on or off position (0 or 1). The switches have activation bounce effect emulation.

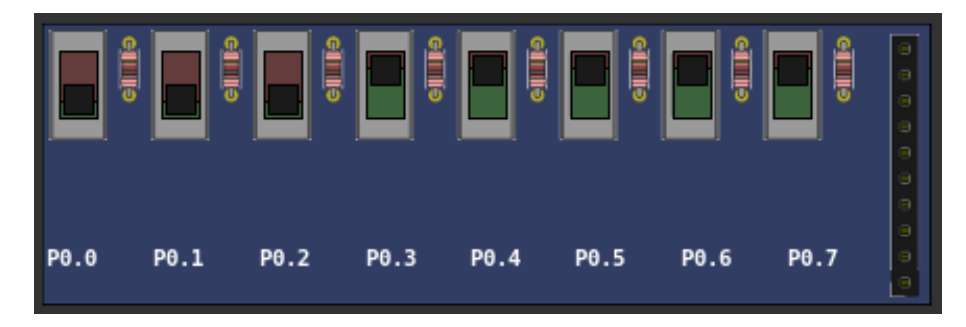

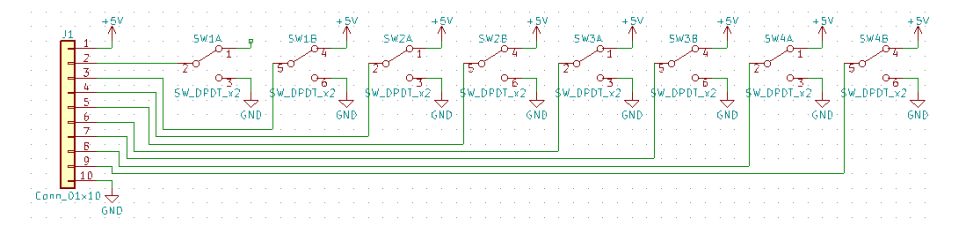

Examples
## 9.2.24 Ultrasonic HC-SR04

This part is ultrasonic range meter sensor.

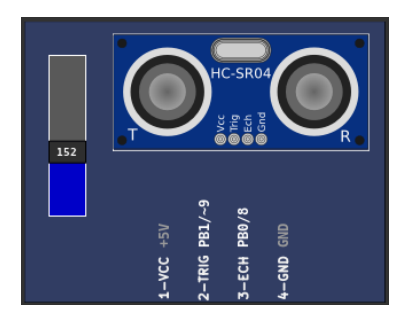

Examples

Datasheet

## 9.3 Outputs

## 9.3.1 7 Segments Display

This part can be configured as four multiplexed or one single 7 segments display.

### Four Multiplexed

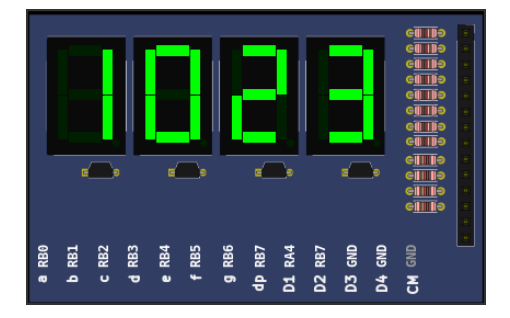

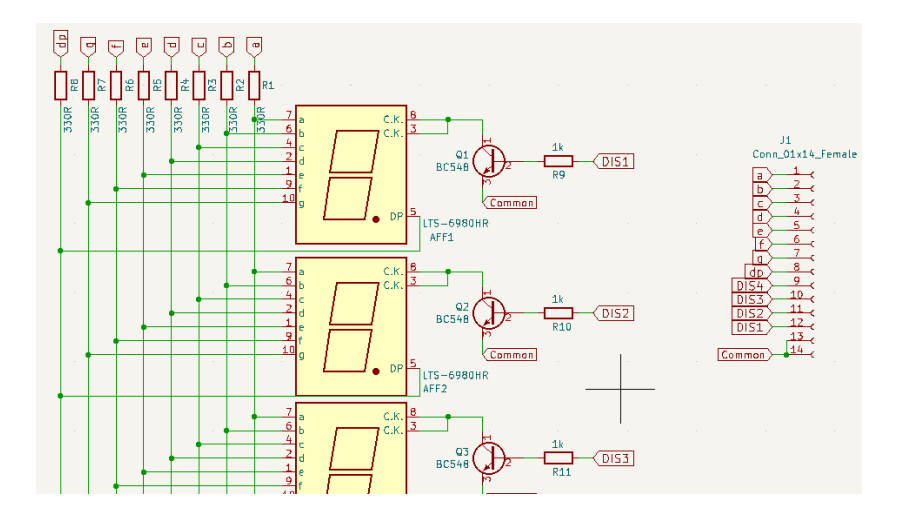

Single Display

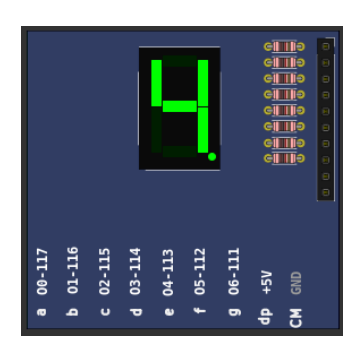

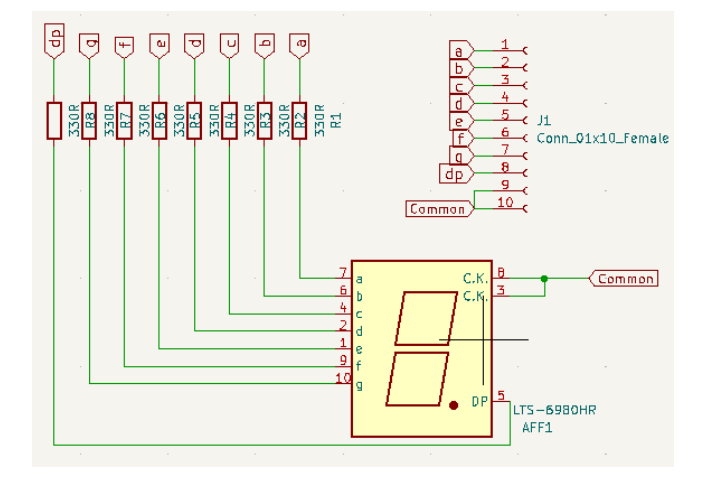

## 9.3.2 7 Segments Display (Decoder)

This is a four multiplexed 7 segments displays with BCD to 7 segments decoder (CD4511).

### Four Multiplexed

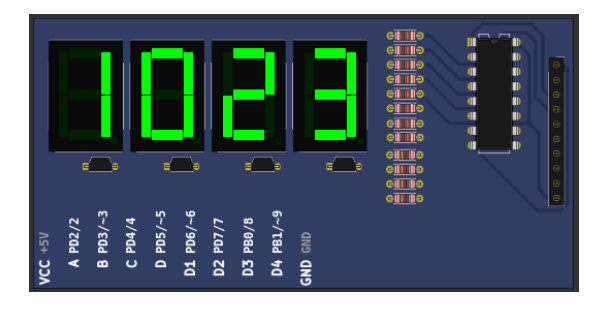

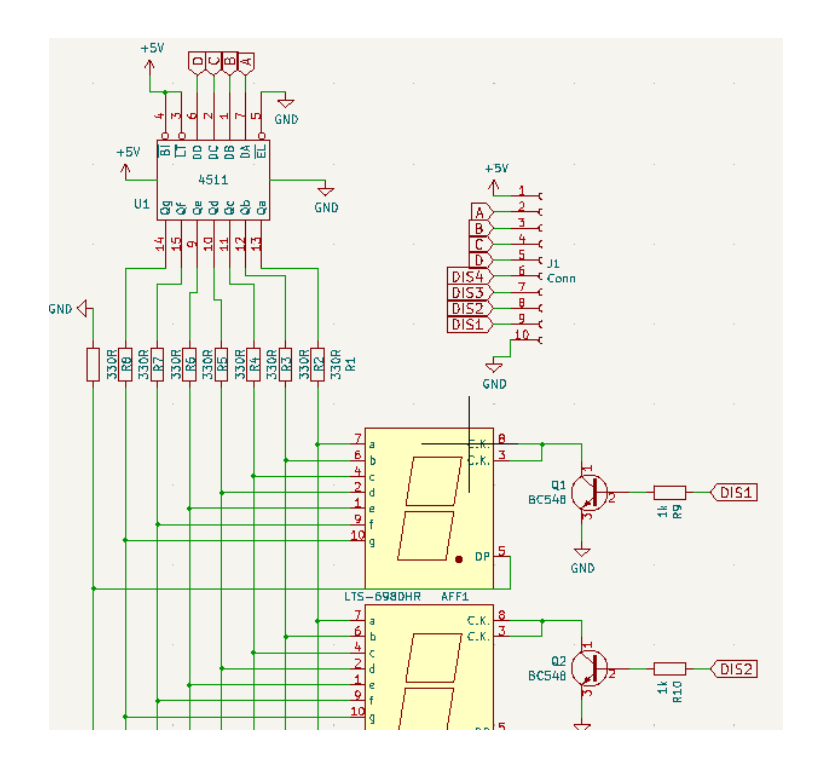

#### Four with Latch

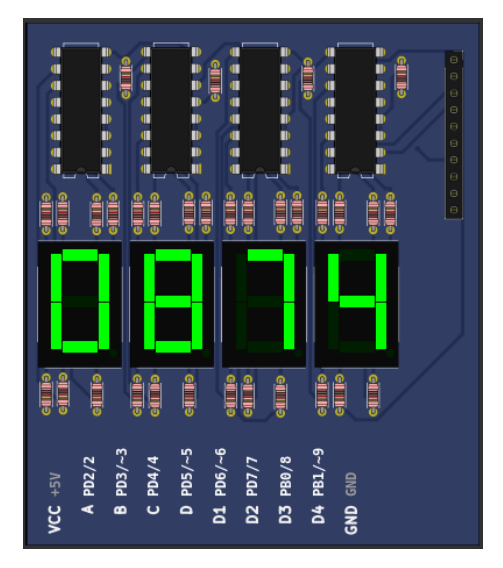

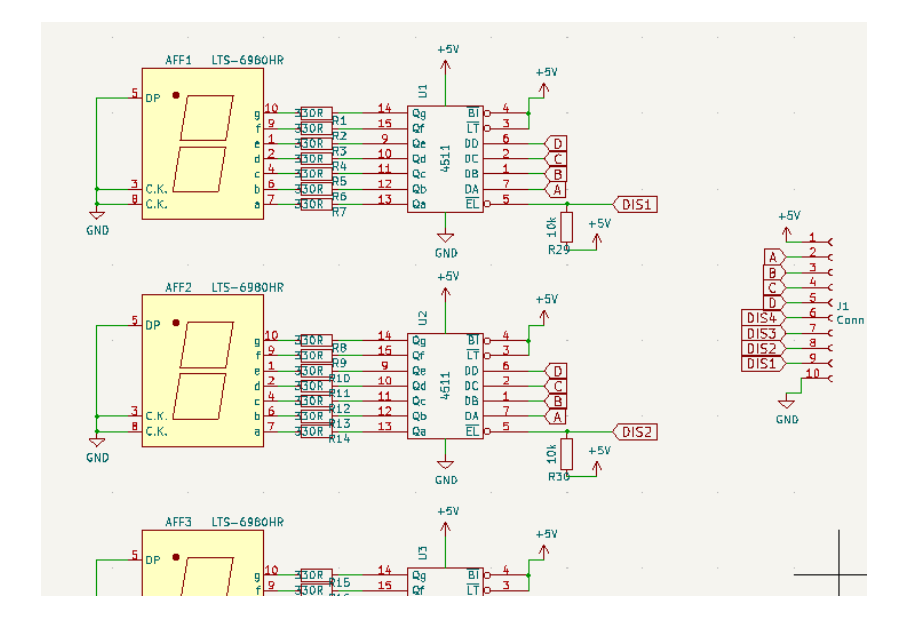

## Examples

## 9.3.3 Buzzer

This is a active/passive buzzer. The buzzer has 3 operating modes:

- Active: When powered, the buzzer emits a frequency of 440Hz.
- **Passive**: In this mode the values read from the input pin are sent directly to the sound card, this mode only works well if the simulation is in real time.
- **Tone**: This second passive mode measures the frequency on the input and updates the frequency of the buzzer every 100ms, its accuracy is less than the normal passive mode but it works better when the simulation is not in real time.

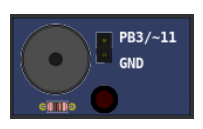

#### 9.3.4 DC Motor

This part is DC motor with H-bridge driver and quadrature encoder.

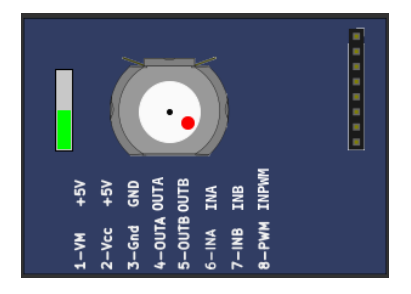

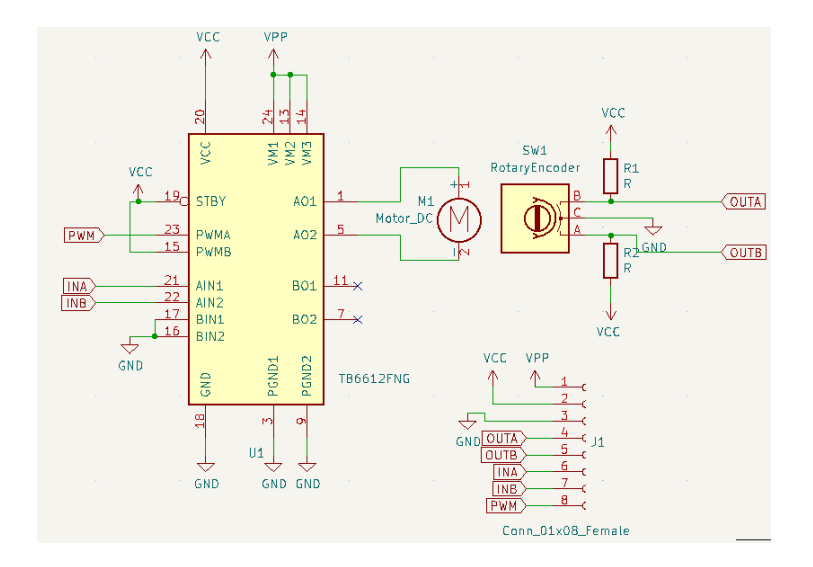

## 9.3.5 LCD hd44780

This part is a text display with 2 (or 4) lines by 16 (or 20) columns.

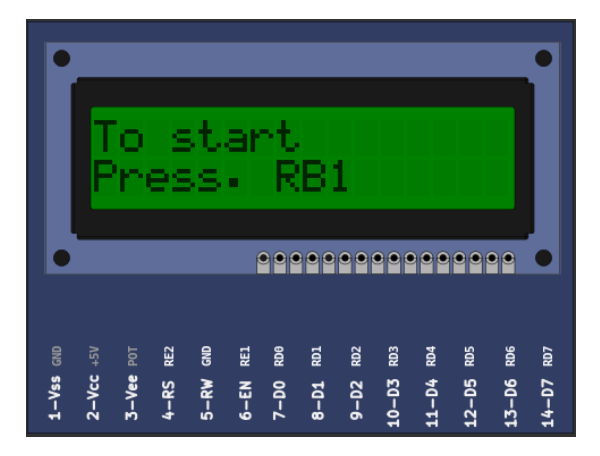

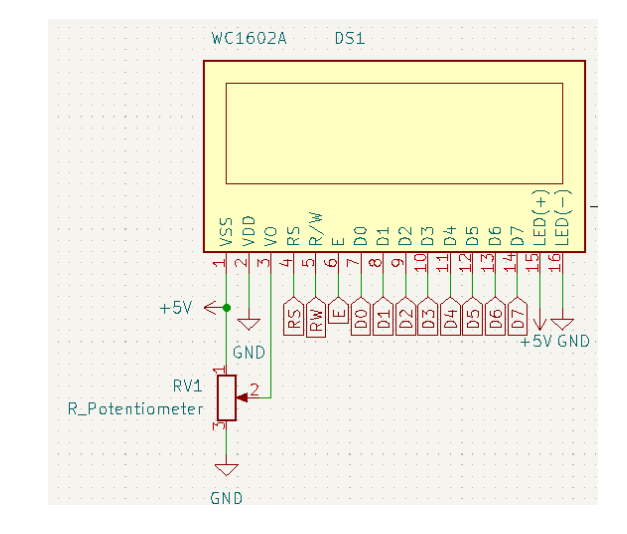

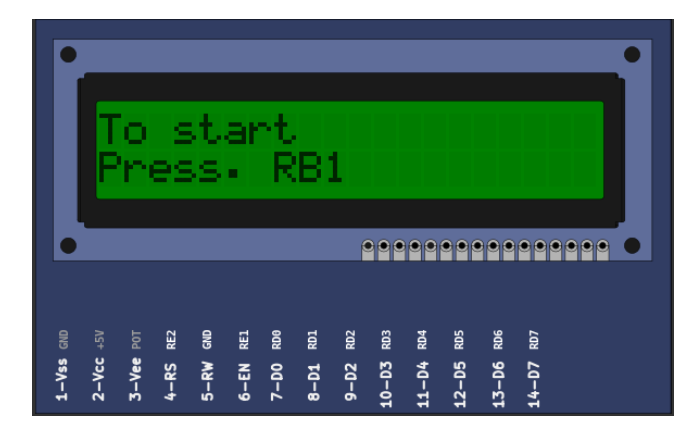

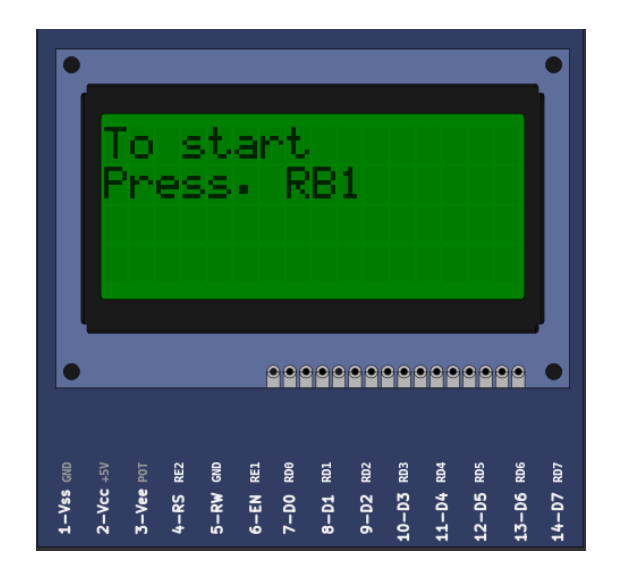

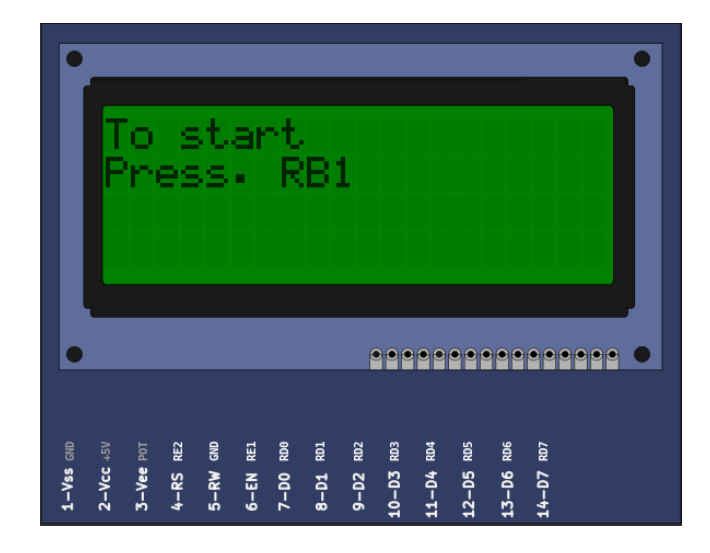

Datasheet

#### 9.3.6 LCD ili9341

This part is a color graphic display with 240x320 pixels with touchscreen (xpt2046 controller). Only 4 SPI mode and 8 bits parallel mode is available.

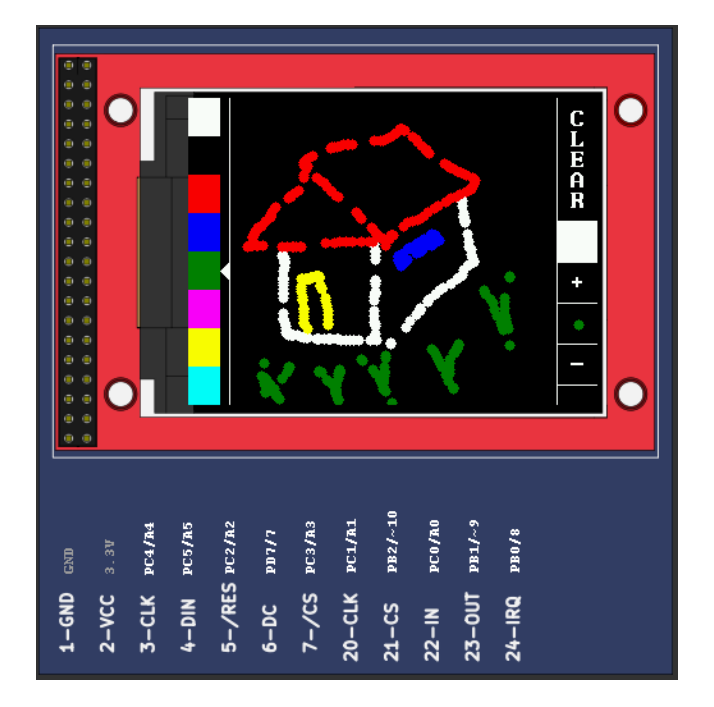

Datasheet ILI9341

Datasheet xpt2046

## 9.3.7 LCD pcf8833

This part is a color graphic display with 132x132 pixels.

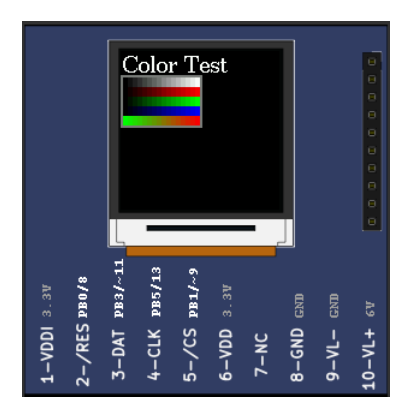

Examples

### 9.3.8 LCD pcd8544

This part is a monochrome graphic display with 48x84 pixels. (Nokia 5110)

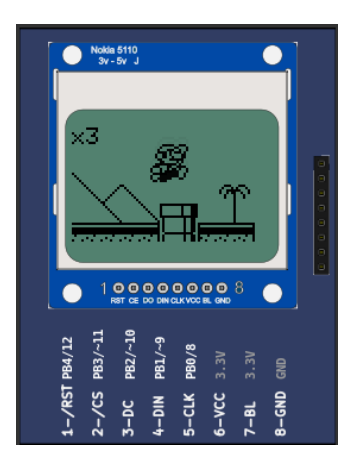

#### Examples

Datasheet

#### 9.3.9 LCD ssd1306

This part is a monochrome oled graphic display with 128x64 pixels. The part suport I2C and 4 SPI serial mode.

In the I2C mode address is 0x3c when DC pin is NC or low and 0x3d when DC pin is held in high.

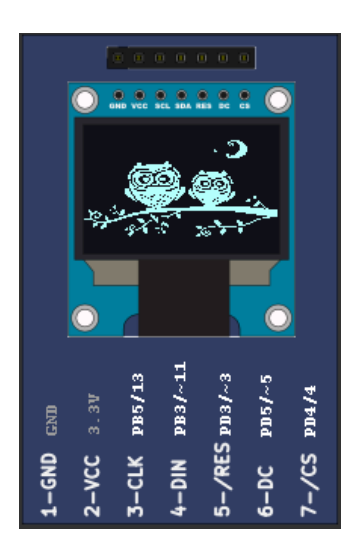

Datasheet

## 9.3.10 LED Matrix

It is a 8x8 LED matrix with MAX72xx controller.

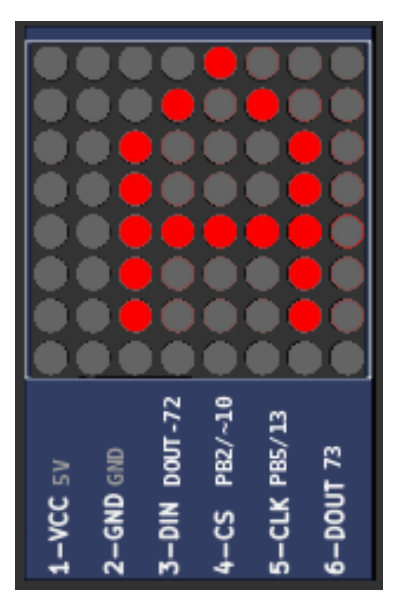

Examples

#### 9.3.11 LEDs

This part is a bar of 8 independent colored LEDs.

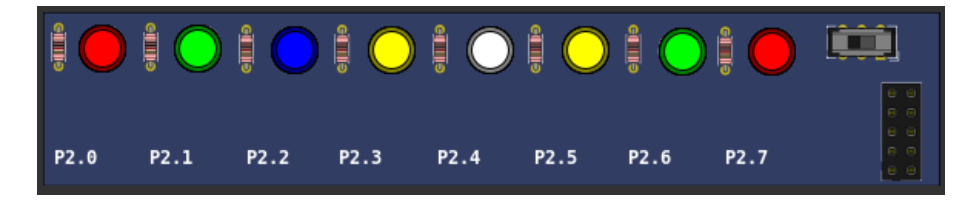

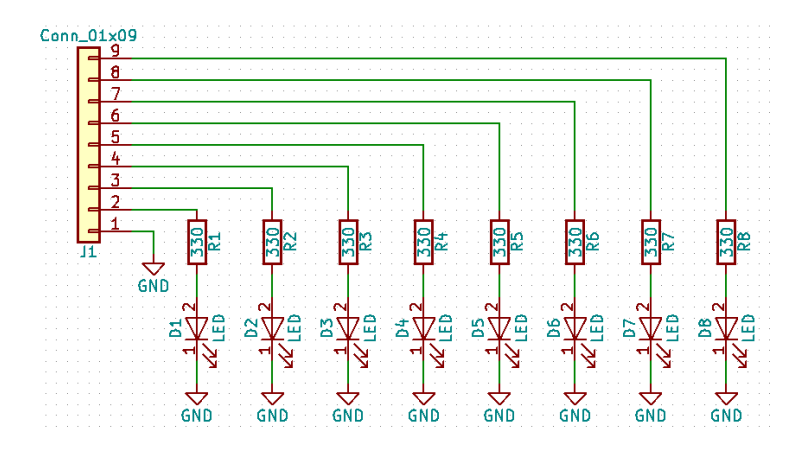

#### 9.3.12 RGB LED

This part consists of a 4-pin RGB LED. Each color can be triggered independently. Using PWM it is possible to generate several colors by combining the 3 primary colors.

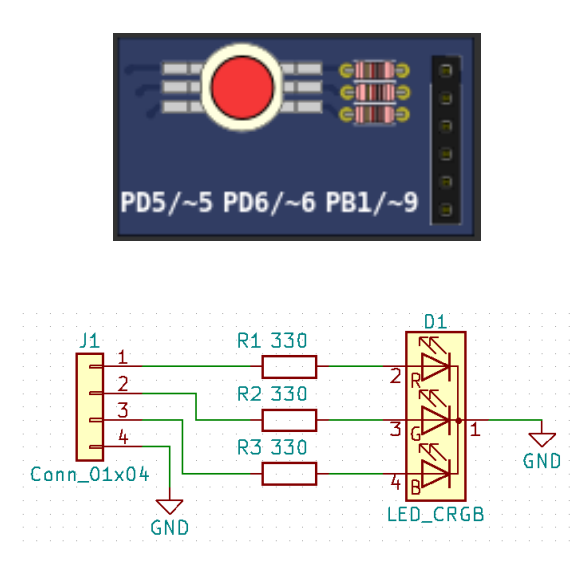

#### Examples

#### 9.3.13 RGB LED WS2812B

This part consists of a addressable RGB LED WS2812B. It is possible to set the number of rows and columns in the configuration window. The LED can be used with or without diffuser.

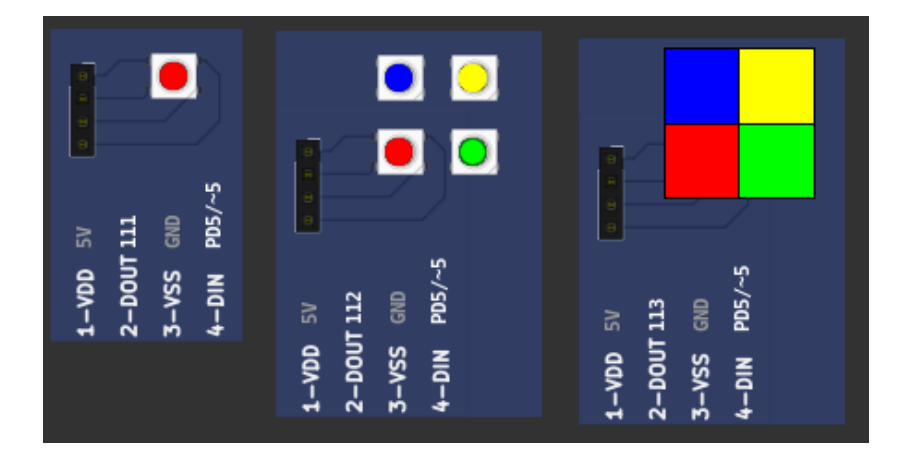

### 9.3.14 Servo Motor

The servo motor is a component that must be activated with a pulse of variable width from 1ms to 2ms every 20 ms. A pulse of 1ms positions the servo at -90°, one from 1.5ms to 0° and one from 2ms to 90°.

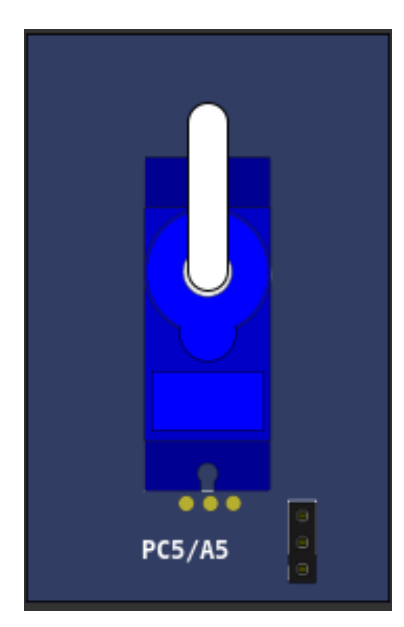

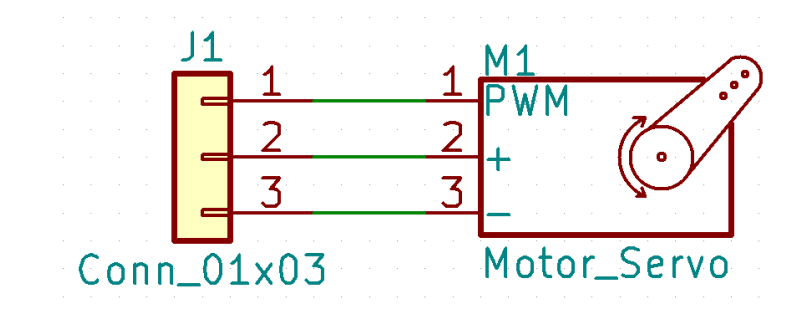

## 9.3.15 Step Motor

The stepper motor is a component with 4 coils that must be driven in the correct order to rotate the rotor. Each step of the motor is  $1.8^{\circ}$ .

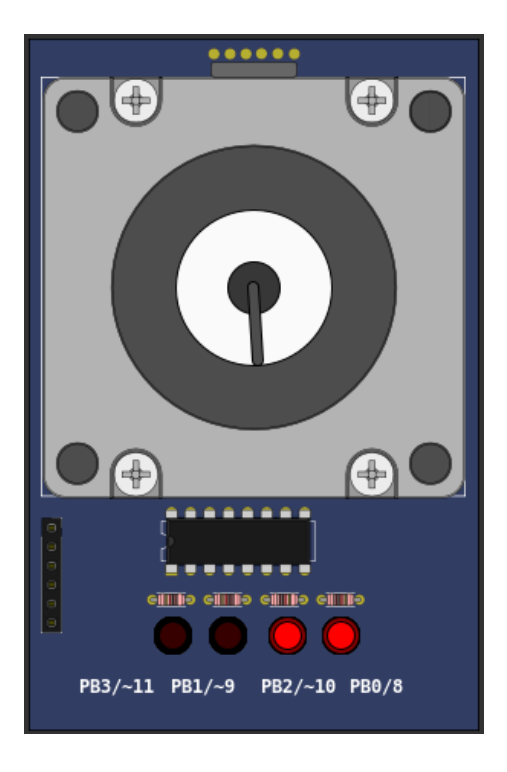

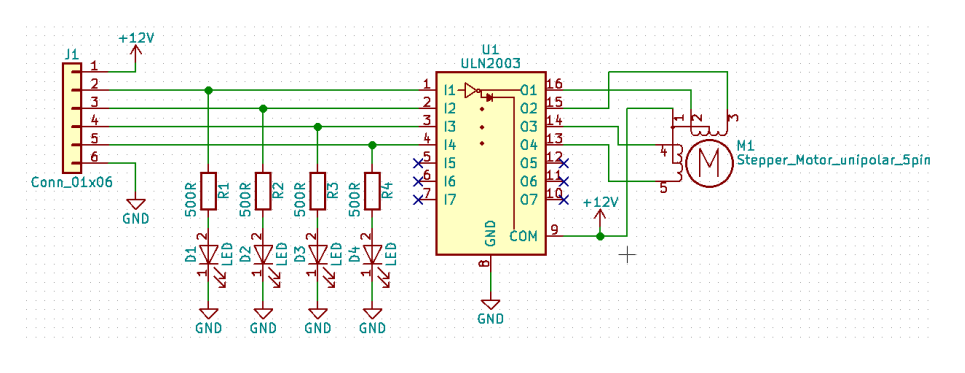

## 9.4 Others

#### 9.4.1 ETH w5500

This part is a ethernet shield w5500 with support to 8 sockets simultaneously.

Only TCP/UDP unicast address sockets is supported. DHCP is emulated and return a fake ipv4 address.

All listening ports below 2000 are increased by 2000 to avoid operational system services ports. For example listening on port 80 becomes 2080.

w5500 Status Legend:

| 1º Letter - Type             | 2º Letter - Status           | <b>3º Letter - Error</b> |
|------------------------------|------------------------------|--------------------------|
| C - Closed                   | C - Closed                   | B - Bind                 |
| T - TCP                      | I - Initialized              | S - Send                 |
| U - UDP                      | L - Listen                   | R - Receive              |
| M - MACRAW (don't supported) | S - Syn sent                 | L - Listen               |
|                              | E - Established              | U - Reuse                |
|                              | W - Close wait               | C - Connecting           |
|                              | U - UDP                      | D - Shutdown             |
|                              | M - MACRAW (don't supported) |                          |

Click on connector to toggle link status.

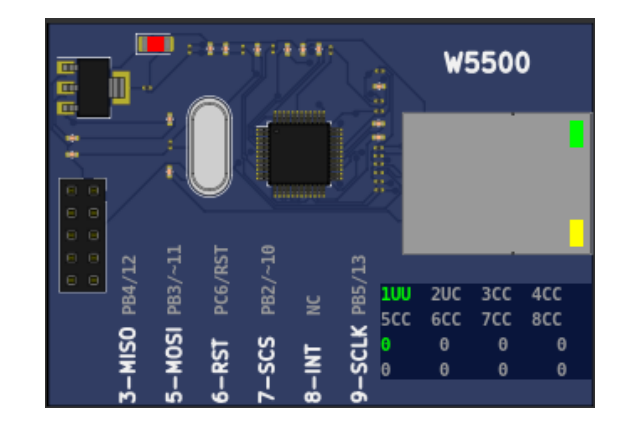

Datasheet

#### 9.4.2 IO 74xx573

This is one 74xx573 octal latch.

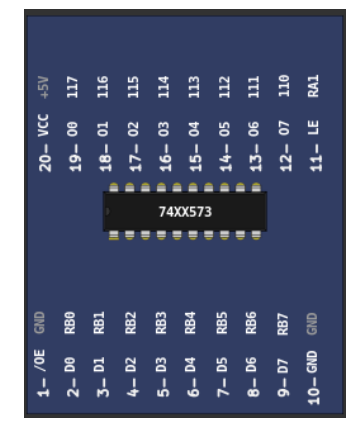

Examples

## 9.4.3 IO 74xx595

This is one 74xx595 serial input and parallel output 8 bit shift register.

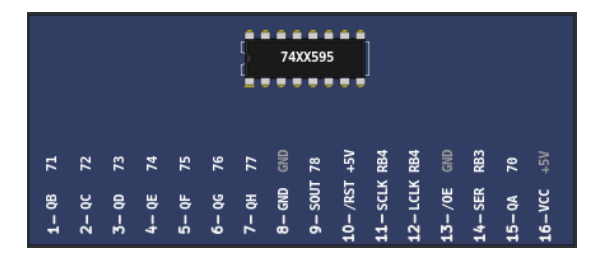

## 9.4.4 IO MCP23017

It is a MCP23017 serial I2C IO expander part.

| 28- GPA7 133 | 27- GPA6 132 | 26- GPA5 131 | 25- GPA4 130 | 24- GPA3 129 | 23- GPA2 128 | 22- GPA1 127 | 21- GPA0 126 | 20- INTA NC       | 19- INTB NC | 18- /RST +5V | 17- A2 GND | <b>16-</b> A1 GND | 15- A0 GND |  |
|--------------|--------------|--------------|--------------|--------------|--------------|--------------|--------------|-------------------|-------------|--------------|------------|-------------------|------------|--|
| -            | 5            | 9            |              |              |              |              | 2301<br>= =  | 7                 | = =<br>     | -            | 5/A5       | 4/A4              |            |  |
| 1- GPB0134   | 2- GPB113    | 3- GPB2130   | 4- GPB3137   | 5- GPB413    | 6- GPB5 139  | 7- GPB6140   | 8- GPB714    | <b>9-</b> VDD +5∖ | 10- VSS GN  | 11- NC NC    | 12- SCK PC | 13- SDA PC        | 14- NC NC  |  |

Examples

Datasheet

## 9.4.5 IO MCP23S17

It is a MCP23S17 serial SPI IO expander part.

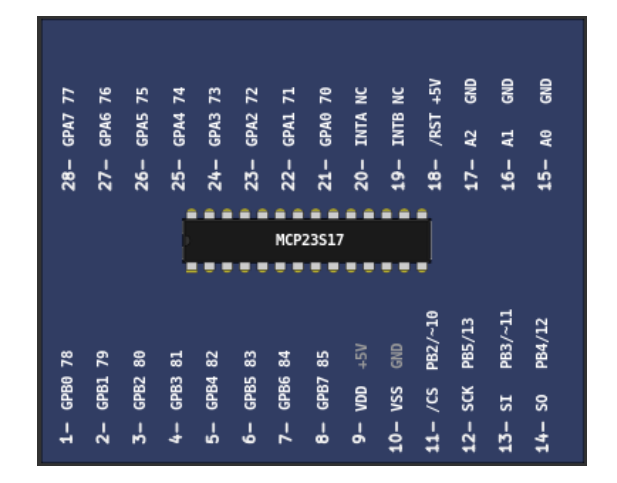

Datasheet

#### 9.4.6 IO MM74C922

It is a MM74C922 key encoder.

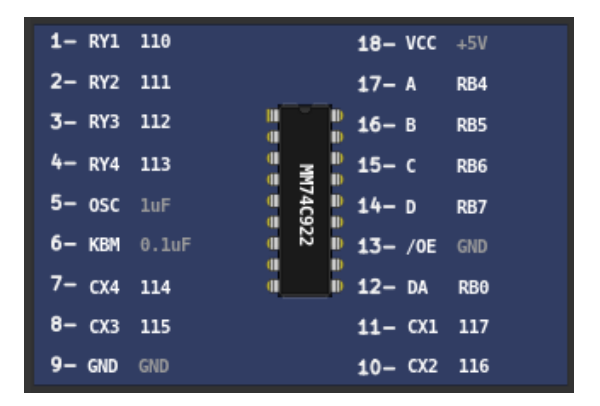

#### Examples

Datasheet

#### 9.4.7 IO PCF8574

It is a PCF8574 serial I2C IO expander (Address 0x20 to 0x27).

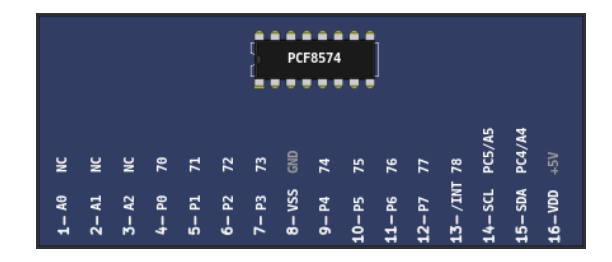

Datasheet

#### 9.4.8 IO UART

This part is a UART serial port. This part connects the hardware/software UART IO pins of microcontroller to one real/virtual PC serial port. To use virtual port is need to install a virtual port software, as described in Chapter: Serial Communication. The serial communication uses the 8N1 format.

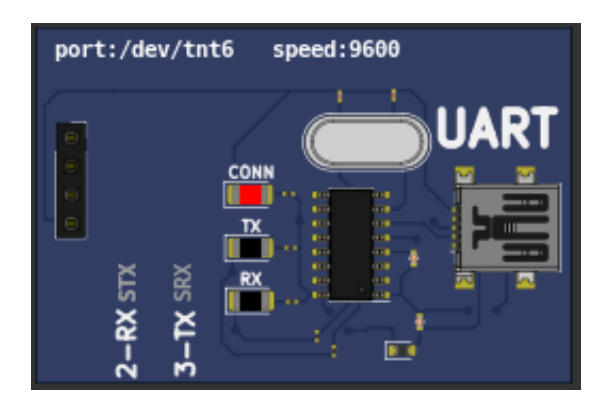

#### Examples

#### 9.4.9 Jumper Wires

This part are formed by sixteen jumper wires. Each jumper has one input and one output. The jumper input must be connected to one pin output, the jumper output can be connected to multiple pin inputs. The jumper can be used to connect microcontroller pins or make connection between spare parts pins.

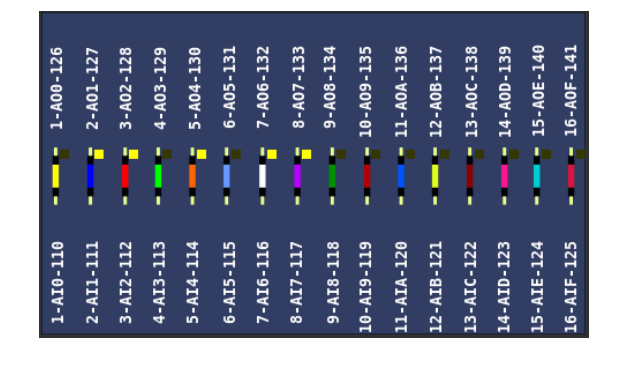

#### 9.4.10 Logic Block

This is a logic gate block. They implements the NOT, BUFFER, AND, NAND, OR, NOR, XOR and XNOR logic gates. All gates have one simulation time step delay.

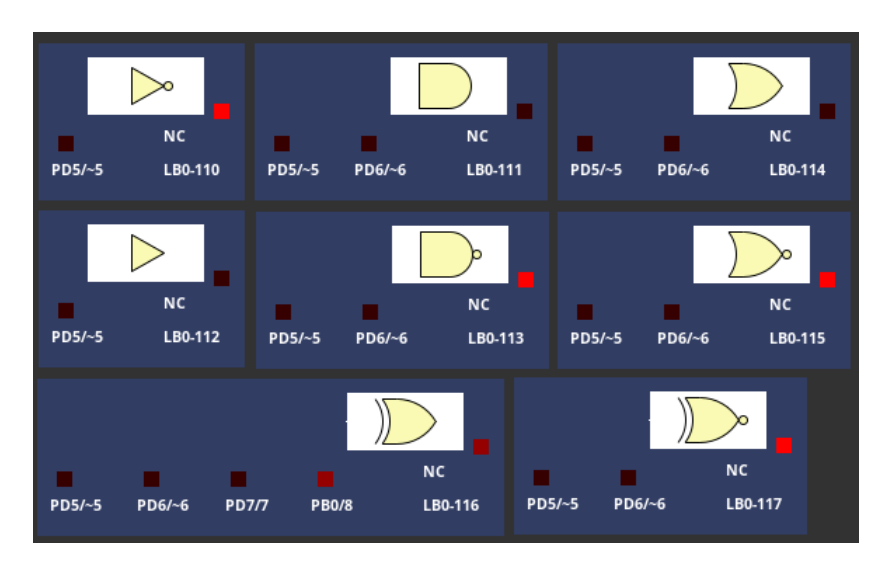

Examples

#### 9.4.11 MEM 24CXXX

It is a 24CXXX serial I2C EEPROM part. There are support to the models 24C04 and 24C512.

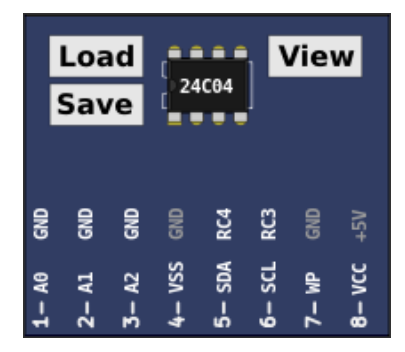

Datasheet 24C04

Datasheet 24C512

#### 9.4.12 RTC ds1307

This part is a ds1307 real time clock with serial I2C interface (Address 0x68).

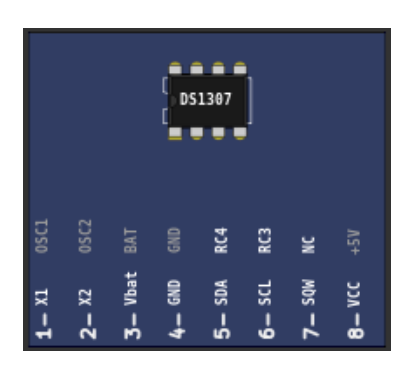

Examples

Datasheet

## 9.4.13 RTC pfc8563

This part is a pfc8563 real time clock with serial I2C interface (Address 0x51).

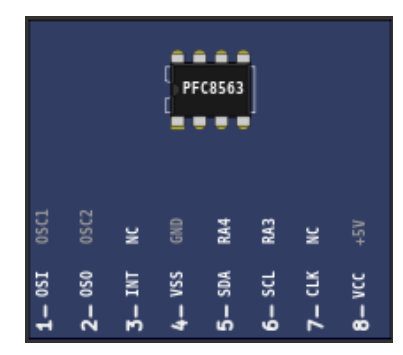

Datasheet

#### 9.4.14 SD Card

This part is a SD Card shield. It's necessary set one sd card file image before use it. (Click on SD card connector to open file dialog)

On Linux one empty image can be created with this command:

dd if=/dev/zero of=sd.img bs=1M count=32

This empty image can be used with raw SD card access, to work with FAT file system the image need to be formatted before the use. (using SdFormatter.ino for example)

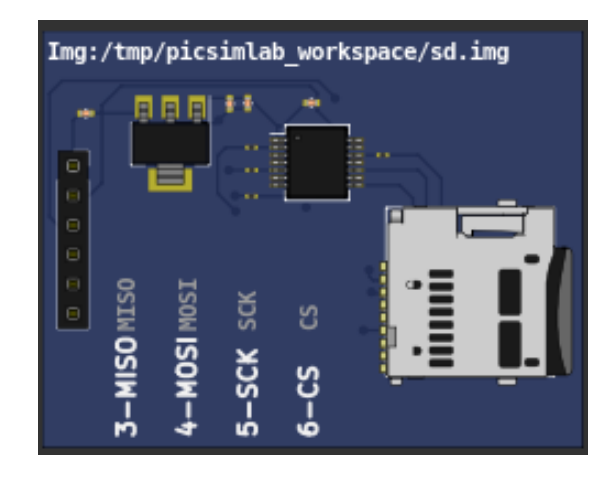

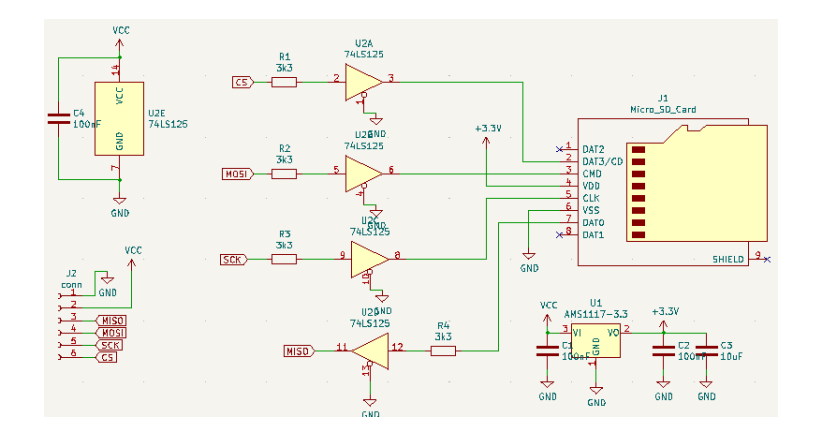

### 9.4.15 Temperature System

This part is a temperature control system. The temperature control system consists of a heating resistor, an LM35 temperature sensor, a cooler and an infrared tachometer.

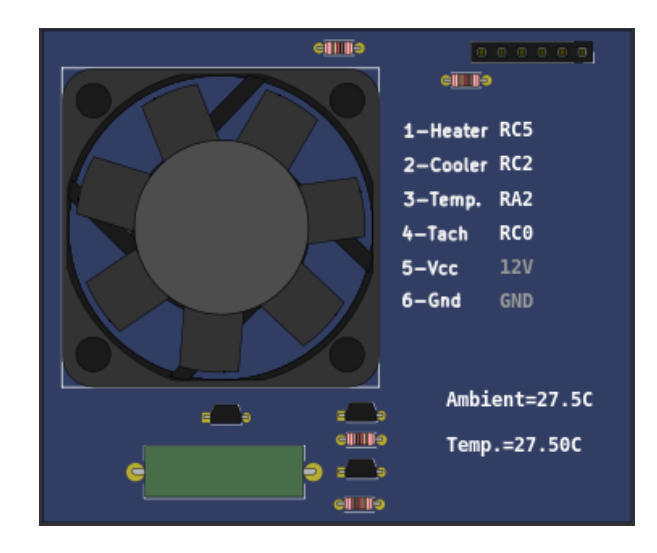

Examples

## 9.5 Virtual

#### 9.5.1 D. Transfer Function

This is a discrete transfer function mathematical model.

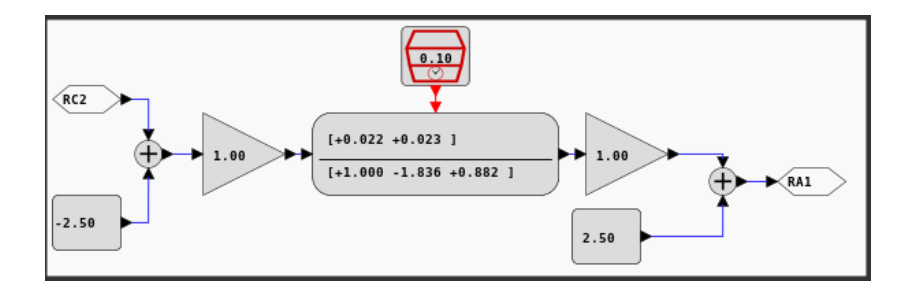

#### 9.5.2 IO Virtual Term

This part is a virtual serial terminal. This part can be used to read and write RX/TX pins UART signals. To use this part are don't need to use or install one virtual serial ports on computer. Clik on terminal picture to open the terminal window. The serial communication uses the 8N1 format.

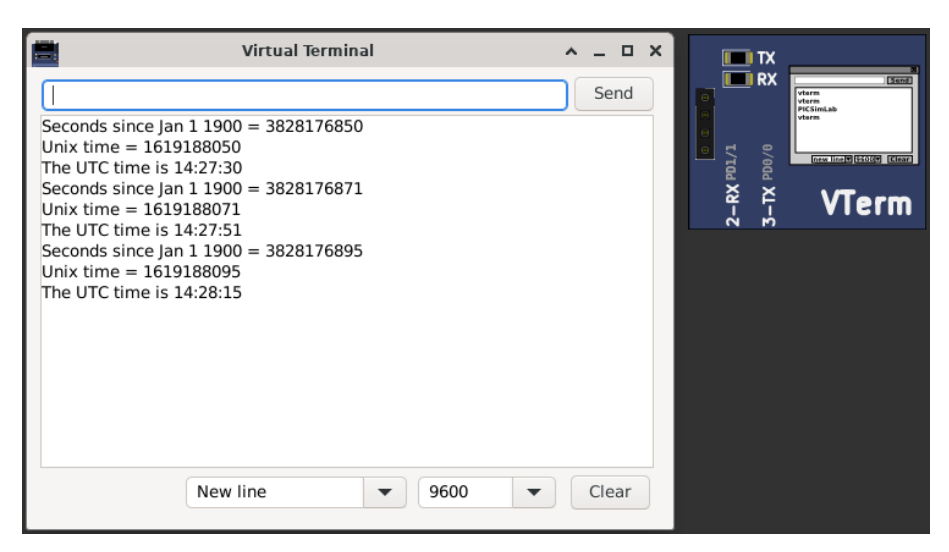

#### Examples

#### 9.5.3 Signal Generator

This part is a virtual signal generator with support for sine, square and triangular waves generation with amplitude and frequency adjustment.

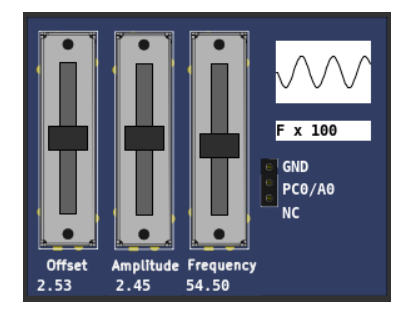

#### 9.5.4 Text Box

This part is static multiline text box.

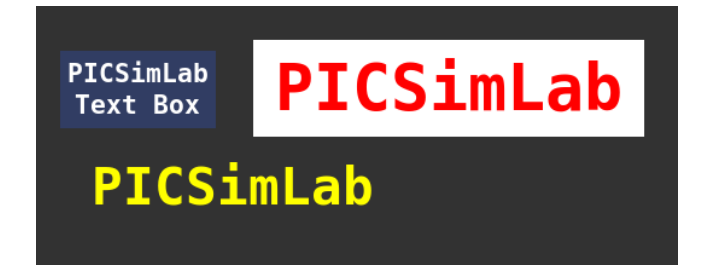

Examples

## 9.5.5 VCD Dump

This part is a digital value file dump (VCD) recorder. The VCD generated file can be visualized with one external viewer like gtkwave or pulseview.

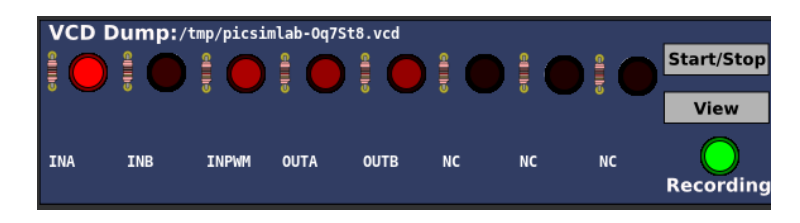

| A                                               | GTKWave - /tmp/picsimlab-qmrAFE.vcd                                                                                                    | ^ _ 🗆 X          |
|-------------------------------------------------|----------------------------------------------------------------------------------------------------|------------------|
| File Edit Search Time Mar                       | kers View Help                                                                                                    |                  |
| 🔏 🗊 🗐 i 🛱 🖻 😏                                   | k 🖏 🛭 🤹 🗞 🛛 From: 🛛 sec 👘 To: 26838858907 🗍 🛃 🖓 Marker: 8298577674 ns 🕴 Cu                                                                                                    | rsor: 8305140 us |
| ▼ SST                                           | Signals     Waves       Time     8300 ms       1-PC4/A4 =     1       2-PC5/A5 =     1       3-P0 =     1                                                                                                    | 8310 ms          |
| Type Signals                                    | 4-P2 =1 1 1 1 1 1 1 1 1 1 1 1 1 1 1 1 1 1 1 1 1 1 1 1 1 1 1 1 1 1 1 1 1 1 1 1 1 1 1 1 1 1 1 1 1 1 1 1 1 1 1 1 1 1 1 1 1 1 1 1 1 1 1 1 1 1 1 1 1 1 1 1 1 1 1 1 1 1 1 1 1 1 1 1 1 1 1 1 1 1 1 1 1 1 1 1 1 1 1 1 1 1 1 1 1 1 1 1 1 1 1 1 1 1 1 1 1 1 1 1 1 1 1 1 1 1 1 1 1 1 1 1 1 1 1 <t< td=""><td></td></t<> |                  |
| wire 4-P2   Filter:   Append   Insert   Replace |                                                                                                    | ×                |

## 9.5.6 VCD Dump (Analogic)

This part is a analog value file dump (VCD) recorder. The VCD generated file can be visualized with one external viewer like gtkwave or pulseview.

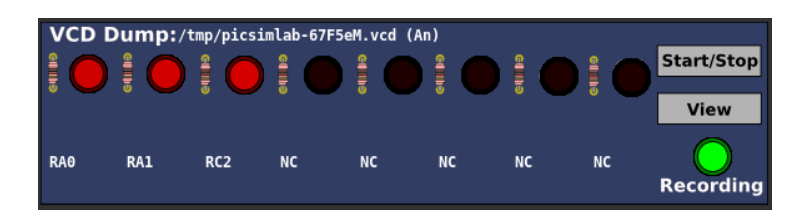

| M                     |                 | GTKWave - /tmp/picsimlab-vWdQaz.vcd                                           | ^ _ D X | : |
|-----------------------|-----------------|-------------------------------------------------------------------------------|---------|---|
| File Edit Search Time | e Markers View  | Help                                                                          |         | J |
| 🔏 🗊 🗊 ( 🛱 🔿 (         | - 🧄 🛤 🛤         | 😓 🎃 🛛 From: 500 ns 👘 To: 2128770050( 🗌 🔯 🖓 Marker: 1190 ms   Cursor: 12380 ms |         |   |
| ▼ <u>S</u> ST         | Signals         | Waves                                                                         |         |   |
|                       | Time            | 10 sec 2                                                                      | 0 sec 🔺 |   |
| and undrogic          | 1-RA0=2         |                                                                               |         |   |
| Type Signals          | 2-RA1=3         |                                                                               |         |   |
| real 1-RA0            | <u>3-RC2 =2</u> |                                                                               |         |   |
| real 2-RA1            |                 |                                                                               |         |   |
| real 3-RC2            | •               |                                                                               |         |   |
| Filter:               |                 |                                                                               | _       |   |
| Append Insert Repl    | ace 🕢 🕨         |                                                                               | •       |   |

Examples

## 9.5.7 VCD Play

This part play a VCD file generated from VCD Dump part.

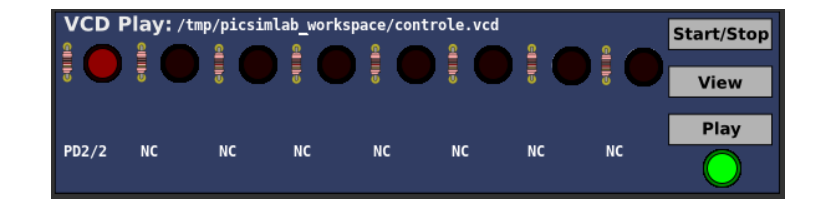

## **Chapter 10**

## Troubleshooting

The simulation in PICSimLab consists of 3 parts:

- The microcontroller program
- Microcontroller simulation (made by picsim and simavr)
- Simulation of boards and parts

When a problem occurs it is important to detect where it is occurring.

One of the most common problems is the error in the microcontroller program. Before creating an issue, test your code on a real circuit (even partially) to make sure the problem is not there.

Errors in the microcontroller simulation can be detected using code debugging. Any instruction execution or peripheral behavior outside the expected should be reported in the project of simulator used (picsim or simavr).

If the problem is not in either of the previous two options, the problem is probably in PICSimLab. A good practice is to send a source code together with a PICSimLab workspace (.pzw file) to open the issue about the problem.

## **Chapter 11**

# License

Copyright © 2023 Luis Claudio Gambôa Lopes <lcgamboa@yahoo.com>

This program is free software; you can redistribute it and/or modify it under the terms of the GNU General Public License as published by the Free Software Foundation; either version 2 of the License, or (at your option) any later version.

This program is distributed in the hope that it will be useful, but WITHOUT ANY WARRANTY; without even the implied warranty of MERCHANTABILITY or FIT-NESS FOR A PARTICULAR PURPOSE. See the GNU General Public License for more details.

You should have received a copy of the GNU General Public License along with this program; if not, write to the Free Software Foundation, Inc., 59 Temple Place, Suite 330, Boston, MA 02111-1307, USA.

## Appendix A

# **Online Simulator**

The online version of PICSimLab has the same source code as the desktop version compiled using Emscripten. The online version does not have the Tools menu, support for debugging and serial communication (only for IO Vterm).

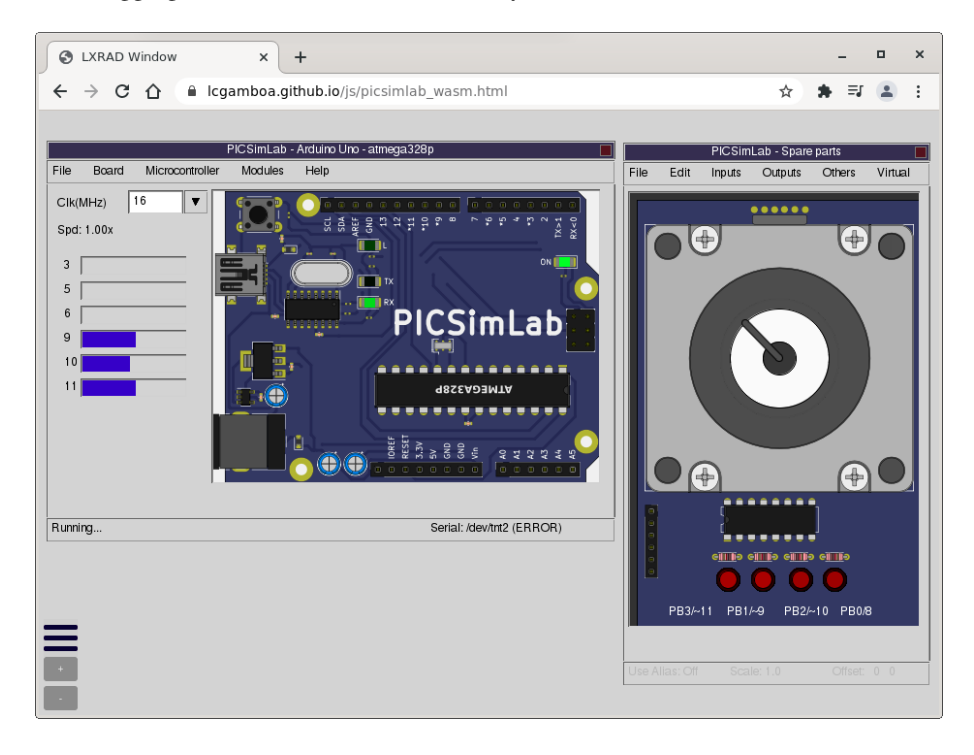

There are three versions generated with Emscripten:

• WASM with multithread - Fast speed (50% of desktop version ) and worse browser compatibility (currently only tested and work in Chrome and Firefox desktop)

- WASM Good speed and good browser compatibility
- ASM.JS Slow speed and better browser compatibility

Clicking on the three-bar menu (botton left) or any loading option in the menus to open the file loading window. Files can be loaded by drag and drop or by the load button.

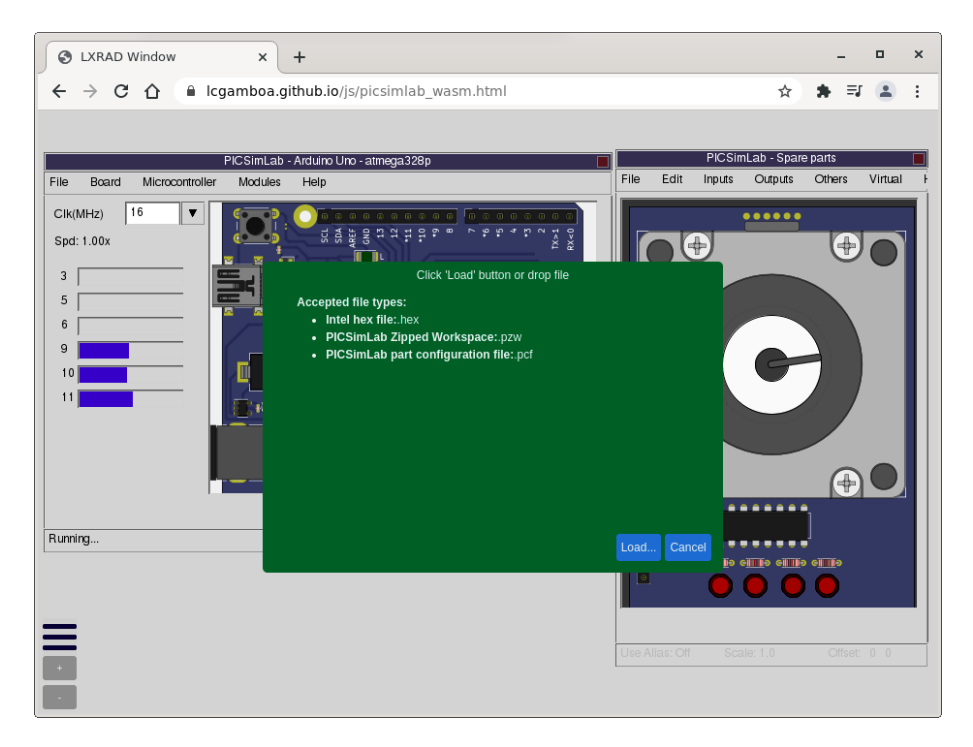

The simulator can also be accessed from the examples page for online viewing of most examples (View Online link).

Due to the limitations of the online version, it is advisable to use the desktop version which has more resources and higher simulation speed, especially above 8Mhz clocks.

## **Appendix B**

# Use with MPLABX

Use with MPLABX to program and Debug

## **B.1** Installing the Necessary Tools

## **B.1.1 Install MPLABX IDE and XC8 Compiler**

Links for download MPLABX IDE and XC8 Compiler installers. Download and install.

For PICSimLab only MPLAB X IDE and 8 bit MCU support needs to be installed.

|                                             | Setup            | ^ _ ×             |
|---------------------------------------------|------------------|-------------------|
| Select Applications                         |                  | MPLAB<br>X IDE    |
| Choose which applications you want to insta | ill:             |                   |
| MPLAB X IDE (Integrated Development I       | Environment)     |                   |
| MPLAB IPE (Integrated Programming En        | vironment)       |                   |
| Choose Microchip device support you want i  | nstalled:        |                   |
| ✓ 8 bit MCUs (2.3GB)                        |                  |                   |
| 16 bit MCUs (1.7GB)                         |                  |                   |
| 32 bit MCUs (3.0GB)                         |                  |                   |
| Cther MCUs (SERIALEE, HCSxxxx) (4.9M        | B)               |                   |
|                                             |                  |                   |
|                                             |                  |                   |
| InstallBuilder                              |                  |                   |
|                                             | 🔶 <u>V</u> oltar | Avançar Scancelar |

#### **B.1.2 Install PICsimLab**

Link for download PICSimLab installer. Download and install

## B.1.3 How to Install PICSimLab MPLABX Debugger plugin

Link for download PicsimLab MPLABX Debugger plugin (com-picsim-picsimlab.nbm)

#### APPENDIX B. USE WITH MPLABX

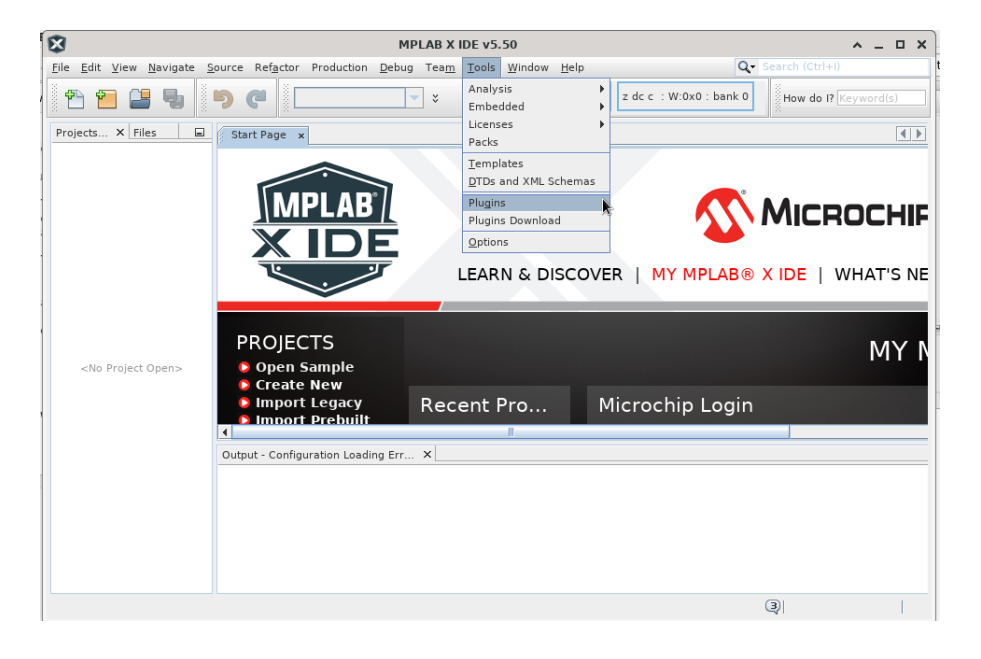

| 8       | Plugins                                                          | ~ >  | < |
|---------|------------------------------------------------------------------|------|---|
| Updates | Available Plugins (39) Y Downloaded Y Installed (184) Y Settings |      |   |
| Check   | for Updates                                                      |      |   |
| Update  | Name Category                                                    |      |   |
|         |                                                                  | Help |   |

#### APPENDIX B. USE WITH MPLABX

| ⊠ |         |                        |            | F               | lugins   |  |                 | ^              | ×   |
|---|---------|------------------------|------------|-----------------|----------|--|-----------------|----------------|-----|
|   | Updates | Available Plugins (39) | Downloaded | Installed (184) | Settings |  |                 |                |     |
|   | Add Pl  | ugins                  |            |                 |          |  | <u>S</u> earch: |                |     |
|   | Insta   | - <del>R</del>         | Name       |                 | 4        |  |                 |                |     |
|   |         |                        |            |                 |          |  |                 |                |     |
|   |         |                        |            |                 |          |  |                 |                |     |
|   |         |                        |            |                 |          |  |                 |                |     |
|   |         |                        |            |                 |          |  |                 |                |     |
|   |         |                        |            |                 |          |  |                 |                |     |
|   |         |                        |            |                 |          |  |                 |                |     |
|   |         |                        |            |                 |          |  |                 |                |     |
|   |         |                        |            |                 |          |  |                 |                |     |
|   |         |                        |            |                 |          |  |                 |                |     |
|   |         |                        |            |                 |          |  |                 |                |     |
|   |         |                        |            |                 |          |  |                 |                |     |
|   |         |                        |            |                 |          |  |                 |                |     |
|   |         | 7                      |            |                 | 8        |  |                 |                |     |
|   | install |                        |            |                 |          |  |                 |                |     |
|   |         |                        |            |                 |          |  | Clos            | e <u>H</u> elp | 1   |
|   |         |                        |            |                 |          |  |                 |                | - L |

| 8                         | Add Plugins                       | ^ X            |
|---------------------------|-----------------------------------|----------------|
| P <u>e</u> squisar em:    | ] build                           | - A C B E      |
| 📑 classes                 |                                   |                |
| 📑 classes-generat         | ted                               |                |
| 📑 cluster                 |                                   |                |
| 📑 depcache                |                                   |                |
| 📑 public-package-         | jars                              |                |
| Com-picsim-pics           | simlab.nbm                        |                |
|                           | <i>A</i> ,                        |                |
| <u>N</u> ome do Arquivo:  | com-picsim-picsimlab.nbm          |                |
| Arquivos do <u>T</u> ipo: | Plugin distribution files (*.nbm) | -              |
|                           |                                   | Abrir Cancelar |

#### APPENDIX B. USE WITH MPLABX

| Updates Available Plugins (39) Downloaded (1) Installed (184) Settings                                                                                                    |   |
|----------------------------------------------------------------------------------------------------|---|
| Add Plugins                                                                                                    | j |
| Install Name                                                                                                    |   |
| Picsimiab MPLABX Debugger   Picsimiab MPLABX Debugger     Picsimiab MPLABX Debugger   Picsimiab Contributed Plugin     Version: 0.8.8   Author: Icgamboa@yahoo.com     Date: 05/06/21   Source: com-picsim-picsimlab.nbm     Homepage: http://sourceforge.net/projects/picsim/   Plugin Description     plugin for picsimlab integration with MPLABX debugger .   http://sourceforge.net/picsim/ |   |
| I plugin selected                                                                                                    |   |

| 8                           | Plugin Installer                                                                         | ^   | × |
|-----------------------------|------------------------------------------------------------------------------------------|-----|---|
| Welcome to<br>The installer | o the Plugin Installer<br>r will download, verify and then install the selected plugins. |     |   |
| The follow                  | ving plugins will be installed:                                                          |     |   |
| Pic                         | simlab MPLABX Debugger [0.8.8]                                                           |     |   |
|                             |                                                                                          |     |   |
|                             |                                                                                          |     |   |
|                             |                                                                                          |     |   |
|                             |                                                                                          |     |   |
|                             |                                                                                          |     |   |
|                             |                                                                                          |     |   |
|                             | < <u>Back</u> <u>Next</u> Cancel <u>H</u>                                                | elp |   |
### APPENDIX B. USE WITH MPLABX

| E        | Plugin Installer                                                                                                    | ^  | × |
|----------|----------------------------------------------------------------------------------------------------|----|---|
| Li<br>Pl | i <b>cense Agreement</b><br>ease read all of the following license agreements carefully.                                                                                                    |    |   |
|          | In order to continue with the installation, you need to agree with all of the license<br>agreements associated with the particular plugins.                                                                                                   |    |   |
|          | Plugins: Picsimlab MPLABX Debugger [0.8.8]                                                                                                    | -  | - |
|          | GNU GENERAL PUBLIC LICENSE<br>Version 2, June 1991                                                                                                    |    |   |
|          | Copyright (C) 1989, 1991 Free Software Foundation, Inc.<br>59 Temple Place, Suite 330, Boston, MA 02111-1307 USA<br>Everyone is permitted to copy and distribute verbatim copies<br>of this license document, but changing it is not allowed. |    |   |
|          | Preamble                                                                                                    |    |   |
|          | The licenses for most software are designed to take away your<br>freedom to share and change it. By contrast, the GNU General Public<br>License is intended to guarantee your freedom to share and change free                                |    |   |
|          | I accept the terms in all of the license agreements.                                                                                                    |    |   |
|          | R                                                                                                    |    | _ |
|          | < <u>B</u> ack Install Cancel He                                                                                                    | lp |   |

| ₿    | Verify Certificate 🔺 🗙                            |
|------|---------------------------------------------------|
|      | The following plugins are signed but not trusted: |
|      | Picsimlab MPLABX Debugger                         |
| Show | r certificate Cancel                              |

| 8                                          | Plugin Installer                                                          | ^  | × |
|--------------------------------------------|---------------------------------------------------------------------------|----|---|
| <b>Restart applica</b><br>Restart applicat | ation to complete installation<br>ion to finish plugin installation.      |    |   |
| The Plugin Inst<br>Picsimlab MPL           | taller has successfully installed the following plugins:<br>LABX Debugger |    | - |
|                                            |                                                                           |    |   |
|                                            |                                                                           |    |   |
| <u> <u> Restart</u> Nov </u>               | N                                                                         |    |   |
| Restart Lat                                | er                                                                        |    |   |
|                                            |                                                                           |    |   |
|                                            |                                                                           |    |   |
|                                            |                                                                           |    |   |
|                                            |                                                                           |    |   |
|                                            | Einish Cancel He                                                          | lp |   |

# **B.2** Configuring a New Project in MPLABX

# **B.2.1** Project Creation

| 8                                                                                   | м                             | PLAB X IDE v5.      | 50                                      |                         | ^ _ O X    |
|-------------------------------------------------------------------------------------|-------------------------------|---------------------|-----------------------------------------|-------------------------|------------|
| <u>File</u> <u>E</u> dit <u>V</u> iew <u>N</u> avigate <u>S</u> ource Ref <u>a</u>  | ctor Production <u>D</u> ebug | Tea <u>m T</u> ools | <u>W</u> indow <u>H</u> elp             | Q - Search (Ctrl+       |            |
| Mew         Project.         Ctrl+Shift-N           Mew         File         Ctrl-N |                               | *                   | *         PC: 0x0         n ov z dc c : | W:0x0 : bank 0 How do I | Keyword(s) |
| Open Project Ctrl+Shift-O                                                           |                               |                     |                                         |                         |            |
| Open Recent Project                                                                 |                               |                     |                                         |                         |            |
| Import •                                                                            |                               |                     |                                         |                         |            |
| Close Project Ctrl+Shift-G                                                          |                               |                     |                                         |                         |            |
| Close Other Projects                                                                |                               |                     |                                         |                         |            |
| Close All Projects                                                                  |                               |                     |                                         |                         |            |
| Open File                                                                           |                               |                     |                                         |                         |            |
| Project Groups                                                                      | -                             |                     |                                         |                         |            |
| Project Properties                                                                  |                               |                     |                                         |                         |            |
| Save Ctrl-S                                                                         |                               |                     |                                         |                         |            |
| Sa <u>v</u> e As                                                                    |                               |                     |                                         |                         |            |
| Save All Ctrl+Shift-S                                                               |                               |                     |                                         |                         |            |
| Page Setup                                                                          |                               |                     |                                         |                         |            |
| Print Ctrl+Alt+Shift-P                                                              |                               |                     |                                         |                         |            |
| Print to HIML                                                                       | utput ×                       |                     |                                         |                         |            |
| Exit                                                                                |                               |                     |                                         |                         |            |
|                                                                                     |                               |                     |                                         |                         |            |
|                                                                                     |                               |                     |                                         |                         |            |
|                                                                                     |                               |                     |                                         |                         |            |
|                                                                                     |                               |                     |                                         |                         |            |
|                                                                                     |                               |                     |                                         |                         |            |
|                                                                                     |                               |                     |                                         |                         |            |
|                                                                                     |                               |                     |                                         | l.                      |            |

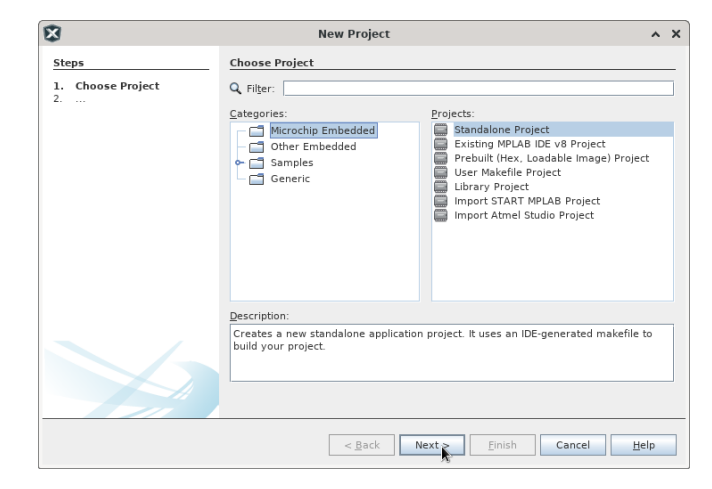

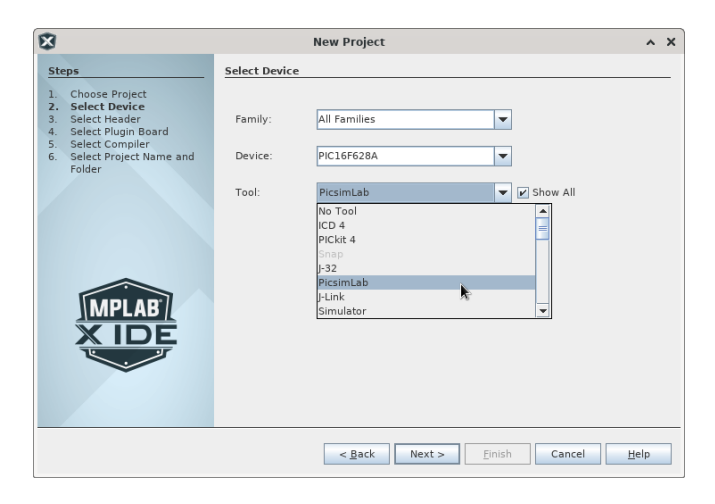

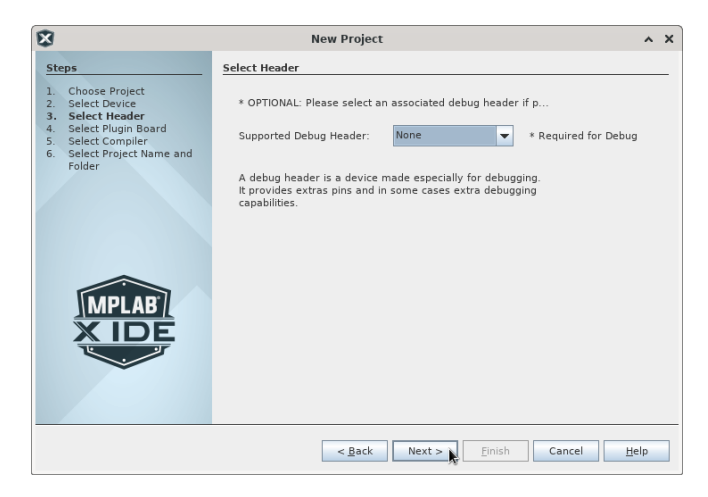

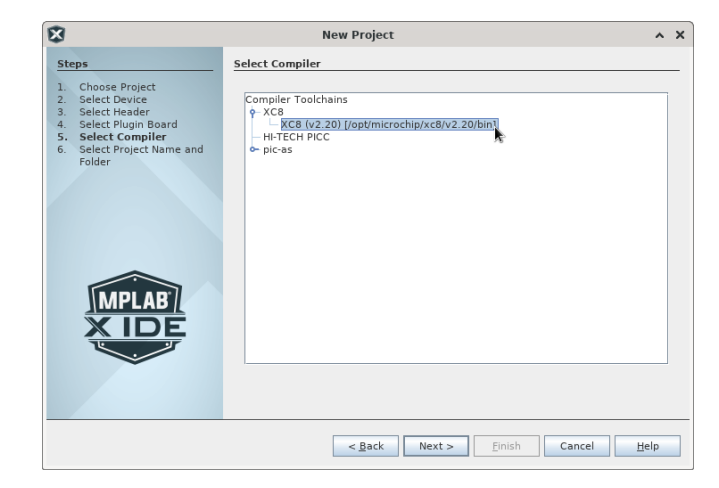

| Ø                                                                                                    | New Proje                                                                                                    | ct                                                | ~       | × |
|----------------------------------------------------------------------------------------------------|----------------------------------------------------------------------------------------------------|---------------------------------------------------|---------|---|
| Steps                                                                                                    | Select Project Name and Folde                                                                                                    | r                                                 |         |   |
| Choose Project     Select Device     Select Header     Select Plugin Board     Select Compiler     Select Project Name     and Folder | Project Name: test Project Location: /home Project Folder: ome/g                                                                                                    | I Browst<br>amboa/MPLABXProjects/picsimlab/test.X | <u></u> |   |
|                                                                                                    | <ul> <li>○ Overwrite existing project.</li> <li>○ Also delete sources.</li> <li>✓ Set as main project</li> <li>○ Use project location as the project location as the project location project location as the project location project location project</li></ul> | project folder                                    |         |   |
| X IDE                                                                                                    | Encoding: ISO-8859-1                                                                                                    | <b>v</b>                                          |         |   |
|                                                                                                    | < <u>B</u>                                                                                                    | ack Next > Einish Cancel                          | Help    |   |

| MPLAB X IDE v5.50 - test : default                                                                                                    | _ 0 ×    |
|----------------------------------------------------------------------------------------------------|----------|
| Eile Edit View Navigate Source Refactor Production Debug Team Tools Window Help Q+ Search (Ctrl+1)                                                                                                    |          |
| 🕈 🎦 🚰 📲 👘 🍘 Idefault 💌 x 💷 x PC: 0x0 z dc c : W:0x0 : bank 0 🕅 How do 17 Keyw                                                                                                    | vord(s)  |
| ×     Fill       •     Etest       •     Important Files       •     Important Files       •     Important Files                                                                                                    |          |
| Source New                                                                                                    |          |
| Loadob       New Logical Folder         Add Existing Rems from Folders       Add Existing Rems from Folders         Find       Ga sermblyFile.asm         Cut       Ga sermblyFile.asm         Cut       Ga sermblyFile.asm         Paste       Ctrl-V         Itest - D       Isf0         Rename       Other |          |
| Properties                                                                                                    |          |
| <no available="" view=""></no>                                                                                                    | enough . |
| (2)                                                                                                    |          |

# **B.2.2** File Creation

| 8                                                               | New C Source File                    | ^               | × |
|-----------------------------------------------------------------|--------------------------------------|-----------------|---|
| Steps                                                           | Name and Location                    |                 |   |
| <ol> <li>Choose File Type</li> <li>Name and Location</li> </ol> | File Name:     test       Extension: |                 |   |
|                                                                 | Project:     test       Folder:      | Bro <u>w</u> se |   |
|                                                                 |                                      |                 |   |
|                                                                 | <back next=""> Finish Cancel</back>  | <u>H</u> elp    |   |

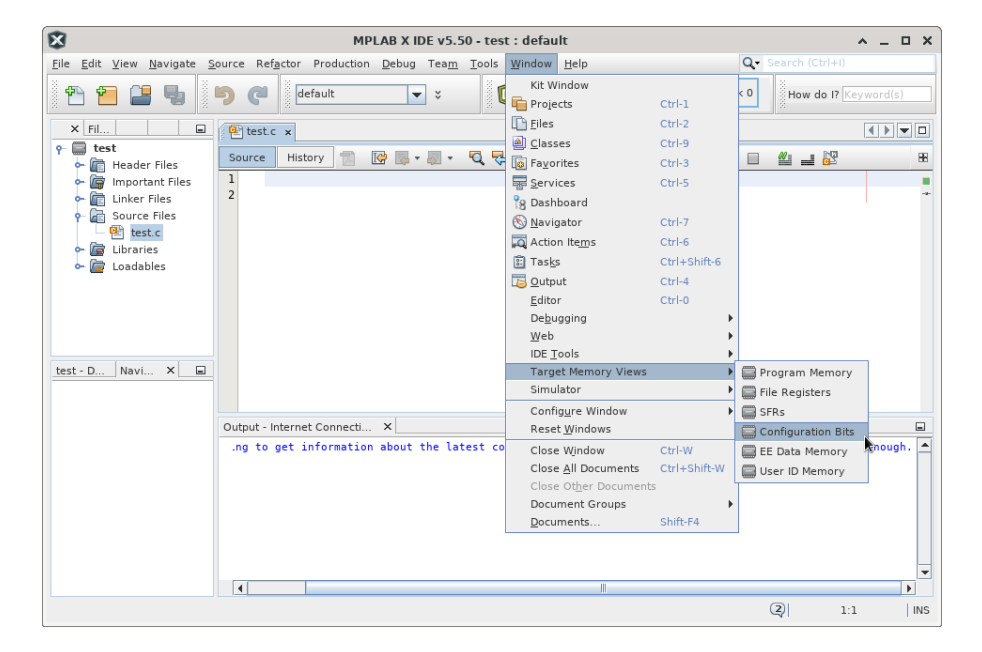

### **B.2.3 PIC Configuration Bits**

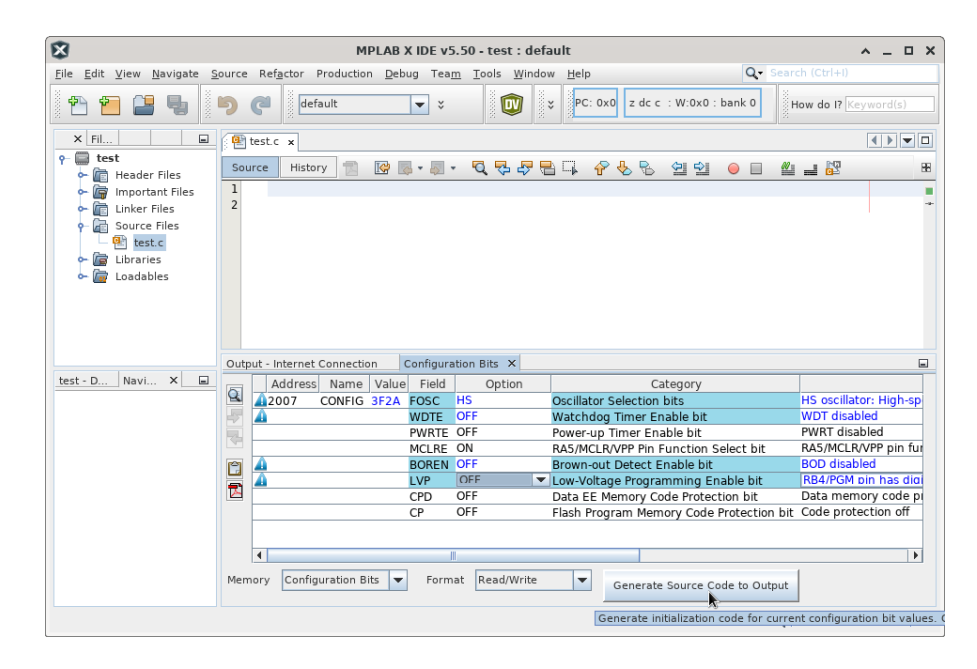

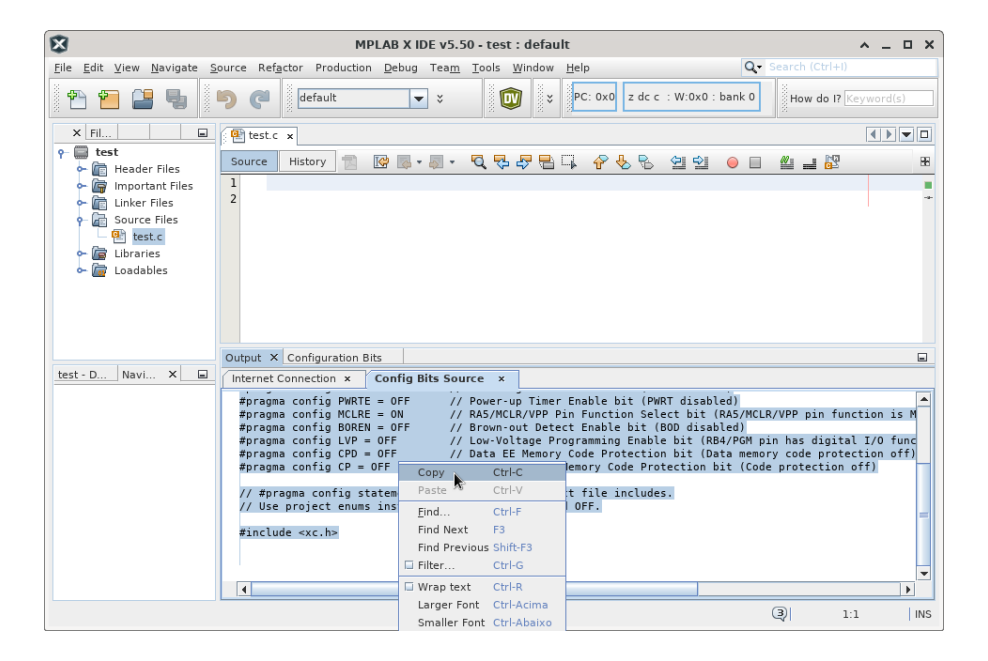

## **B.2.4** Code Example

Paste the configuration and this simple code example in test.c:

```
void main()
{
    TRISB=0x00; //All pins as output
    PORTB=0; //All pins off
    while(1) //main loop
    {
        PORTBbits.RB0=1; //Turn RB0 on
        PORTBbits.RB1=1; //Turn RB1 on
        PORTB=0; //All pins off
    }
}
```

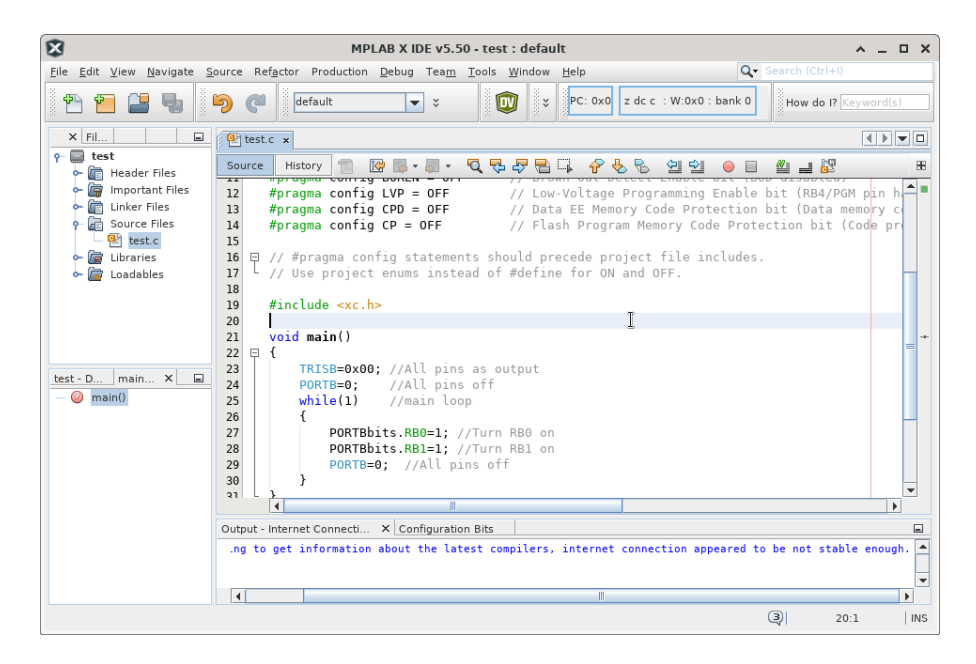

### **B.2.5** Building the Project

Use the Build button and wait for the message "BUILD SUCCESSFUL".

| 8                                                           | MPLAB X IDE v5.50 - test : default                                                                                                    | ^ _ O X   |
|-------------------------------------------------------------|----------------------------------------------------------------------------------------------------|-----------|
| <u>File E</u> dit <u>V</u> iew <u>N</u> avigate <u>S</u>    | ource Ref <u>a</u> ctor Production Debug Team Tools Window Help Q Search (Ctrl+I)                                                                                                    |           |
| 1 1 1 1 1                                                   | 🦻 🍘 🖉 default 🔽 🍸 🦉 ・ ト・ 🔽 ・ 🏠 ・                                                                                                    |           |
| × Fil                                                       | et test.c x Build Main Project (F11)                                                                                                    |           |
| 🔶 🛅 Header Files                                            |                                                                                                    | 88        |
| ← 🕞 Important Files<br>← 🔐 Linker Files<br>← 🔐 Source Files | 15<br>16 ☐ // #pragma config statements should precede project file includes.<br>17 // Use project enums instead of #define for ON and OFF.                                                                      | <b></b>   |
| ← 🙀 Libraries                                               | 19 #include <xc.h></xc.h>                                                                                                    |           |
| 🔶 🚋 Loadables                                               | 20                                                                                                    |           |
|                                                             | 21 void main()                                                                                                    |           |
|                                                             | 23 TRISB=0x00; //All pins as output                                                                                                    |           |
|                                                             | 24 PORTB=0; //All pins off                                                                                                    | = +       |
|                                                             | 25 while(1) //main loop                                                                                                    |           |
| test - D main × 🖃                                           | 27 PORTRhits BR0=1: //Turn BR0 on                                                                                                    |           |
| — 🥥 main()                                                  | 28 PORTBbits.RB1=1; //Turn RB1 on                                                                                                    |           |
|                                                             | 29 PORTB=0; //All pins off                                                                                                    |           |
|                                                             | 30 }                                                                                                    | -         |
|                                                             |                                                                                                    | •         |
|                                                             | Output × Configuration Bits                                                                                                    | -         |
|                                                             | Internet Connection × test (Build, Load) ×                                                                                                    |           |
|                                                             | BUILD SUCCESFUL (total time: 57ms)<br>Loading code from /home/gamboa/MPLABXProjects/picsimlab/test.X/dist/default/production/tes<br>Program loaded with pack.PICIGFxxx_DFP.1.2.33.Microchip<br>Loading completed | t.X.produ |
|                                                             |                                                                                                    |           |
|                                                             | 3 23:                                                                                                    | 38 INS    |

# **B.3** Program and Debug PICsimLab With MPLABX

## **B.3.1 Starting PICsimLab**

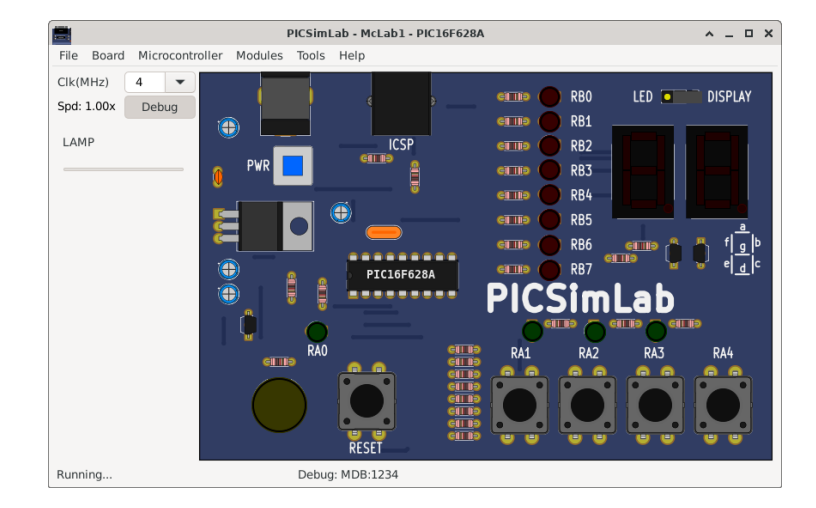

The plugin connect to Picsimlab through a TCP socket using port 1234, and you have to allow the access in the firewall. Verify in the PICsimLab statusbar the message "MplabxD: Ok". It's show debugger server state.

## **B.3.2** Programming PICsimLab

Use the **Debug** button to programming PICsimLab.

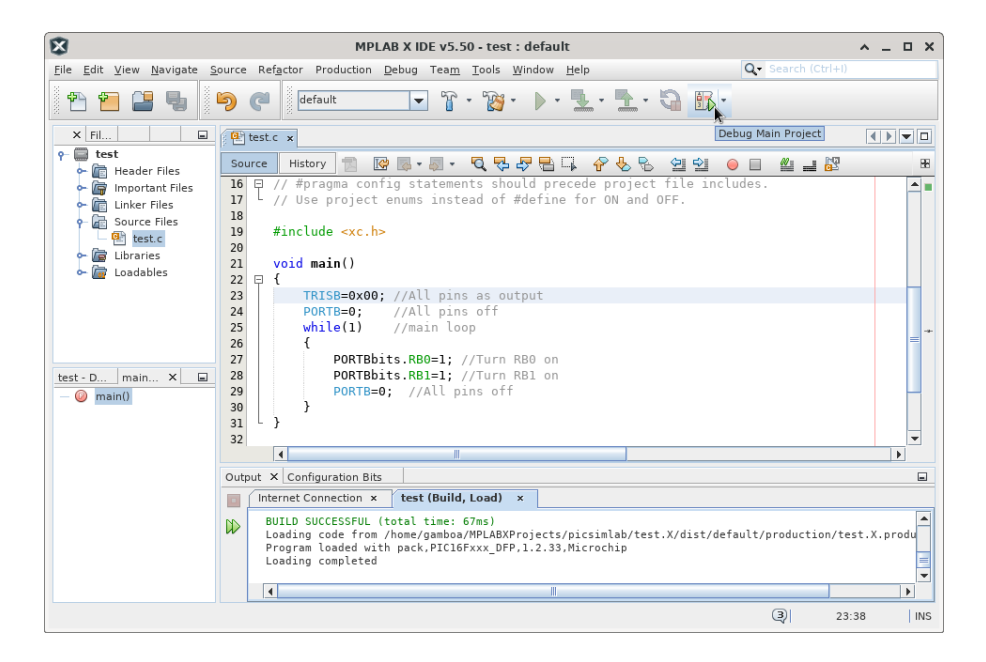

### **B.3.3** Pausing the Program

Use the Pause button to stop the program and inspect the code and memory.

| ×                                                                                                    | MPLAB X IDE v5.50 - test : default                                                                                                    | ^ _ O X     |
|----------------------------------------------------------------------------------------------------|----------------------------------------------------------------------------------------------------|-------------|
| <u>File Edit View Navigate S</u>                                                                                                    | Source Refactor Production Debug Team Tools Window Help                                                                                                    |             |
| 1 1 1 1 1 1                                                                                                    | 🖻 (* 🛛 🖬 🖬 🔽 🐨 🐨 🐨 🐨 🐨 🐨 🕞 🕲 🚳 🖉                                                                                                    | ) 💼 📩 🏚 🖲 🕯 |
|                                                                                                    | Pause (Ctrl+                                                                                                    | Alt+8)      |
| × Fil                                                                                                    | (e) test.c x                                                                                                    |             |
| <ul> <li>P □ test</li> <li>P □ test</li></ul> | Source         History         Image: Source         No. 2         Image: Source         No. 2         Image: Source         No. 2         Image: Source         No. 2         Image: Source         No. 2         Image: Source         No. 2         Image: Source         No. 2         Image: Source         No. 2         Image: Source         Image: Source                                                                                                    |             |
| ← C Linker Files<br>← C Source Files<br>← C Source Files<br>← C Libraries<br>← C Libraries<br>← C Loadables                                                                                                    | <pre>// See project enums instead of waerine for on and ope. // #include <xc.h> // Unit for and oper. // Unit for an and oper. // Unit for an and</xc.h></pre> |             |
| test - D main X m<br>— @ main()                                                                                                    | <pre>24 PORTB=0; //All pans as Output<br/>24 portB=0; //All pans off<br/>25 while(1) //main loop<br/>26 {<br/>27 pORTBbits.RB0=1; //Turn RB0 on<br/>28 pORTBbits.RB1=1; //Turn RB1 on<br/>29 pORTB=0; //All pans off</pre>                                                                                                    | = →<br>     |
|                                                                                                    |                                                                                                    | •           |
|                                                                                                    | Variables Call Stack Breakpoints Output X Configuration Bits                                                                                                    | =           |
|                                                                                                    | Internet Connection × test (Build, Load,) × Debugger Console × picsim ×                                                                                                    |             |
|                                                                                                    | representation of the Prophesia Bogs of 4096<br>Program Target Write Confinesi2 of 2<br>Program Target Write EEprom:128 of 128<br>Halt Target<br>Run Target                                                                                                    | =           |
|                                                                                                    | test (Build, Load,)                                                                                                    | 3 23:38 INS |

## **B.3.4** Restarting the Program

Use the **Restart** button to restart the program.

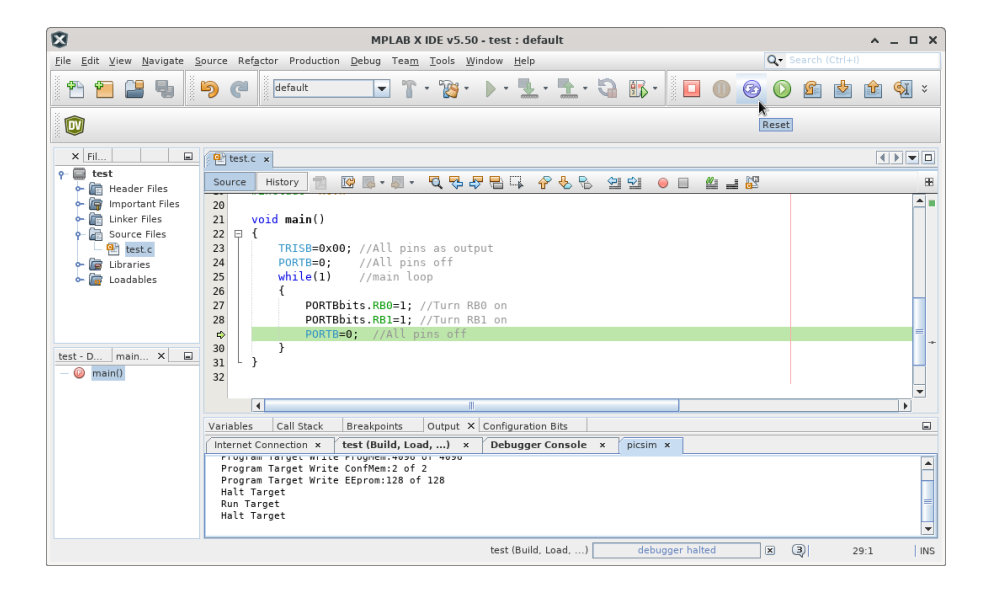

# **B.3.5** Running Step by Step

Use the **Step** or **Step Over** button to run the program step by step.

| ព                         | MPLAR X IDE v5.50 . test : default                                      | <u>а</u> П X    |
|---------------------------|-------------------------------------------------------------------------|-----------------|
| File Edit View Navigate S | Source Refactor Production Debug Team Tools Window Help                 | Search (Ctrl+I) |
|                           |                                                                         |                 |
| 😬 😬 📑 🖷                   | 🆻 🥐 📴 🔄 🔽 🖓 🖓 🖓 🖓 🖉 🖉 🖉 🖉                                               | ) 🛍 🖄 🛍 🗧       |
|                           |                                                                         | Step Over (F8)  |
| × Fil                     | e test.c x                                                              |                 |
| የ-                        |                                                                         | H.              |
| - E Header Files          |                                                                         |                 |
| - Can Linker Files        | 21 void main()                                                          |                 |
| 🕈 🚰 Source Files          | 22 🕀 {                                                                  |                 |
| et test.c                 | 23 TRISB=0x00; //All pins as output                                     |                 |
| - G Libraries             | 25 while(1) //main loop                                                 |                 |
| - Economics               | 26 {                                                                    |                 |
|                           | 27 PORTBbits.RB0=1; //Turn RB0 on<br>POPTPhite PP1-1: //Turn RB1 on     |                 |
|                           | 29 PORTB=0; //All pins off                                              | =               |
| test - D main X 🖃         | 30 }                                                                    |                 |
| - @ main()                | 31 - }                                                                  |                 |
|                           |                                                                         | •               |
|                           |                                                                         | •               |
|                           | Variables Call Stack Breakpoints Output X Configuration Bits            | =               |
|                           | Internet Connection × test (Build, Load,) × Debugger Console × picsim × |                 |
|                           | Single Step                                                             | <b>^</b>        |
|                           | Single Step<br>Single Step                                              |                 |
|                           | Single Step                                                             |                 |
|                           | single step                                                             | -               |
|                           | test (Build, Load,) debugger halted 🗵                                   | 3 28:40 INS     |

See in the PICsimLab the changes of each step.

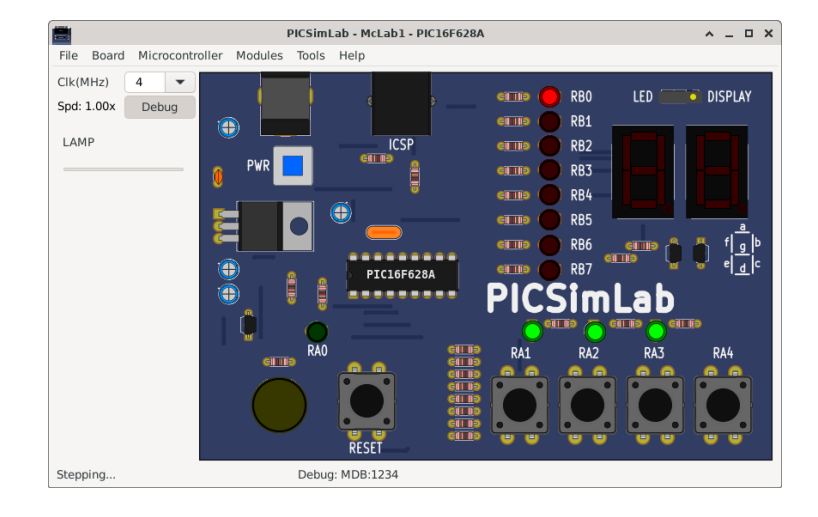

# **B.3.6** Stopping Debugger

Use the Stop button to turn off the MPLABX debugger.

| 8                              | MPLAB X IDE v5.50 - test : default                                                                                                    | ^ _ O X |
|--------------------------------|----------------------------------------------------------------------------------------------------|---------|
| <u>File Edit View Navigate</u> | ource Refactor Production Debug Team Tools Window Help Q- Search (Ctrl+1)                                                                                                    |         |
| 1 1 1 1 1 1                    | 🦻 C <sup>a</sup> 🛛 default 💽 T・踏・ト・L・L・L・ 🕄 Bト 🔲 🛛 😨 🖉 🕍 🛛                                                                                                    | 蛇 🝕 ະ   |
| 0                              | Finish Debugger Session (Shift+F5)                                                                                                    |         |
| × Fil 🖿                        | e test.c ×                                                                                                    |         |
|                                | Source History 🖀 🚱 🗸 - 🍕 🖓 🖓 🖶 📪 🔗 😓 앱 앱 🥥 🗎 🏙 🗃 🐉                                                                                                    | 88      |
| <ul> <li></li></ul>            | 20<br>void main()<br>22  ↓ (TRISB=0x00; //All pins as output<br>23  ↓ PORTE=0; //All pins off<br>25  ↓ while(1) //main loop<br>26  ↓ (Tristant off)<br>27  ↓ PORTBits.RB0-1; //Turn RB0 on<br>29  ↓ PORTBits.RB1-1; //Turn RB1 on<br>29  ↓ PORTBits.RB1-1; //Turn RB1 on<br>29  ↓ 2000 ↓ 2000 |         |
|                                |                                                                                                    | •       |
|                                | Variables Call Stack Breakpoints Output × Configuration Bits                                                                                                    | -       |
|                                | Internet Connection × test (Build, Load,) × Debugger Console × picsim ×                                                                                                    |         |
|                                | Single Step<br>Single Step<br>Single Step<br>Single Step                                                                                                    |         |
|                                | test (Build, Load,) debugger halted 🕱 28:4                                                                                                    | 10 INS  |

# **B.3.7** Disconnect Debugger

Use the menu **Debug->Disconnect From Debug Tool** to disconnect the MPLABX debugger. The program continues running in PICsimLab after MPLABX debugger is disconnected.

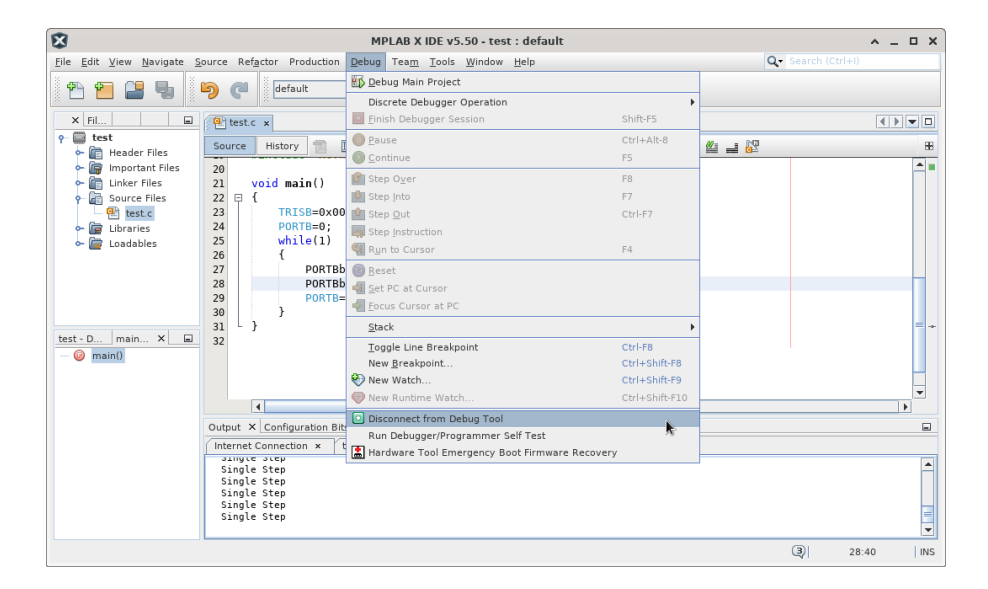

# **B.4** This Tutorial in Video

Link for Youtube video version of this tutorial: How to use MPLABX to program and debug PicsimLab 0.6

# Appendix C

# **Creating New Boards**

First get the source code and compile as described in Install from source.

# C.1 Creating a New Board

The first step is get the schematic and all information about the board hardware. The second step is the creation of four files in PICSimLab dir (consider replace the 'x' of board\_x for a name of your board in your case):

- Board Picture (share/boards/X/board.svg) or (share/boards/X/board.png);
- Board map (share/boards/X/board.map);
- Board header (src/boards/board\_x.h);
- Board C++ code (src/boards/board\_x.cc);

The third and last step is recompiling PICSimLab with new board support.

### C.1.1 Board Hardware and Schematic

For this tutorial, the board created have the hardware shown in diagram below:

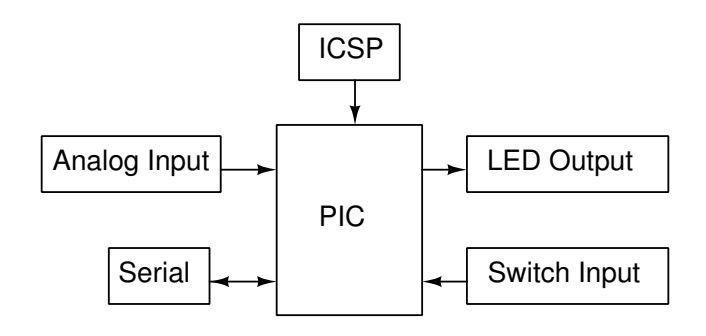

The schematic for the tutorial board made in Kicad.

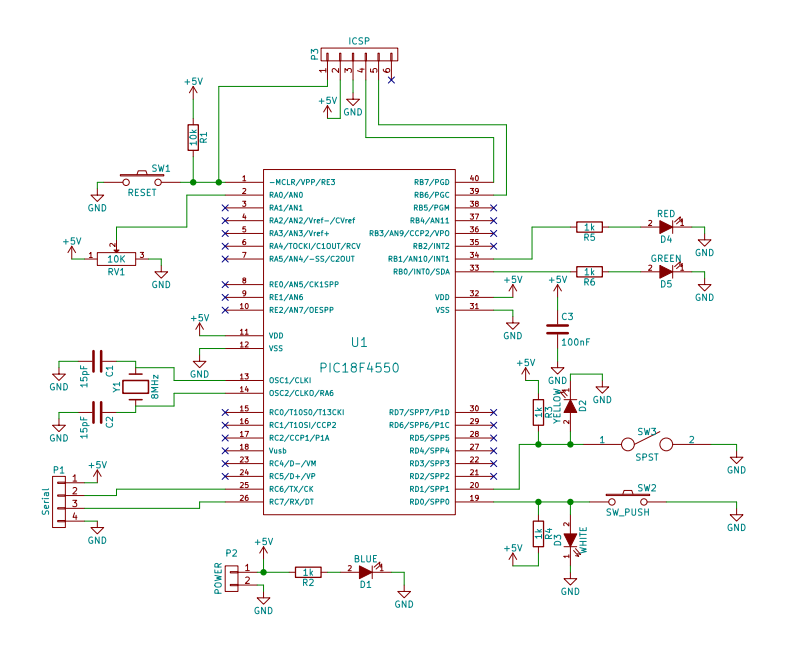

And the PCB layout was made in Kicad too. The PCB is not necessary if you have a real board.

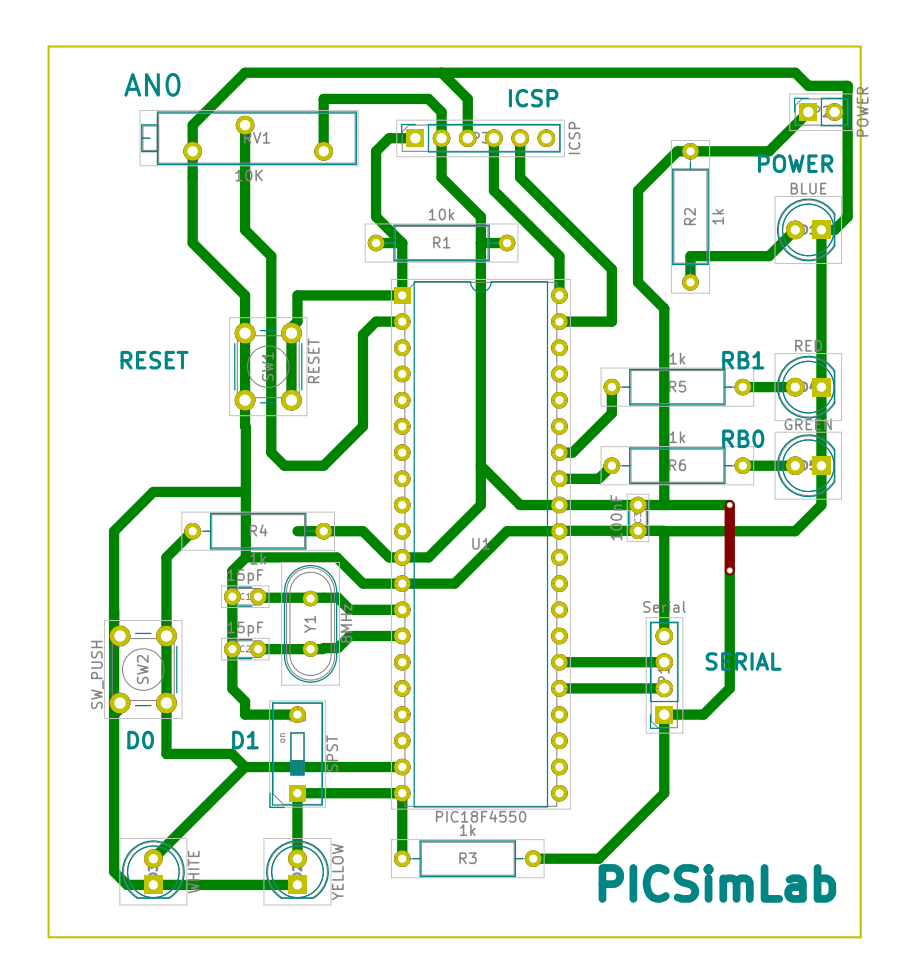

## C.1.2 Board Picture

The PNG board picture was taken from Kicad 3D viewer. The picture image is saved as "share/board/X/board.png".

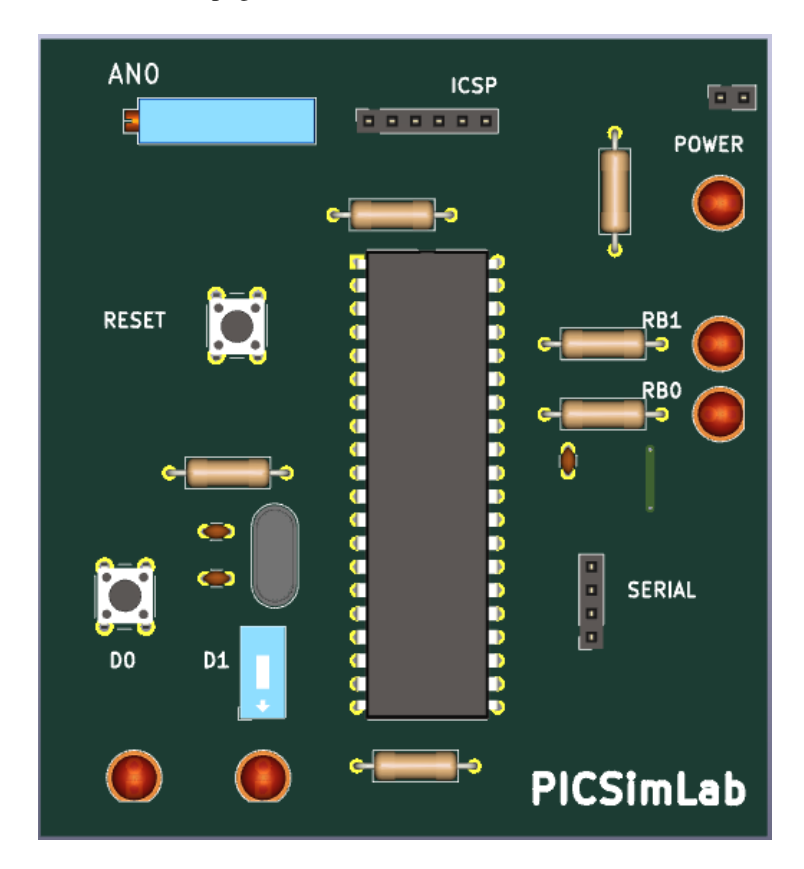

It is also possible to use images in SVG format for better viewing quality. PCBDraw can be used to convert a Kicad PCB project to an SVG image using the PICSimLab PcbDraw Library. The picture image is saved as "share/board/X/board.svg".

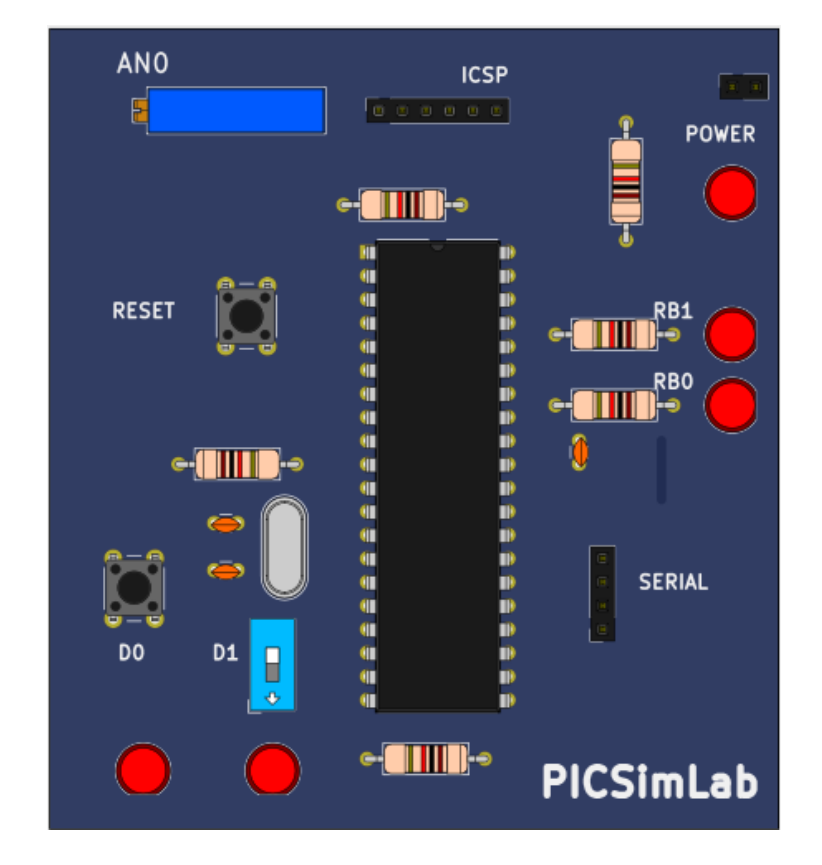

### C.1.3 Picture map

The PICSimLab use one picture image map for inputs and outputs.

The inputs are the areas in board picture which user can interact (by mouse click) and start with letters "I\_".

The output are the areas in board picture to be redraw according simulator status and start with letters "O\_".

The bidirectional areas in board picture which user can interact and need to be redraw according simulator status are started with letter "B\_".

The picture map used for PICSimLab are normal HTML image-map. They can be made by hand or using any software which can handle image maps. The original PICSimLab maps are made using Gimp image editor.

To start, in the GIMP, use the Filters->Web->Image Map to open image map editor window.

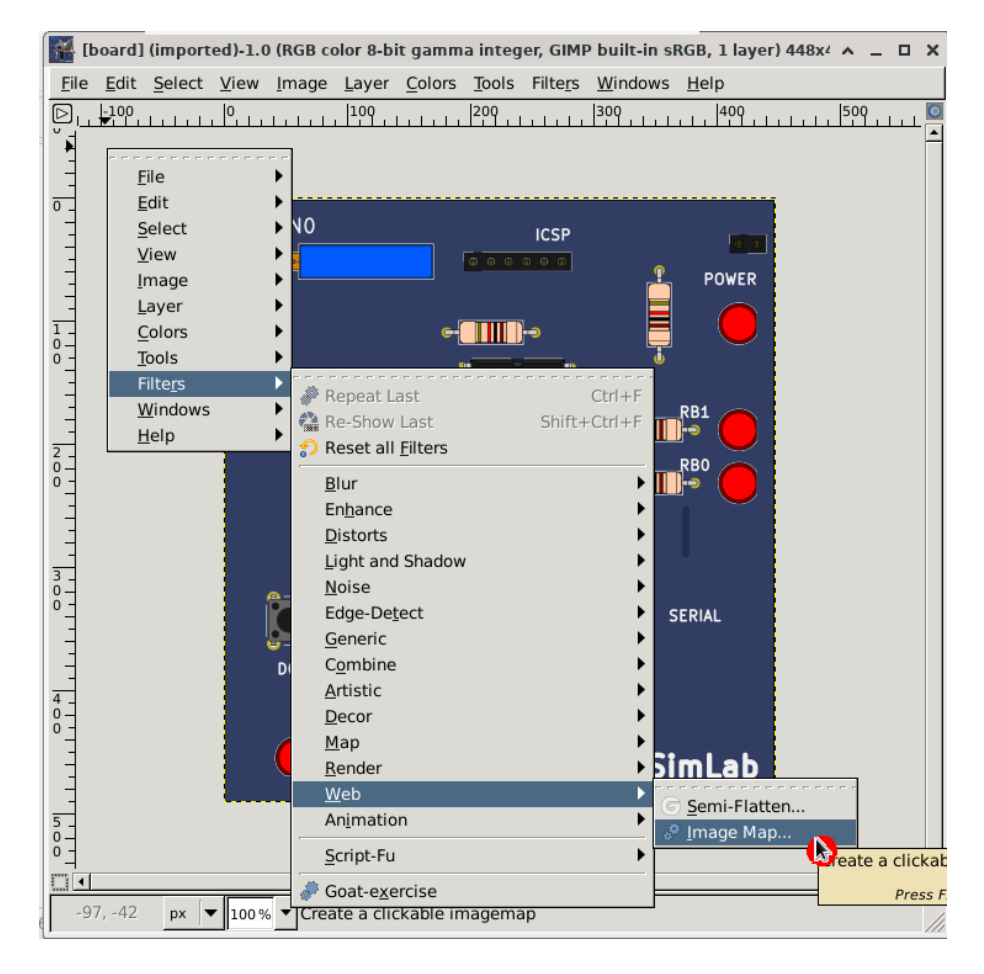

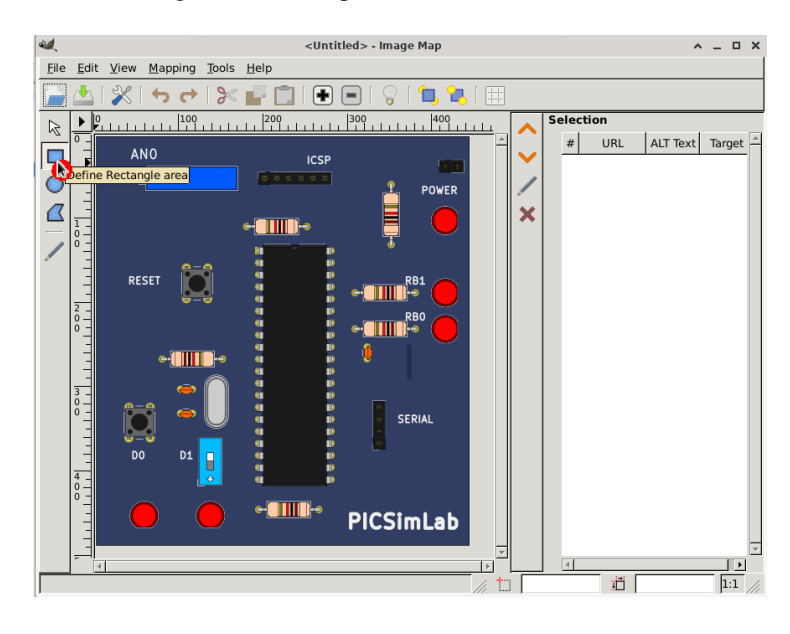

Then select rectangle or circle map on toolbar.

And mark the area in picture.

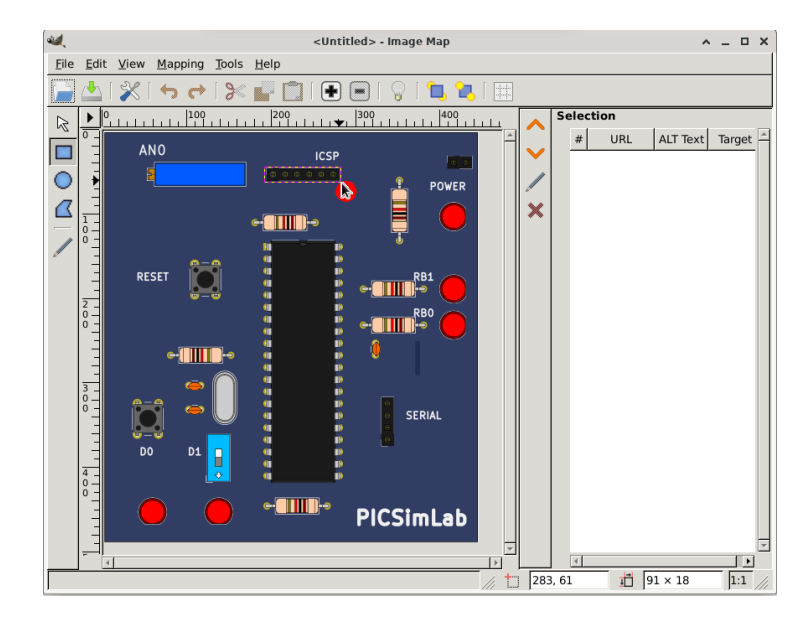

| <b>U</b> | Area #1 Settings                                                                                                    | ¢ |  |  |  |  |
|----------|----------------------------------------------------------------------------------------------------|---|--|--|--|--|
| 1        | Link      ▲ <u>R</u> ectangle      ▲ JavaScript                                                                                                    |   |  |  |  |  |
|          | Link Type                                                                                                    |   |  |  |  |  |
|          | <ul> <li>○ Web Site</li> <li>○ Etp Site</li> <li>○ Gopher</li> <li>● Other</li> <li>○ File</li> <li>○ WAIS</li> <li>○ Telnet</li> <li>○ e-mail</li> </ul> |   |  |  |  |  |
|          | URL to activate when this area is clicked: (required)                                                                                                    |   |  |  |  |  |
|          |                                                                                                    |   |  |  |  |  |
|          | ✓ Relative link                                                                                                    |   |  |  |  |  |
|          | Target frame name/ID: (optional - used for FRAMES only)                                                                                                   |   |  |  |  |  |
|          |                                                                                                    |   |  |  |  |  |
|          | ALT te <u>x</u> t: (optional)                                                                                                    |   |  |  |  |  |
|          |                                                                                                    |   |  |  |  |  |
|          | Help Apply Cancel OK                                                                                                    |   |  |  |  |  |
|          |                                                                                                    |   |  |  |  |  |

After area is select, in the settings windows select the link type for "Other".

And write the name of area. The name must describe the area function on the board and follow the Picture Map Reference.

| 4 | 🔍 Area #1 Settings 🔥 🗆 🗙                                                                                           |
|---|----------------------------------------------------------------------------------------------------|
|   | Link      Rectangle      JavaScript     JavaScript                                                                 |
|   | Link Type                                                                                                    |
|   | ○ Web Site       ○ Etp Site       ○ Gopher       ○ Other         ○ File       ○ WAIS       ○ Telnet       ○ e-mail |
|   | URL to activate when this area is clicked: (required)                                                              |
|   | I_PG_ICSP                                                                                                    |
|   | <br>✓ Relati <u>v</u> e link                                                                                       |
|   | Target frame name/ID: (optional - used for FRAMES only)                                                            |
|   |                                                                                                    |
|   | ALT text: (optional)                                                                                               |
|   |                                                                                                    |
|   | <u>H</u> elp <u>A</u> pply <u>C</u> ancel <u>O</u> K                                                               |

### **Board map**

For this tutorial board, twelve areas are marked:

- I\_PG\_ICSP where user click to load hexfile.
- I\_SW\_PWR where user click to turn on/off the board.
- B\_SW\_D1 Switch connected in RD1.
- B\_PO\_1 Potentiometer connected to RA0.
- B\_PB\_RST Button to reset board.
- B\_PB\_D0 Button connected in RD0.
- O\_LD\_LD0 draw LED connected in push button D0.
- O\_LD\_LD1 draw LED connected in switch D1.
- O\_LD\_LPWR draw power LED indicator.
- O\_LD\_RB1 draw LED connected in RB1.
- O\_LD\_RB0 draw LED connected in RB0.
- O\_IC\_CPU draw microcontroller name.

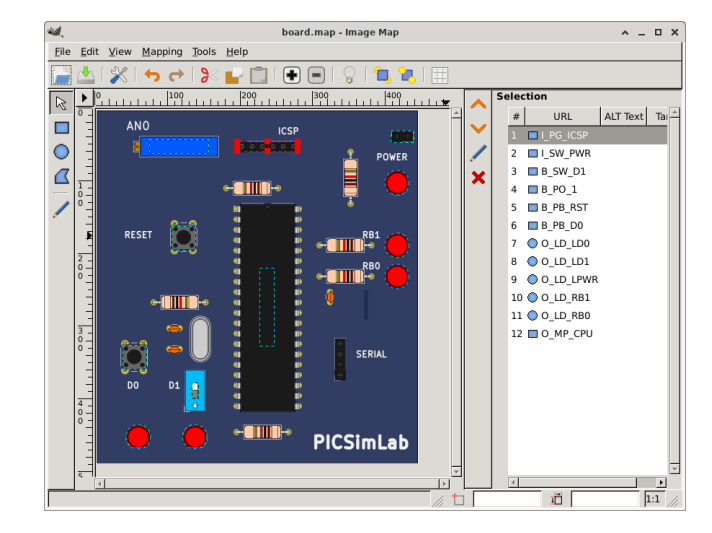

Board map generated by Gimp image map editor and saved as "share/boards/X/board.map".

```
<img src="[board_x] (imported)" width="448" height="491" border="0" usemap="#map" />
1
2
   <map name="map">
3
   <!-- #$-:Image map file created by GIMP Image Map plug-in -->
4
   <!-- #$-:GIMP Image Map plug-in by Maurits Rijk -->
5
   <!-- #$-:Please do not edit lines starting with "#$" -->
6
   <!-- #$VERSION:2.3 -->
    <!-- #$AUTHOR:lcgamboa@yahoo.com
                                               -->
8
   <area shape="rect" coords="196,45,280,58" href="I_PG_ICSP" />
9
   <area shape="rect" coords="409,30,441,46" href="I_SW_PWR" />
10
   <area shape="rect" coords="133,379,142,401" href="B_SW_D1" />
11
   <area shape="rect" coords="74,42,156,61" href="B_PO_1" />
12
   <area shape="rect" coords="105,162,138,195" href="B_PB_RST" />
13
   <area shape="rect" coords="37,327,70,360" href="B_PB_D0" />
14
   <area shape="circle" coords="59,454,17" href="0_LD_LD0" />
15
   <area shape="circle" coords="137,454,17" href="0_LD_LD1" />
16
   <area shape="circle" coords="418,102,17" href="0_LD_LPWR" />
17
   <area shape="circle" coords="418,189,17" href="O_LD_RB1" />
18
   <area shape="circle" coords="418,232,17" href="0_LD_RB0" />
19
   <area shape="rect" coords="227,220,247,328" href="0_IC_CPU" />
20
21
   </map>
```

The kicad project files can be download from github PICSimLab repository.

### C.1.4 Board code

The header file and c++ code file with comments are listed in the next two subsections. This files control the behavior of board in simulator.

### board\_x.h

### board\_x.h online file. board\_x.h online doxygen version.

```
******
1
2
      PICsimLab - PIC laboratory simulator
3
4
      ***************
5
6
      Copyright (c) : 2015-2021 Luis Claudio Gambôa Lopes
8
      This program is free software; you can redistribute it and/or modify
9
      it under the terms of the GNU General Public License as published by
10
      the Free Software Foundation; either version 2, or (at your option)
11
      any later version.
12
13
      This program is distributed in the hope that it will be useful,
14
      but WITHOUT ANY WARRANTY; without even the implied warranty of
15
      MERCHANTABILITY or FITNESS FOR A PARTICULAR PURPOSE. See the
16
      GNU General Public License for more details.
17
18
      You should have received a copy of the GNU General Public License
19
      along with this program; if not, write to the Free Software
20
      Foundation, Inc., 675 Mass Ave, Cambridge, MA 02139, USA.
21
22
      For e-mail suggestions : lcgamboa@yahoo.com
23
      ****
24
25
   #ifndef BOARD_x_H
26
   #define BOARD_x_H
27
28
   #include<lxrad.h>
29
30
   #include "bsim_picsim.h"
31
32
   #define
               BOARD_x_Name "X"
33
34
   //new board class must be derived from board class defined in board.h
35
   class cboard_x:public bsim_picsim
36
37
   {
     private:
38
39
       unsigned char p_BT1;
                                  //first board push button in RD0
40
        unsigned char p_BT2;
                                   //second board switch in RD1
41
        //value of potentiometer
42
        unsigned char pot1;
43
```

```
44
         //flag to control if potentiometer is active
45
         unsigned char active;
46
         //controls to be added in simulator window
47
48
         CGauge *gauge1; //gauge to show mean value of RBO
         CGauge *gauge2; //gauge to show mean value of RB1
49
         CLabel *label2; //label of gauge RB0
50
         CLabel *label3; //label of gauge RB1
51
52
         //Register controls for remote interface called once on board creation
53
         void RegisterRemoteControl(void);
54
55
         lxColor color1;//LEDs color 1
56
         lxColor color2;//LEDs color 2
57
         lxFont font;
58
       public:
59
          //Constructor called once on board creation
60
          cboard_x(void);
61
          //Destructor called once on board destruction
62
          ~cboard_x(void);
63
          //Return the board name
64
          lxString GetName(void) {return lxT(BOARD_x_Name); };
65
          //Return the about info of board
66
          lxString GetAboutInfo(void) {return lxT("L.C. Gamboa \n <lcgamboa@yahoo.com>");};
67
          //Called ever 100ms to draw board
68
          void Draw(CDraw *draw);
69
          void Run_CPU(void);
70
          //Return a list of board supported microcontrollers
71
          lxString GetSupportedDevices (void) {return lxT("PIC16F877A, PIC18F4550, PIC18F4620,");};
72
          //Reset board status
73
74
          void Reset (void);
          //Event on the board
75
          void EvMouseButtonPress(uint button, uint x, uint y,uint state);
76
77
          //Event on the board
78
          void EvMouseButtonRelease(uint button, uint x, uint y,uint state);
          //Event on the board
79
          void EvMouseMove(uint button, uint x, uint y, uint state);
80
          //Event on the board
81
          void EvKeyPress(uint key,uint mask);
82
          //Event on the board
83
          void EvKeyRelease(uint key,uint mask);
84
85
          //Called ever 1s to refresh status
          void RefreshStatus(void);
86
          //Called to save board preferences in configuration file
87
          void WritePreferences(void);
88
          //Called whe configuration file load preferences
89
          void ReadPreferences(char *name, char *value);
90
```

```
91 //return the input ids numbers of names used in input map

92 unsigned short get_in_id(char * name);

93 //return the output ids numbers of names used in output map

94 unsigned short get_out_id(char * name);

95 };

96

97 #endif /* BOARD_x_H */

98
```

### board\_x.cc

### board\_x.cc online file. board\_x.cc online doxygen version.

```
*****
1
2
      PICsimLab - PIC laboratory simulator
3
4
      ***************
5
6
      Copyright (c) : 2015-2021 Luis Claudio Gambôa Lopes
8
      This program is free software; you can redistribute it and/or modify
9
      it under the terms of the GNU General Public License as published by
10
      the Free Software Foundation; either version 2, or (at your option)
11
      any later version.
12
13
      This program is distributed in the hope that it will be useful,
14
      but WITHOUT ANY WARRANTY; without even the implied warranty of
15
      MERCHANTABILITY or FITNESS FOR A PARTICULAR PURPOSE. See the
16
      GNU General Public License for more details.
17
18
      You should have received a copy of the GNU General Public License
19
      along with this program; if not, write to the Free Software
20
      Foundation, Inc., 675 Mass Ave, Cambridge, MA 02139, USA.
21
22
      For e-mail suggestions : lcgamboa@yahoo.com
23
      ****
24
25
   //include files
26
   #include"../picsimlab1.h"
27
   #include"../picsimlab4.h" //Oscilloscope
28
   #include"../picsimlab5.h" //Spare Parts
29
   #include"board_x.h"
30
31
   /* ids of inputs of input map*/
32
33
   enum
34
   {
    I_POT1, //potentiometer
35
    I_ICSP, //ICSP connector
36
    I_PWR, //Power button
37
    I_RST, //Reset button
38
39
    I_BD0, //RD0 push button
40
   I_SD1 //RD1 switch
41
   };
42
43
   /* ids of outputs of output map*/
```

```
enum
44
    {
45
    O_POT1, //potentiometer
46
    O_RST, //Reset button
47
    O_SD1, //switch position (On/Off)
48
     O_LDO, //LED on RDO push button
49
     O_LD1, //LED on RD1 switch
50
     O LPWR, //Power LED
51
    O_RBO, //LED on RBO output
52
    O_RB1, //LED on RB1 output
53
54
    O_BDO, //RD1 switch
    O_CPU //CPU name
55
56
    };
57
    //return the input ids numbers of names used in input map
58
59
60
    unsigned short
    cboard_x::get_in_id(char * name)
61
62
    {
     if (strcmp (name, "PG_ICSP") == 0)return I_ICSP;
63
     if (strcmp (name, "SW_PWR") == 0)return I_PWR;
64
     if (strcmp (name, "PB_RST") == 0)return I_RST;
65
     if (strcmp (name, "PB_D0") == 0)return I_BD0;
66
     if (strcmp (name, "SW_D1") == 0)return I_SD1;
67
     if (strcmp (name, "PO_1") == 0)return I_POT1;
68
69
     printf ("Error input '%s' don't have a valid id! \n", name);
70
     return -1;
71
72
    }
73
    //return the output ids numbers of names used in output map
74
75
    unsigned short
76
    cboard_x::get_out_id(char * name)
77
    {
78
79
     if (strcmp (name, "SW_D1") == 0)return O_SD1;
80
     if (strcmp (name, "LD LDO") == 0)return O LDO;
81
     if (strcmp (name, "LD_LD1") == 0)return O_LD1;
82
     if (strcmp (name, "LD_LPWR") == 0) return O_LPWR;
83
     if (strcmp (name, "LD_RB1") == 0)return O_RB1;
84
     if (strcmp (name, "LD_RB0") == 0)return O_RB0;
85
     if (strcmp (name, "PB_D0") == 0)return O_BD0;
86
     if (strcmp (name, "PO_1") == 0)return O_POT1;
87
     if (strcmp (name, "PB_RST") == 0)return O_RST;
88
     if (strcmp (name, "IC_CPU") == 0)return O_CPU;
89
90
    printf ("Error output '%s' don't have a valid id! \n", name);
91
```

```
92
    return 1;
93
    }
94
    //Constructor called once on board creation
95
96
97
     cboard_x::cboard_x(void) :
     font(10, lxFONTFAMILY_TELETYPE, lxFONTSTYLE_NORMAL, lxFONTWEIGHT_BOLD)
98
99
     {
     Proc = "PIC18F4550"; //default microcontroller if none defined in preferences
100
     ReadMaps (); //Read input and output board maps
101
102
     pot1 = 100;
103
104
     active = 0;
105
106
     //controls properties and creation
107
      //gauge1
108
      gauge1 = new CGauge ();
109
      gauge1->SetFOwner (&Window1);
110
     gauge1->SetName (lxT ("gauge1_px"));
111
112
     gauge1->SetX (13);
113
     gauge1->SetY (382 - 160);
     gauge1->SetWidth (140);
114
      gauge1->SetHeight (20);
115
     gauge1->SetEnable (1);
116
     gauge1->SetVisible (1);
117
     gauge1->SetRange (100);
118
119
     gauge1->SetValue (0);
     gauge1->SetType (4);
120
     Window1.CreateChild (gauge1);
121
122
      //gauge2
     gauge2 = new CGauge ();
123
     gauge2->SetFOwner (&Window1);
124
     gauge2->SetName (lxT ("gauge2_px"));
125
126
     gauge2->SetX (12);
127
     gauge2->SetY (330 - 160);
     gauge2->SetWidth (140);
128
129
     gauge2->SetHeight (20);
130
     gauge2->SetEnable (1);
     gauge2->SetVisible (1);
131
132
     gauge2->SetRange (100);
133
     gauge2->SetValue (0);
     gauge2->SetType (4);
134
     Window1.CreateChild (gauge2);
135
      //label2
136
     label2 = new CLabel ();
137
     label2->SetFOwner (&Window1);
138
```

```
139
    label2->SetName (lxT ("label2_px"));
140
    label2->SetX (12);
    label2->SetY (306 - 160);
141
     label2->SetWidth (60);
142
143
     label2->SetHeight (20);
144
     label2->SetEnable (1);
     label2->SetVisible (1);
145
     label2->SetText (lxT ("RB0"));
146
147
     label2->SetAlign (1);
     Window1.CreateChild (label2);
148
      //label3
149
      label3 = new CLabel ();
150
     label3->SetFOwner (&Window1);
151
     label3->SetName (lxT ("label3_px"));
152
     label3->SetX (13);
153
     label3->SetY (357 - 160);
154
     label3->SetWidth (60);
155
     label3->SetHeight (20);
156
     label3->SetEnable (1);
157
     label3->SetVisible (1);
158
     label3->SetText (lxT ("RB1"));
159
     label3->SetAlign (1);
160
     Window1.CreateChild (label3);
161
162
     }
163
     //Destructor called once on board destruction
164
165
     cboard_x::~cboard_x(void)
166
    {
167
     //controls destruction
168
     Window1.DestroyChild (gauge1);
169
     Window1.DestroyChild (gauge2);
170
     Window1.DestroyChild (label2);
171
     Window1.DestroyChild (label3);
172
173
     }
174
     //Reset board status
175
176
177
     void
     cboard_x::Reset(void)
178
179
     {
180
     pic_reset (1);
181
     p_BT1 = 1; //set push button in default state (high)
182
183
     //write button state to pic pin 19 (RD0)
184
      pic_set_pin (19, p_BT1);
185
```

```
186
    //write switch state to pic pin 20 (RD1)
187
      pic_set_pin (20, p_BT2);
188
189
190
      //verify serial port state and refresh status bar
     #ifndef _WIN_
191
      if (pic.serial[0].serialfd > 0)
192
     #else
193
     if (pic.serial[0].serialfd != INVALID_HANDLE_VALUE)
194
     #endif
195
       Window1.statusbar1.SetField (2, lxT ("Serial: ") +
196
                                      lxString::FromAscii (SERIALDEVICE) + lxT (":") + itoa (pic.serial[0]
197
                                      lxString ().Format ("%4.1f", fabs ((100.0 * pic.serial[0].serialexba
198
                                                                             pic.serial[0].serialbaud) / pic.s
199
      else
200
       Window1.statusbar1.SetField (2, lxT ("Serial: ") +
201
                                      lxString::FromAscii (SERIALDEVICE) + lxT (" (ERROR)"));
202
203
      if (use_spare)Window5.Reset ();
204
205
206
      RegisterRemoteControl ();
     }
207
208
     //Register variables to be controled by remote control
209
210
     void
211
     cboard_x::RegisterRemoteControl(void)
212
213
     {
      //register inputa
214
      input_ids[I_BD0]->status = &p_BT1;
215
216
      input_ids[I_SD1]->status = &p_BT2;
      input_ids[I_POT1]->status = &pot1;
217
218
      //register output to be updated on input change
219
220
      input_ids[I_BD0]->update = &output_ids[O_BD0]->update;
221
      input_ids[I_SD1]->update = &output_ids[O_SD1]->update;
222
      input_ids[I_POT1]->update = &output_ids[O_POT1]->update;
223
224
      //register outputa
      output_ids[0_RB0]->status = &pic.pins[32].oavalue;
225
226
      output_ids[0_RB1]->status = &pic.pins[33].oavalue;
227
      output_ids[0_LD0]->status = &pic.pins[18].oavalue;
      output_ids[0_LD1]->status = &pic.pins[19].oavalue;
228
229
230
     //Called ever 1s to refresh status
231
232
```

```
233
    void
234
    cboard_x::RefreshStatus(void)
235
     {
      //verify serial port state and refresh status bar
236
237
     #ifndef _WIN_
     if (pic.serial[0].serialfd > 0)
238
239
     #else
     if (pic.serial[0].serialfd != INVALID_HANDLE_VALUE)
240
     #endif
241
      Window1.statusbar1.SetField (2, lxT ("Serial: ") +
242
                                     lxString::FromAscii (SERIALDEVICE) + lxT (":") + itoa (pic.serial[0]
243
                                      lxString ().Format ("%4.1f", fabs ((100.0 * pic.serial[0].serialexba
244
                                                                            pic.serial[0].serialbaud) / pic.s
245
      else
246
      Window1.statusbar1.SetField (2, lxT ("Serial: ") +
247
                                     lxString::FromAscii (SERIALDEVICE) + lxT (" (ERROR)"));
248
249
250
     }
251
     //Called to save board preferences in configuration file
252
253
     void
254
     cboard_x::WritePreferences(void)
255
256
     {
      //write selected microcontroller of board_x to preferences
257
     Window1.saveprefs (lxT ("X_proc"), Proc);
258
     //write switch state of board_x to preferences
259
     Windowl.saveprefs (lxT ("X_bt2"), lxString ().Format ("%i", p_BT2));
260
      //write microcontroller clock to preferences
261
      Window1.saveprefs (lxT ("X_clock"), lxString ().Format ("%2.1f", Window1.GetClock ()));
262
263
      //write potentiometer position to preferences
     Window1.saveprefs (lxT ("X_pot1"), lxString ().Format ("%i", pot1));
264
     }
265
266
267
     //Called whe configuration file load preferences
268
269
     void
270
     cboard_x::ReadPreferences(char *name, char *value)
271
     {
      //read switch state of board_x of preferences
272
      if (!strcmp (name, "X_bt2"))
273
      {
274
      if (value[0] == '0')
275
        p_BT2 = 0;
276
        else
277
        p_BT2 = 1;
278
279
       }
```

138

```
//read microcontroller of preferences
280
281
      if (!strcmp (name, "X_proc"))
      {
282
      Proc = value;
283
     }
284
285
      //read microcontroller clock
     if (!strcmp (name, "X_clock"))
286
287
      {
      Window1.SetClock (atof (value));
288
     }
289
290
      //read potentiometer position
291
      if (!strcmp (name, "X_pot1"))
292
     {
293
      pot1 = atoi (value);
294
      }
295
     }
296
297
298
     //Event on the board
299
300
301
     void
     cboard_x::EvKeyPress(uint key, uint mask)
302
303
     {
      //if keyboard key 1 is pressed then activate button (state=0)
304
     if (key == '1')
305
     {
306
      p_BT1 = 0;
307
       output_ids[O_BD0]->update = 1;
308
309
       }
310
      //if keyboard key 2 is pressed then toggle switch state
311
      if (key == '2')
312
313
     {
      p_BT2 ^= 1;
314
       output_ids[O_SD1]->update = 1;
315
316
       }
317
318
     }
319
320
     //Event on the board
321
     void
322
     cboard_x::EvKeyRelease(uint key, uint mask)
323
324
     {
      //if keyboard key 1 is pressed then deactivate button (state=1)
325
      if (key == '1')
326
```

```
{
327
328
      p_BT1 = 1;
       output_ids[O_BD0]->update = 1;
329
       }
330
331
332
     }
333
334
     //Event on the board
335
     void
336
     cboard_x::EvMouseButtonPress(uint button, uint x, uint y, uint state)
337
338
     {
339
      int i;
340
341
      //search for the input area which owner the event
342
      for (i = 0; i < inputc; i++)</pre>
343
344
       {
        if (((input[i].x1 <= x)&&(input[i].x2 >= x))&&((input[i].y1 <= y)&&
345
                                                            (input[i].y2 >= y)))
346
347
          {
348
          switch (input[i].id)
349
350
           {
            //if event is over I_ISCP area then load hex file
351
           case I_ICSP:
352
            Window1.menu1_File_LoadHex_EvMenuActive (NULL);
353
354
            break;
            //if event is over I_PWR area then toggle board on/off
355
           case I_PWR:
356
            if (Window1.Get_mcupwr ()) //if on turn off
357
358
              {
              Window1.Set_mcurun (0);
359
              Window1.Set_mcupwr (0);
360
361
              Reset ();
              p_BT1 = 1;
362
363
              Window1.statusbar1.SetField (0, lxT ("Stoped"));
364
              }
             else //if off turn on
365
             {
366
367
              Window1.Set_mcupwr (1);
              Window1.Set_mcurun (1);
368
              Reset ();
369
              Window1.statusbar1.SetField (0, lxT ("Running..."));
370
371
              }
            output_ids[O_LPWR]->update = 1;
372
            break;
373
```

```
374
            //if event is over I_RST area then turn off and reset
375
            case I_RST:
             if (Window1.Get_mcupwr () && pic_reset (-1))//if powered
376
377
              {
378
               Window1.Set_mcupwr (0);
               Window1.Set_mcurst (1);
379
              }
380
             p_RST = 0;
381
            output_ids[O_RST]->update = 1;
382
            break:
383
             //if event is over I_D0 area then activate button (state=0)
384
            case I_BD0:
385
            p_BT1 = 0;
386
            output_ids[O_BD0]->update = 1;
387
            break;
388
            //if event is over I_D1 area then toggle switch state
389
            case I_SD1:
390
             p_BT2 ^= 1;
391
             output_ids[0_SD1]->update = 1;
392
            break;
393
394
            case I_POT1:
             {
395
             active = 1;
396
              pot1 = (x - input[i].x1) *2.77;
397
              if (pot1 > 199)pot1 = 199;
398
              output_ids[0_POT1]->update = 1;
399
             }
400
401
            break;
            }
402
          }
403
404
        }
405
     }
406
407
408
     //Event on the board
409
410
     void
411
     cboard_x::EvMouseMove(uint button, uint x, uint y, uint state)
412
     {
      int i;
413
414
415
      for (i = 0; i < inputc; i++)</pre>
       {
416
        switch (input[i].id)
417
418
          {
         case I_POT1:
419
          if (((input[i].x1 <= x)&&(input[i].x2 >= x))&&((input[i].y1 <= y)&&(input[i].y2 >= y)))
420
```

```
421
           {
422
             if (active)
              {
423
              pot1 = (x - input[i].x1) *2.77;
424
425
               if (pot1 > 199)pot1 = 199;
               output_ids[0_POT1]->update = 1;
426
              }
427
428
           }
           break;
429
          }
430
431
        }
432
     }
433
     //Event on the board
434
435
     void
436
     cboard_x::EvMouseButtonRelease(uint button, uint x, uint y, uint state)
437
438
     {
      int i;
439
440
      //search for the input area which owner the event
441
442
      for (i = 0; i < inputc; i++)</pre>
       {
443
        if (((input[i].x1 <= x) && (input[i].x2 >= x)) && ((input[i].y1 <= y) &&</pre>
444
                                                               (input[i].y2 >= y)))
445
          {
446
           switch (input[i].id)
447
448
           {
             //if event is over I_RST area then turn on
449
            case I_RST:
450
             if (Window1.Get_mcurst ())//if powered
451
452
              {
               Window1.Set_mcupwr (1);
453
454
               Window1.Set_mcurst (0);
455
               if (pic_reset (-1))
456
457
                {
458
                 Reset ();
459
                }
              }
460
461
             p_RST = 1;
462
             output_ids[O_RST]->update = 1;
             break;
463
             //if event is over I_D0 area then deactivate button (state=1) % I_{\rm s}^{\rm a}
464
            case I_BD0:
465
             p_BT1 = 1;
466
             output_ids[0_BD0]->update = 1;
467
```
```
break;
468
469
            case I_POT1:
             {
470
             active = 0;
471
472
              output_ids[O_POT1]->update = 1;
473
             }
            break;
474
475
            }
          }
476
        }
477
478
479
     }
480
481
     //Called ever 100ms to draw board
482
     //This is the critical code for simulator running speed
483
484
     void
485
     cboard_x::Draw(CDraw *draw)
486
487
     {
      int update = 0; //verifiy if updated is needed
488
489
      int i;
490
491
      //board_x draw
492
      for (i = 0; i < outputc; i++) //run over all outputs</pre>
493
494
       {
        if (output[i].update) //only if need update
495
         {
496
          output[i].update = 0;
497
498
           if (!update)
499
           {
500
            draw->Canvas.Init (Scale, Scale);
501
502
           }
          update++; //set to update buffer
503
504
505
           if (!output[i].r)//if output shape is a rectangle
           {
506
             if (output[i].id == O_SD1) //if output is switch
507
508
              {
509
               //draw a background white rectangle
               draw->Canvas.SetBgColor (255, 255, 255);
510
               draw->Canvas.Rectangle (1, output[i].x1, output[i].y1,
511
                                         output[i].x2 - output[i].x1, output[i].y2 - output[i].y1);
512
513
               if (!p_BT2) //draw switch off
514
```

```
515
                {
                 //draw a grey rectangle
516
                 draw->Canvas.SetBgColor (70, 70, 70);
517
                 draw->Canvas.Rectangle (1, output[i].x1, output[i].y1 +
518
519
                                           ((int) ((output[i].y2 - output[i].y1)*0.35)), output[i].x2 - outp
                                           (int) ((output[i].y2 - output[i].y1) *0.65));
520
               }
521
               else //draw switch on
522
               {
523
                //draw a grey rectangle
524
                draw->Canvas.SetBgColor (70, 70, 70);
525
                 draw->Canvas.Rectangle (1, output[i].x1,
526
                                           output[i].y1, output[i].x2 - output[i].x1,
527
                                           (int) ((output[i].y2 - output[i].y1)*0.65));
528
                }
529
             }
530
            else if (output[i].id == O_BD0)
531
532
              {
              draw->Canvas.SetColor (102, 102, 102);
533
              draw->Canvas.Circle (1, output[i].cx, output[i].cy, 10);
534
535
              if (p_BT1)
               {
536
                draw->Canvas.SetColor (15, 15, 15);
537
               }
538
               else
539
               {
540
                draw->Canvas.SetColor (55, 55, 55);
541
542
               }
              draw->Canvas.Circle (1, output[i].cx, output[i].cy, 8);
543
544
              }
            else if (output[i].id == O_RST)
545
546
              {
              draw->Canvas.SetColor (102, 102, 102);
547
548
              draw->Canvas.Circle (1, output[i].cx, output[i].cy, 10);
549
              if (p_RST)
550
551
               {
552
                draw->Canvas.SetColor (15, 15, 15);
                }
553
               else
554
555
               {
                draw->Canvas.SetColor (55, 55, 55);
556
               }
557
              draw->Canvas.Circle (1, output[i].cx, output[i].cy, 8);
558
559
              }
            else if (output[i].id == O_POT1)
560
561
             {
```

144

```
draw->Canvas.SetColor (0, 50, 215);
562
              draw->Canvas.Rectangle (1, output[i].x1, output[i].y1, output[i].x2 - output[i].x1, output
563
              draw->Canvas.SetColor (250, 250, 250);
564
              draw->Canvas.Rectangle (1, output[i].x1 + pot1 / 2.77, output[i].y1 + 2, 10, 15);
565
566
            else if (output[i].id == O_CPU)
567
568
             {
              draw->Canvas.SetFont (font);
569
              int x, y, w, h;
570
              draw->Canvas.SetColor (26, 26, 26);
571
              draw->Canvas.Rectangle (1, output[i].x1, output[i].y1, output[i].x2 - output[i].x1, output
572
573
              draw->Canvas.SetColor (230, 230, 230);
574
              w = output[i].x2 - output[i].x1;
575
              h = output[i].y2 - output[i].y2;
576
              x = output[i].x1 + (w / 2) + 7;
577
              y = output[i].y1 + (h / 2) + (Proc.length ());
578
              draw->Canvas.RotatedText (Proc, x, y, 270);
579
             }
580
581
           }
582
          else //if output shape is a circle
           {
583
            draw->Canvas.SetFgColor (0, 0, 0); //black
584
585
            switch (output[i].id) //search for color of output
586
587
             {
             case O_LDO: //White using pin 19 mean value (RD0)
588
             draw->Canvas.SetBgColor (pic.pins[18].oavalue, pic.pins[18].oavalue)
589
             break;
590
             case O_LD1: //Yelllow using pin 20 mean value (RD1)
591
592
              draw->Canvas.SetBgColor (pic.pins[19].oavalue, pic.pins[19].oavalue, 0);
              break;
593
             case O_LPWR: //Blue using mcupwr value
594
595
              draw->Canvas.SetBgColor (0, 0, 200 * Window1.Get_mcupwr () + 55);
596
              break;
             case O_RBO: //Green using pin 33 mean value (RBO)
597
              draw->Canvas.SetBgColor (0, pic.pins[32].oavalue, 0);
598
              break;
599
             case O_RB1: //Red using pin 34 mean value (RB1)
600
              draw->Canvas.SetBgColor (pic.pins[33].oavalue, 0, 0);
601
              break:
602
             }
603
604
            //draw a LED
605
            color1 = draw->Canvas.GetBgColor ();
606
            int r = color1.Red () - 120;
607
            int g = color1.Green () - 120;
608
```

145

```
609
            int b = color1.Blue () - 120;
610
            if (r < 0)r = 0;
            if (q < 0)q = 0;
611
            if (b < 0)b = 0;
612
613
            color2.Set (r, g, b);
            draw->Canvas.SetBgColor (color2);
614
            draw->Canvas.Circle (1, output[i].x1, output[i].y1, output[i].r + 1);
615
            draw->Canvas.SetBgColor (color1);
616
            draw->Canvas.Circle (1, output[i].x1, output[i].y1, output[i].r - 2);
617
618
           }
619
         }
       }
620
      //end draw
621
622
      if (update)
623
      {
624
       draw->Canvas.End ();
625
       draw->Update ();
626
       }
627
628
629
      //RB0 mean value to gauge1
      gauge1->SetValue ((pic.pins[33].oavalue - 55) / 2);
630
      //RB1 mean value to gauge2
631
      gauge2->SetValue ((pic.pins[32].oavalue - 55) / 2);
632
633
     }
634
635
     void
636
     cboard_x::Run_CPU(void)
637
638
     {
639
     int i;
      int j;
640
     unsigned char pi;
641
642
      const picpin * pins;
643
      unsigned int alm[40];
644
645
      int JUMPSTEPS = Window1.GetJUMPSTEPS (); //number of steps skipped
646
      long int NSTEP = Window1.GetNSTEP () / MGetPinCount (); //number of steps in 100ms
647
648
      //reset pins mean value
649
      memset (alm, 0, 40 * sizeof (unsigned int));
650
651
      //read pic.pins to a local variable to speed up
652
      pins = pic.pins;
653
654
      //Spare parts window pre process
655
```

```
656
      if (use_spare)Window5.PreProcess ();
657
      j = JUMPSTEPS; //step counter
658
      if (Window1.Get_mcupwr ()) //if powered
659
       for (i = 0; i < Windowl.GetNSTEP (); i++) //repeat for number of steps in 100ms
660
        {
661
662
         if (j >= JUMPSTEPS)//if number of step is bigger than steps to skip
663
          {
664
           pic_set_pin (pic.mclr, p_RST);
665
           pic_set_pin (19, p_BT1); //Set pin 19 (RD0) with button state
666
           pic_set_pin (20, p_BT2); //Set pin 20 (RD1) with switch state
667
          }
668
669
         //verify if a breakpoint is reached if not run one instruction
670
         if (!mplabxd_testbp ())pic_step ();
671
         //Oscilloscope window process
672
         if (use_oscope)Window4.SetSample ();
673
         //Spare parts window process
674
         if (use_spare)Window5.Process ();
675
676
         //increment mean value counter if pin is high
677
         alm[i % pic.PINCOUNT] += pins[i % pic.PINCOUNT].value;
678
679
         if (j >= JUMPSTEPS) //if number of step is bigger than steps to skip
680
          {
681
682
           //set analog pin 2 (ANO) with value from scroll
683
           pic_set_apin (2, (5.0 * pot1 / 199));
684
685
           j = -1; //reset counter
686
          }
687
         j++; //counter increment
688
689
        }
690
      //calculate mean value
691
692
      for (pi = 0; pi < pic.PINCOUNT; pi++)</pre>
      {
693
        pic.pins[pi].oavalue = (int) (((200.0 * alm[pi]) / NSTEP) + 55);
694
       }
695
696
      //Spare parts window pre post process
697
      if (use_spare)Window5.PostProcess ();
698
699
      //verifiy if LEDS need update
700
      if (output_ids[0_LD0]->value != pic.pins[18].oavalue)
701
702
       {
```

```
703
        output_ids[0_LD0]->value = pic.pins[18].oavalue;
704
        output_ids[0_LD0]->update = 1;
       }
705
      if (output_ids[0_LD1]->value != pic.pins[19].oavalue)
706
707
       {
        output_ids[0_LD1]->value = pic.pins[19].oavalue;
708
        output_ids[O_LD1]->update = 1;
709
       }
710
      if (output_ids[0_RB0]->value != pic.pins[32].oavalue)
711
       {
712
        output_ids[0_RB0]->value = pic.pins[32].oavalue;
713
        output_ids[O_RB0]->update = 1;
714
715
       }
      if (output_ids[0_RB1]->value != pic.pins[33].oavalue)
716
717
       {
        output_ids[0_RB1]->value = pic.pins[33].oavalue;
718
        output_ids[O_RB1]->update = 1;
719
       }
720
721
722
     }
723
724
    //Register the board in PICSimLab
725
     board_init(BOARD_x_Name, cboard_x);
726
727
```

# C.1.5 Integration with PICsimLab

After include the four files created for new board, the PICSimLab can be recompiled, as described in Install from source.

# C.1.6 Final Result

The PICSimLab board created for this tutorial are shown in the figure below.

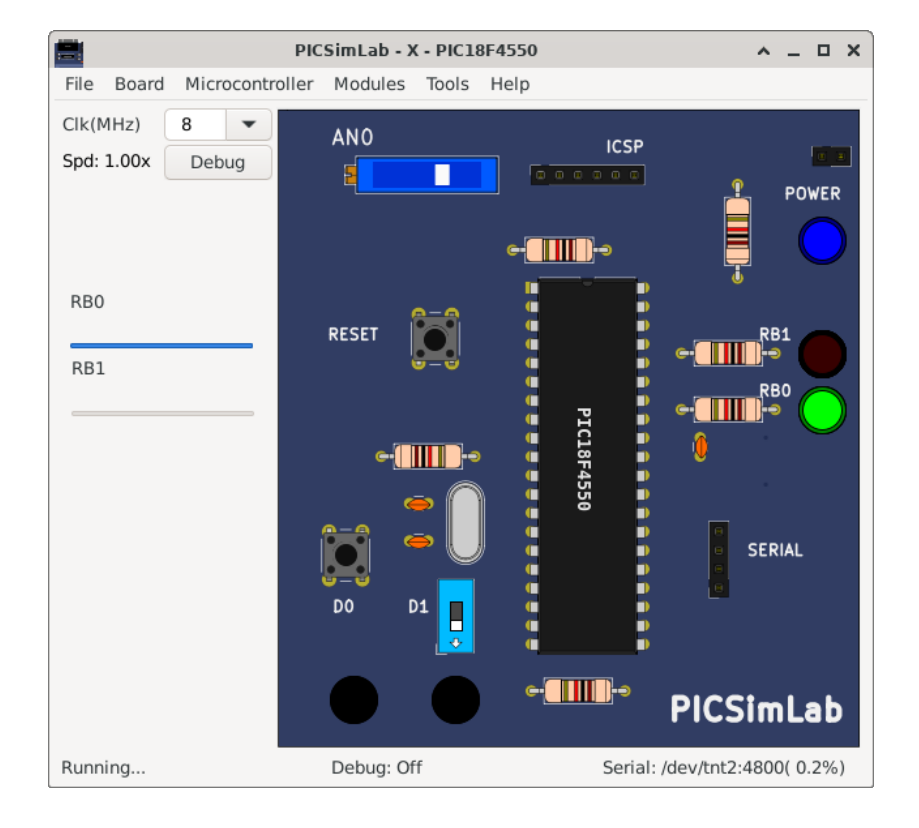

The sample program below can be used to test new board, this code is write for XC8 compiler:

```
#include <xc.h>;
1
2
    #include "config_4550.h"
3
    #include "adc.h"
4
    #include "serial.h"
    #include "itoa.h"
6
7
   void main()
8
9
    {
      unsigned int val;
10
      char buffer[10];
11
12
      ADCON1=0x02;
13
      TRISA=0xFF;
14
15
      TRISB=0xFC;
16
      TRISC=0xBF;
      TRISD=0xFF;
17
      TRISE=0x0F;
18
19
```

```
adc_init();
20
   serial_init();
21
22
23
   while (1)
24
   {
25
         val=adc_amostra(0);
26
27
        if (PORTDbits.RD1)
28
        {
29
         if(val > 340)
30
            PORTBbits.RB0=1;
31
          else
32
           PORTBbits.RB0=0;
33
34
         if(val > 680)
35
           PORTBbits.RB1=1;
36
37
          else
            PORTBbits.RB1=0;
38
        }
39
40
         else
        {
41
           if(PORTDbits.RD0)
42
43
            {
44
               PORTBbits.RB0=1;
                PORTBbits.RB1=0;
45
46
             }
47
             else
            {
48
49
               PORTBbits.RB0=0;
50
                PORTBbits.RB1=1;
51
             }
52
       }
53
54
        serial_tx_str(itoa(val,buffer));
55
         serial_tx_str("\r\n");
56
57
   }
58
59 }
```